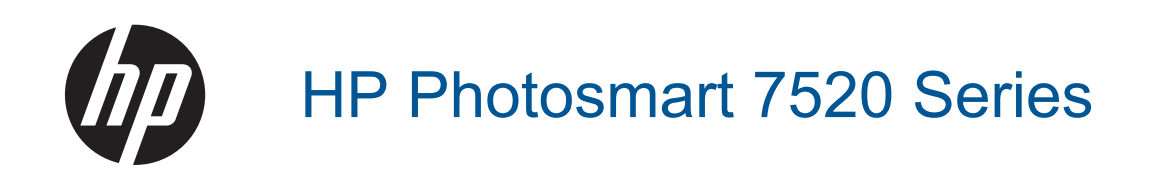

# Innehåll

| 1  | HP Photosmart 7520 Series Hjälp                                       | 3  |
|----|-----------------------------------------------------------------------|----|
| 2  | Lär dig mer om HP Photosmart<br>Skrivarens delar                      | 5  |
|    | Funktioner på kontrollpanelen                                         | 6  |
|    | Tips för att lära känna skrivaren                                     | 7  |
| 3  | Hur gör jag?                                                          | 9  |
| 4  | Skriva ut                                                             |    |
| 4  | Skriva ut foton från ett minneskort                                   | 11 |
|    | Välja utskriftsmedier                                                 | 13 |
|    | Fylla på utskriftsmaterial                                            | 13 |
|    | Rekommenderade papperstyper för fotoutskrift                          |    |
|    | Välia papperstyp för utskrift och kopiering.                          |    |
|    | Tips för lyckade utskrifter                                           |    |
| 5  | Konjera och skanna                                                    |    |
| Ĭ  | Skanna till en dator eller en minnesenhet eller till e-post           | 19 |
|    | Kopiera text eller olika dokument                                     | 20 |
|    | Tips för lyckad kopiering och skanning                                | 21 |
| 6  | Använda webbtjänster                                                  |    |
|    | Skriva ut med HP ePrint                                               | 23 |
|    | Använda HP Apps för utskrift                                          | 24 |
|    | Besök HP ePrintCenter-webbplatsen                                     | 24 |
|    | Tips angående användning av webbtjänster                              | 24 |
| 7  | Faxa                                                                  |    |
|    | Skicka ett fax                                                        | 25 |
|    | Ta emot ett fax                                                       |    |
|    | Ställa in kortnummer                                                  |    |
|    | Andra faxinställningar                                                |    |
|    | Tjänster för fax och digital telefon                                  |    |
|    | FoIP (Fax over Internet Protocol)                                     |    |
|    | Använda rapporter                                                     |    |
| 8  | Använda bläckpatroner                                                 | 44 |
|    | Kontrollera ungefärliga blacknivaer                                   |    |
|    | Religora blackpatronema automatiskt                                   |    |
|    | Justela Skilvaten.                                                    |    |
|    | Dyld Didukpali Ulici<br>Roställa hläsktillhohär                       |    |
|    | Caranti för bläcknatronor                                             |    |
|    | Tips angående bläck.                                                  |    |
| •  | Analytinger                                                           |    |
| 9  | Lägga till HP Photosmart i ett nätverk                                | 47 |
|    | Byta från en USB-anslutning till ett trådlöst nätverk                 | 48 |
|    | Anslut en nv skrivare                                                 |    |
|    | Ändra nätverksinställningarna                                         |    |
|    | Trådlöst direkt                                                       |    |
|    | Tips för konfiguration och användning av en nätverksansluten skrivare |    |
|    | Avancerade skrivarhanteringsverktyg (för nätverksanslutna skrivare)   |    |
| 10 | ) Lösa problem                                                        |    |

| Behöver du mer hjälp |  |
|----------------------|--|

| Registrera produkten                       | 53 |
|--------------------------------------------|----|
| Ta bort papper som sitter fast             | 53 |
| Åtgärda problem med skrivarvagnen          |    |
| Åtgärda utskriftsproblem                   |    |
| Åtgärda problem med kopiering och skanning |    |
| Åtgärda nätverksproblem                    |    |
| Support från HP per telefon                |    |
| Ytterligare garantialternativ              | 57 |
| Uppgradering av förbrukningsmaterial       | 57 |
| Förbereda skrivaren                        |    |
| Kontrollera bläckpatronsluckan             | 57 |
| Skrivhuvud fungerar inte                   |    |
| Skrivarfel                                 |    |
| Problem med bläckpatroner                  |    |
| SETUP-patroner                             |    |
|                                            |    |

## 11 Teknisk information

|    | Meddelande                                           | 61 |
|----|------------------------------------------------------|----|
|    | Information om bläckpatronschip                      | 61 |
|    | Specifikationer                                      | 62 |
|    | ,<br>Miljövänlig produkthantering                    | 63 |
|    | Information om gällande lagar och förordningar       | 69 |
| 12 | 2 Ytterligare faxinställningar                       |    |
|    | Konfigurera faxfunktioner (parallella telefonsystem) | 77 |
|    | Konfigurering av fax av seriell typ                  | 96 |
|    | Testa faxinställningar                               | 96 |
|    |                                                      |    |

# 1 HP Photosmart 7520 Series Hjälp

Klicka på länkarna nedan om du vill ha information om HP Photosmart:

- Lär dig mer om HP Photosmart
- Hur gör jag?
- <u>Skriva ut</u>
- Kopiera och skanna
- Använda bläckpatroner
- <u>Faxa</u>
- Fylla på utskriftsmaterial
- Ta bort papper som sitter fast

Kapitel 1

# 2 Lär dig mer om HP Photosmart

- Skrivarens delar
- <u>Funktioner på kontrollpanelen</u>
- <u>Tips för att lära känna skrivaren</u>

# **Skrivarens delar**

Skrivarens framsida

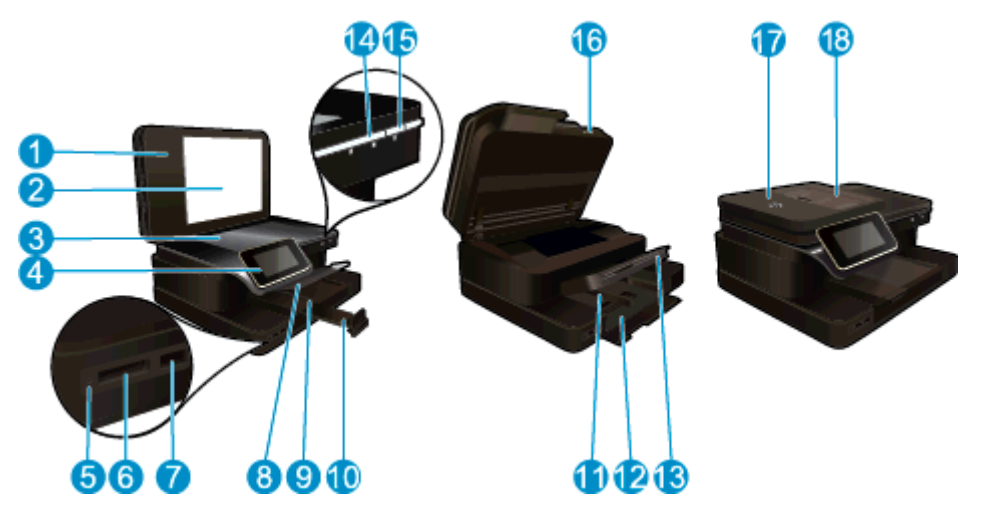

| 1  | Lock                                          |
|----|-----------------------------------------------|
| 2  | Lockets insida                                |
| 3  | Glas                                          |
| 4  | Färggrafikdisplay (kallas även grafikfönster) |
| 5  | Minneskortplatslampa                          |
| 6  | Minneskortplatser                             |
| 7  | Plats för USB-enhet                           |
| 8  | Fotofack                                      |
| 9  | Pappersledare för bredd för fotofacket        |
| 10 | Förlängning för pappersfack                   |
| 11 | Pappersledare för bredd för huvudfacket       |
| 12 | Huvudfack (kallas även inmatningsfack)        |

- 13 Utmatningsfack
- 14 Lampa för trådlös funktion
- 15 Strömbrytare
- 16 Bläckpatronslucka
- 17 Automatisk dokumentmatare
- 18 Fack för automatisk dokumentmatare
- Skrivaren sedd ovanifrån och bakifrån

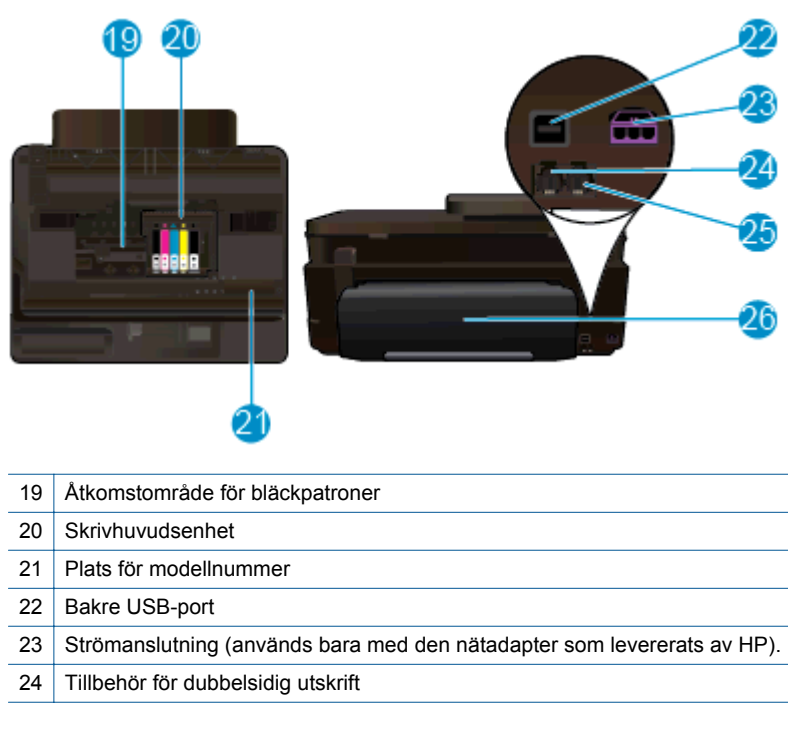

# Funktioner på kontrollpanelen

Displayen med pekfunktion visar menyer, foton och meddelanden. Du kan dra med fingret horisontellt för att bläddra bland foton och vertikalt för att bläddra igenom menyalternativ.

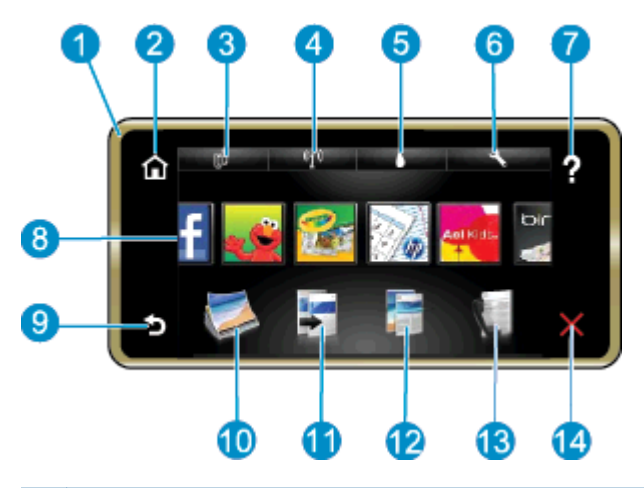

| 1  | <b>Display:</b> Displayen med pekfunktion visar menyer, foton och meddelanden. Med hjälp av gester kan du navigera horisontellt genom foton och vertikalt genom menyer i listformat.                                                                                         |
|----|----------------------------------------------------------------------------------------------------|
| 2  | Hem: Visar åter startskärmen (den skärm som visas som standard när du slår på enheten.                                                                                                    |
| 3  | Webbtjänster: Öppnar menyn Webbtjänster som visar statusinformation. Du kan också ändra inställningarna och, om webbtjänsterna är aktiverade, skriva ut en rapport.                                                                                                    |
| 4  | Trådlös inställn: Öppnar menyn Trådlöst där du kan se egenskaper för trådlöst och ändra inställningarna för trådlösa funktioner.                                                                                                    |
| 5  | Bläcknivåer: Öppnar menyn Bläcknivåer och visar beräknade bläcknivåer.                                                                                                    |
| 6  | Inställn: Öppnar menyn Inställn där du kan ändra inställningarna för produkten och utföra underhållsfunktioner.                                                                                                    |
| 7  | Hjälp: Från Hjälp-skärmen visas en lista över ämnen du kan få hjälp med. Från andra skärmar visas hjälp om den aktuella skärmen.                                                                                                    |
| 8  | <b>Apps</b> : Erbjuder ett snabbt och enkelt sätt att komma åt och skriva ut information från Apps, som t.ex. kartor, kuponger, färgläggningssidor och pussel.                                                                                                    |
| 9  | Tillbaka: Återgår till föregående skärm på displayen.                                                                                                    |
| 10 | Foto: Öppnar Foto-menyn där du kan visa, redigera, skriva ut och spara dina foton.                                                                                                    |
| 11 | <b>Kopiera</b> : Öppnar menyn <b>Kopiera</b> där du kan förhandsgranska din kopia, ändra storlek och ljusstyrka, välja svartvitt eller färg och välja antal kopior. Du kan också ändra inställningarna för dubbelsidiga kopior eller välja storlek, kvalitet och papperstyp. |
| 12 | Skanna: Öppnar menyn Välj skanningsdestination, där du kan välja en destination för skanningen.                                                                                                    |
| 13 | Faxa: Visar en skärm där du kan faxa eller välja faxinställningar.                                                                                                    |
| 14 | Avbryt: Avbryter den aktuella åtgärden.                                                                                                    |

# Tips för att lära känna skrivaren

Använd de här tipsen för att bekanta dig med skrivaren:

• Lär dig hantera utskriftsappar för att skriva ut recept, kuponger och annat innehåll från webben. Klicka här för att koppla upp dig och få mer information.

Kapitel 2

# 3 Hur gör jag?

Det här avsnittet innehåller länkar till uppgifter som utförs ofta, såsom utskrift av foton, skanning och kopiering.

- Skanna till en dator eller en minnesenhet eller till epost
- Kopiera text eller olika dokument
- Ta bort papper som sitter fast

- Byta bläckpatroner
- Fylla på utskriftsmaterial
- Använda webbtjänster

Kapitel 3

# 4 Skriva ut

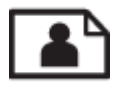

Skriva ut foton från ett minneskort

## Se även

•

- Fylla på utskriftsmaterial
- Tips för lyckade utskrifter

# Skriva ut foton från ett minneskort

Gör något av följande:

### Skriv ut foton på papper i litet format

- 1. Fyll på papper.
  - ▲ Fyll på fotopapper i storlekar upp till 10 x 15 cm (4 x 6 tum) med utskriftssidan nedåt i fotofacket.

### Fyll på fotopapper i fotofacket

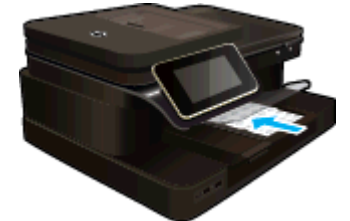

2. Sätt i minnesenheten.

## Sätt i minnesenheten

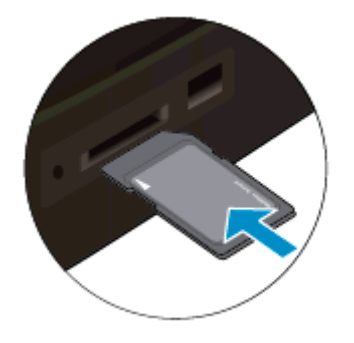

- 3. Välj fotot.
  - a. Tryck på Foto på hemskärmen.
  - b. Tryck på Visa & skriv.
  - c. Snäpp åt vänster eller höger för att bläddra genom fotona.
  - d. Tryck på det foto du vill skriva ut.
  - e. Tryck på uppåtpilen om du vill öka antalet kopior.
- 4. Skriv ut fotot.
  - a. Tryck på Skriv ut om du vill förhandsgranska utskriften.
  - b. Tryck på Skriv ut.

## Skriva ut foton på papper i fullstorlek

- 1. Fyll på papper.
  - ▲ Fyll på fullstort fotopapper med utskriftssidan nedåt i huvudinmatningsfacket.

## Fyll på papper

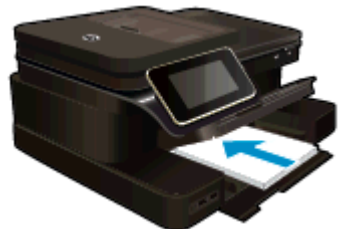

2. Sätt i minnesenheten.

## Sätt i minnesenheten

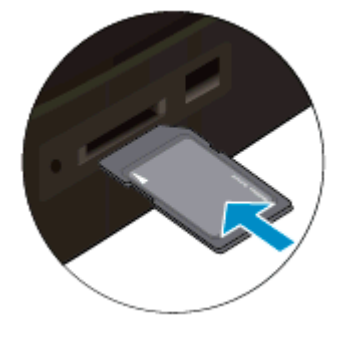

- 3. Välj fotot.
  - a. Tryck på Foto på hemskärmen.
  - b. Tryck på Visa & skriv.
  - c. Snäpp åt vänster eller höger för att bläddra genom fotona.
  - d. Tryck på det foto du vill skriva ut.
  - e. Tryck på uppåtpilen om du vill öka antalet kopior.
- 4. Ändra sidlayout.
  - a. Tryck på Skriv ut om du vill förhandsgranska utskriften.
  - b. Tryck på Utskriftsinställningar om du vill ändra utskriftsinställningarna.
  - c. Tryck på Layout.
  - d. Tryck på 8,5x11.
- 5. Skriv ut fotot.
  - ▲ Tryck på Skriv ut.

### Minneskort och platser

Din produkt har en av följande konfigurationer och stöder de typer av minneskort som räknas upp nedan.

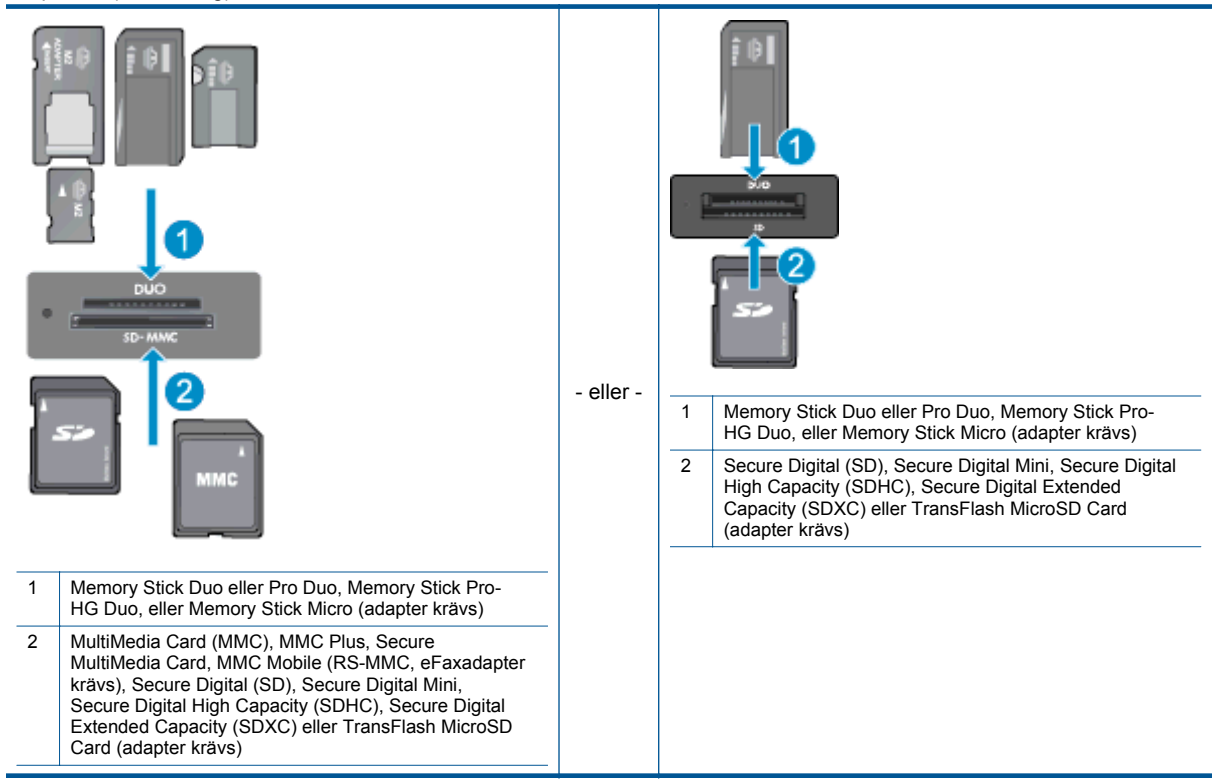

# Välja utskriftsmedier

Skrivaren fungerar bra tillsammans med de flesta typer av kontorsmedier. Använd HP-medier om du vill ha bästa möjliga utskriftskvalitet. Besök HPs webbplats på <u>www.hp.com</u> för mer information om HP-medier.

HP rekommenderar vanligt papper med ColorLok-logotypen för utskrift och kopiering av vardagsdokument. Alla papper med ColorLok-logotyp testas individuellt för att uppfylla höga standarder beträffande tillförlitlighet och utskriftskvalitet, och producerar dokument med tydliga, levande färger, djupare svart och torkar snabbare än andra vanliga papper. Leta efter papper med ColorLok-logotypen i olika vikter och storlekar från de ledande papperstillverkarna.

Om du vill köpa HP-papper går du till Handla produkter och tjänster och väljer bläck, toner och papper.

## Fylla på utskriftsmaterial

Gör något av följande:

### Lägg i papper i formatet 10 x 15 cm (4 x 6 tum)

- a. Fäll upp locket till fotofacket.
  - Fäll upp locket och dra ut ledaren för pappersbredd.
- **b**. Fyll på papper.
  - Lägg bunten med fotopapper i fotofacket med kortsidan framåt och utskriftssidan nedåt.

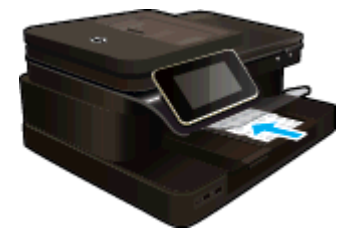

- □ Skjut in pappersbunten tills det tar stopp.
  - Anmärkning Om fotopapperet som du använder har perforerade flikar lägger du i papperet så att flikarna hamnar närmast dig.
- **D** Tryck in pappersledaren för bredd tills det tar stopp mot papperets kant.

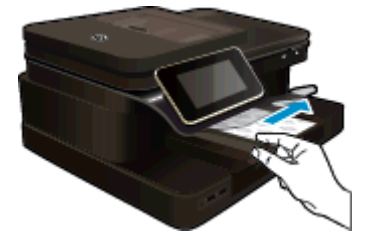

c. Fäll ned locket till fotofacket.

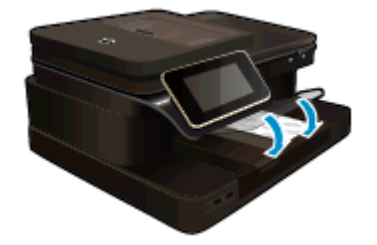

### Lägg i papper i A4-format eller formatet 8,5 x 11 tum

- a. Fäll upp fotofacket.
  - Skjut pappersledaren för bredd utåt.

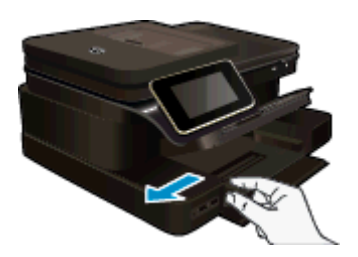

- □ Ta bort allt papper från huvudfacket.
- b. Fyll på papper.
  - Lägg fotopappersbunten i huvudinmatningsfacket med kortsidan framåt och utskriftssidan nedåt.

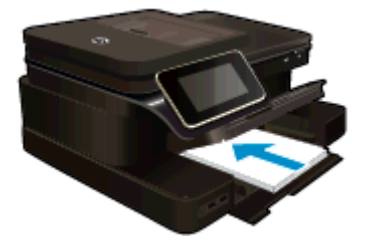

- □ Skjut in pappersbunten tills det tar stopp.
- **D** Tryck in pappersledaren för bredd tills det tar stopp mot papperets kant.

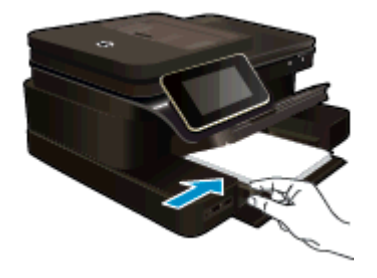

Given Fäll ned fotofacket.

## Fylla på kuvert

- a. Fäll upp fotofacket.
  - Skjut pappersledaren för bredd utåt.

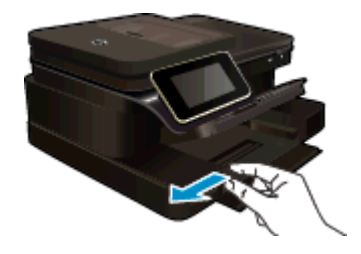

- □ Ta bort alla papper från huvudfacket.
- **b**. Fyll på kuvert.
  - Lägg i ett eller flera kuvert längst till höger i huvudfacket med fliken uppåt och till vänster.

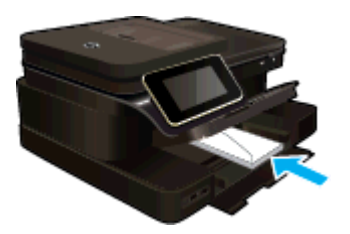

- □ Skjut in kuvertbunten tills det tar stopp.
- □ Skjut reglaget för pappersbredd mot bunten med kuvert tills det tar stopp.

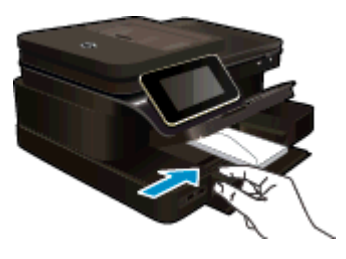

General Fäll ned fotofacket.

## Se även

• <u>Tips för lyckade utskrifter</u>

# Rekommenderade papperstyper för fotoutskrift

Om du vill ha den bästa utskriftskvaliteten rekommenderar HP att du använder HP-papper som är särskilt framtaget för den typ av projekt du skriver ut. Alla papperstyper finns inte i alla länder/regioner.

| Papper                        | Beskrivning                                                                                                    |
|-------------------------------|----------------------------------------------------------------------------------------------------|
| HP Premium Plus fotopapper    | HPs bästa fotopapper är tungt och producerar foton av<br>professionell kvalitet. Det har en snabbtorkande finish för<br>enkel hantering utan kladd. Det är beständigt mot vatten,<br>kladd, fingeravtryck och fukt. Det finns i flera storlekar,<br>inklusive A4, 8,5 x 11 tum, 10 x 15 cm (4 x 6 tum), 13 x 18<br>cm (5 x 7 tum) och två ytbehandlingar – högglättat eller mjukt<br>glättat (satinmatt). Det är syrafritt för att ge dokument som<br>håller längre.                                                                 |
| HP Advanced fotopapper        | Ett kraftigt fotopapper med snabbtorkande finish för enkel<br>hantering utan kladd. Det är beständigt mot vatten, kladd,<br>fingeravtryck och fukt. Dina utskrifter känns och ser ut som<br>foton som framkallats professionellt. Det finns i flera<br>storlekar, inklusive A4, 8,5 x 11 tum, 10 x 15 cm (4 x 6 tum),<br>13 x 18 cm (5 x 7 tum) och två ytbehandlingar – glättat eller<br>mjukt glättat (satinmatt). Det är syrafritt för att ge dokument<br>som håller längre.                                                      |
| HP fotopapper för vardagsbruk | Skriv ut färgglada vardagsfoton till låg kostnad, på papper<br>som tagits fram för vanliga fotoutskrifter. Detta överkomliga<br>fotopapper torkar snabbt vilket gör det enkelt att hantera. Du<br>får skarpa, tydliga bilder med det här papperet i vilken<br>bläckstråleskrivare som helst. Det finns med glättad yta i<br>storlekarna 8,5 x 11 tum, A4, 4 x 6 tum och 10 x 15 cm. Det<br>är syrafritt för att ge dokument med lång hållbarhet.                                                                                     |
| HP fotovärdepaket             | HP fotovärdepaket innehåller HPs originalbläckpatroner och<br>HP Advanced fotopapper för att du på ett bekvämt sätt ska<br>spara tid och slippa prova dig fram för att skriva ut foton av<br>fotolabbkvalitet till överkomligt pris på din HP-skrivare. Äkta<br>HP-bläck och HP Advanced-fotopapper har tagits fram för att<br>fungera tillsammans så att dina foton håller längre är<br>levande, utskrift efter utskrift. Passar utmärkt för att skriva ut<br>hela semesterns foton eller flera utskrifter för att dela med<br>dig. |

# Välja papperstyp för utskrift och kopiering

Alla papperstyper finns inte i alla länder/regioner.

| Papper                                                                         | Beskrivning                                                                                                    |
|--------------------------------------------------------------------------------|----------------------------------------------------------------------------------------------------|
| HP broschyrpapper och HP Professional-papper 180 g/<br>m2                      | Dessa papper är glättade eller matta på båda sidor för<br>användning vid dubbelsidig utskrift. Det är det bästa valet för<br>framställning av marknadsföringsmaterial av professionell<br>kvalitet som t.ex. broschyrer och utskick samt affärsgrafik för<br>rapportomslag och kalendrar.                                                                     |
| HP Premium presentationspapper 120 g/m2 och HP<br>Professional-papper 120 g/m2 | Dessa papper är tunga dubbelsidiga matta papper som<br>passar perfekt för presentationer, offerter, rapporter och<br>nyhetsbrev. De är papper med professionell vikt för<br>imponerande utseende och känsla.                                                                                                    |
| HP Bright White-papper för bläckstråleskrivare                                 | HP Bright White-papper för bläckstråleskrivare ger färger<br>med hög kontrast och skarp text. Papperet är tillräckligt<br>täckande för tvåsidig färganvändning, utan att utskriften syns<br>igenom, vilket gör det idealiskt för nyhetsbrev, rapporter och<br>flygblad. Det har ColorLok-teknik för mindre kladd, djupare<br>svarta nyanser och klara färger. |

#### (fortsättning)

| Papper                       | Beskrivning                                                                                                    |
|------------------------------|----------------------------------------------------------------------------------------------------|
| HP utskriftspapper           | HP utskriftspapper är ett flerfunktionspapper av hög kvalitet.<br>Det ger dokument som ser ut och känns mer gedigna än<br>dokument som skrivs ut på flerfunktions- eller<br>kopieringspapper av standardtyp. Det har ColorLok-teknik för<br>mindre kladd, djupare svarta nyanser och klara färger. |
| HP kontorspapper             | HP kontorspapper är ett flerfunktionspapper av hög kvalitet.<br>Det är lämpligt för kopior, utkast, PM och andra<br>vardagsdokument. Det har ColorLok-teknik för mindre kladd,<br>djupare svarta nyanser och klara färger.                                                                         |
| HP återvunnet kontorspapper  | HP återvunnet kontorspapper är ett flerfunktionspapper av<br>hög kvalitet med 30 % återvunna fibrer. Det har ColorLok-<br>teknik för mindre kladd, djupare svarta nyanser och klara<br>färger.                                                                                                    |
| HP transfertryck för t-shirt | HP transfertryck för t-shirt (för färgade tyger eller för ljusa<br>eller vita tyger) är perfekt när du vill skapa personliga tröjor<br>från dina digitala foton.                                                                                                    |

# Tips för lyckade utskrifter

Använd de här tipsen för lyckade utskriftsresultat.

#### Utskriftstips

- Använd äkta HP-bläckpatroner. Äkta HP-bläckpatroner är utformade och testade för HP-skrivare så att du får ett bra resultat varje gång.
- Kontrollera att det finns tillräckligt med bläck i bläckpatronerna. Kontrollera de beräknade bläcknivåerna genom att trycka på ikonen Bläcknivåer på startskärmen.
- Lägg i en pappersbunt, inte bara ett ark. Använd rent och slätt papper av samma storlek. Se till att du bara använder en typ av papper åt gången.
- Justera pappersledarna i inmatningsfacket så att de ligger tätt mot papperet. Se till att reglaget för pappersbredd inte böjer papperet i inmatningsfacket.
- Ställ in utskriftskvalitet och pappersstorlek så att de stämmer med det papper som ligger i inmatningsfacket.
- Om du vill skriva ut ett svartvitt dokument med enbart svart bläck gör du något av följande beroende på vilket operativsystem du har.
  - På en Windows-dator: Öppna skrivarprogramvaran och klicka på Ange inställningar. På fliken Papper/Kvalitet klickar du på Avancerat. Välj Endast svart bläck i den nedrullningsbara menyn Skriv ut i gråskala under Skrivarfunktioner.
  - På en Mac: Gå till utskriftsdialogrutan, välj rutan Papperstyp/Kvalitet, klicka på Färgalternativ och välj sedan Gråskala i popup-menyn Färg.
     Om utskriftsdialogrutan inte visar några skrivaralternativ klickar du på den blå triangeln bredvid skrivarnamnet (Mac OS X v10.6) eller Visa detaljer (Mac OS X v10.7). Använd popup-menyn i nedre delen av dialogrutan för att välja rutan Papperstyp/Kvalitet.
- Använd förhandsgranskning för att kontrollera marginalerna. Ställ inte in dokumentmarginaler som överskrider skrivarens utskivbara område.
- Lär dig hur du delar med dig av dina foton online och beställer kopior. Klicka här för att koppla upp dig och få mer information.
- Lär dig hur du skriver ut dokument från datorn. Klicka här för att koppla upp dig och få mer information.
- Läs om hur du skriver ut foton som lagrats på datorn. Läs om utskriftsupplösning och hur du ställer in maximal DPI. <u>Klicka här för att koppla upp dig och få mer information</u>.
- Lär dig hur du skriver ut kuvert från datorn. Klicka här för att koppla upp dig och få mer information.
- Läs mer om hur du hanterar apps för utskrift av recept, kuponger och annat innehåll på webbplatsen HP
  ePrintCenter. Klicka här om du vill koppla upp dig och få mer information.
- Lär dig hur du skriver ut från valfri plats genom att skicka e-meddelanden och bilagor till din skrivare. <u>Klicka</u> <u>här för att koppla upp dig och få mer information.</u>

Kapitel 4

# 5 Kopiera och skanna

- Skanna till en dator eller en minnesenhet eller till e-post
- Kopiera text eller olika dokument
- <u>Tips för lyckad kopiering och skanning</u>

# Skanna till en dator eller en minnesenhet eller till e-post

### Så här skannar du till en dator, till en minnesenhet eller till e-post.

- 1. Lägg i originalet.
  - a. Fäll upp locket på enheten.

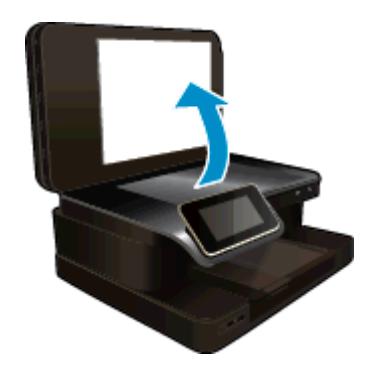

b. Lägg originalet med trycksidan nedåt i det främre, högra hörnet av glaset.

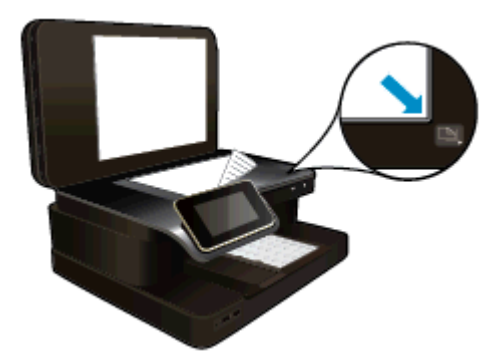

- c. Stäng locket.
- 2. Starta skanningen.
  - a. På hemskärmen trycker du på Skanna.
  - b. Välj önskad destination genom att trycka på Dator, USB-flashenhet, Minneskort eller E-post. Om du väljer att skanna till en dator och skrivaren är nätverksansluten visas en lista över tillgängliga datorer. Välj den där dator där du vill att skanningen ska sparas. Om du väljer att skanna till en USB-enhet ska du sätta in en sådan i platsen. Om du väljer att skanna till ett minneskort ska du sätta in ett minneskort i platsen.
  - c. Tryck på Skanna.

#### Se även

<u>Tips för lyckad kopiering och skanning</u>

# Kopiera text eller olika dokument

Gör sedan något av följande:

## Enkelsidig kopia

- a. Fyll på papper.
  - Given Fyll på fullstort papper i huvudfacket.

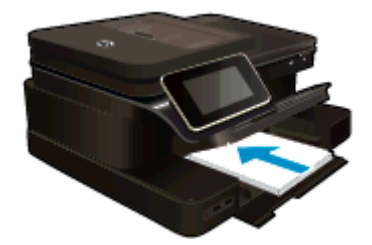

- **b**. Fyll på original.
  - Lägg originalet med utskriftssidan uppåt i den automatiska dokumentmataren.

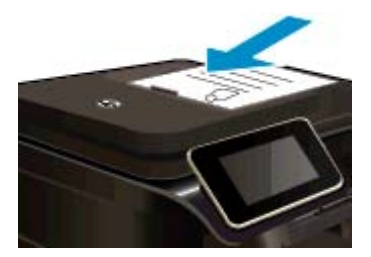

- c. Ställ in antal kopior.
  - Tryck på Kopiera på skärmen Hem.
     Förhandsgranskningen av Kopiera visas.
  - Tryck på skärmen för att ställa in antalet kopior.
- d. Starta kopieringen.
  - Tryck på Svartvitt eller Färg.

## Dubbelsidig kopia

- a. Fyll på papper.
  - Given Fyll på fullstort papper i huvudfacket.

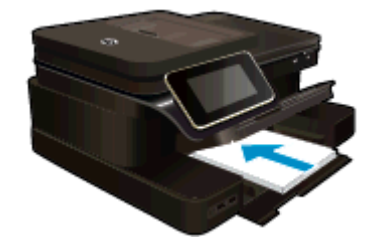

- **b**. Fyll på original.
  - Lägg originalet med utskriftssidan uppåt i den automatiska dokumentmataren.

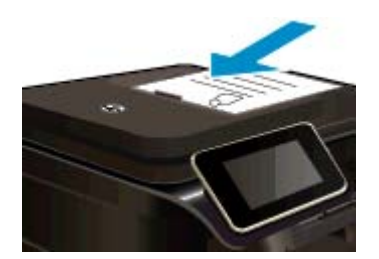

- c. Ange det dubbelsidiga alternativet.
  - Tryck på Kopiera på skärmen Hem.
     Förhandsgranskningen av Kopiera visas.
  - Tryck på Utskriftsinställningar.
     Menyn Kopieringsinställningar visas.
  - Tryck på Dubbelsidigt.
  - Tryck på På.
- d. Ställ in antal kopior.
  - Använd pekskärmen för att ställa in antalet kopior.
- e. Starta kopieringen.
  - Tryck på Svartvitt eller Färg.
- f. Kopiera det andra originalet.
  - Lägg i den andra sidan i den automatiska dokumentmataren och tryck på OK.

## Se även

Tips för lyckad kopiering och skanning

Läs mer om hur du skannar dokument med hjälp av den automatiska dokumentmataren. Klicka här för att koppla upp dig och få mer information.

# Tips för lyckad kopiering och skanning

Här följer några tips för lyckad kopiering och skanning:

- Håll glaset och lockets insida rena. Skannern kan tolka allt som ligger på glaset som en del av bilden.
- Lägg originalet med framsidan nedåt i det främre högre hörnet av glaset, eller med framsidan uppåt i den automatiska dokumentmataren. Lär dig hur du använder den automatiska dokumentmataren för att skanna och kopiera. <u>Klicka här för att koppla upp dig och få mer information</u>.
- Om du vill göra en stor kopia av ett litet original, skannar du in originalet på datorn, ändrar storlek på bilden i skanningsprogrammet och skriver sedan ut en kopia av den förstorade bilden.
- Du undviker att texten skannas felaktigt eller faller bort genom att se till att ljusstyrkan är rätt inställd i programmet.
- Om det dokument som ska skannas har en komplicerad layout, väljer du inramad text som inställning för dokumentskanning i programmet. Med denna inställning bibehålls textens layout och formatering.
- Om den skannade bliden blir felaktigt beskuren, stänger du av funktionen för automatisk beskärning i programmet och beskär den skannade bilden manuellt.

Kapitel 5

# 6 Använda webbtjänster

- <u>Skriva ut med HP ePrint</u>
- Använda HP Apps för utskrift
- Besök HP ePrintCenter-webbplatsen
- <u>Tips angående användning av webbtjänster</u>

## Skriva ut med HP ePrint

Med HPs kostnadsfria ePrint-tjänst kan du enkelt skriva ut från din e-post. Det är bara att skicka ett dokument eller ett foto till den e-postadress som tilldelas skrivaren när du aktiverar webbtjänsterna, så skrivs både e-postmeddelandet och identifierade bilagor ut.

- Skrivaren måste vara ansluten till internet via en trådlös nätverksanslutning. Du kommer inte att kunna använda ePrint via en USB-anslutning till en dator.
- Bilagor kan se annorlunda ut i utskriften än i det program som de skapats med, beroende på vilka teckensnitt och layoutalternativ som ursprungligen använts.
- ePrint omfattar kostnadsfria produktuppdateringar. För att vissa funktioner ska kunna användas kan du behöva göra vissa uppdateringar.

### Se även

 <u>Din skrivare är skyddad</u> Komma igång med ePrint

## Din skrivare är skyddad

Som ett skydd mot otillåten e-post tilldelar HP skrivaren en slumpmässig e-postadress som aldrig publiceras och som standard inte svarar någon avsändare. ePrint tillhandahåller också spamfiltrering enligt industristandard och omvandlar e-meddelanden och bilagor till ett format som enbart kan skrivas ut, i syfte att minska hoten från virus eller annat skadligt innehåll. ePrint-tjänsten filtrerar dock inte e-meddelanden baserat på innehåll, så den kan inte förhindra att anstötligt eller upphovsrättsligt skyddat material skrivs ut.

Gå till HP ePrintCenter-webbplatsen för mer information och specifika villkor och bestämmelser: <u>www.hp.com/go/ePrintCenter</u>.

## Komma igång med ePrint

För att du ska kunna använda ePrint måste skrivaren vara ansluten till ett aktivt nätverk med internetåtkomst och du måste registrera ett konto på HP ePrintCenter och lägga till skrivaren på detta konto.

### Så här kommer du igång med ePrint

- 1. Aktivera webbtjänster.
  - a. Tryck på ePrint-knappen på kontrollpanelen.
  - b. Acceptera användningsvillkoren och följ sedan anvisningarna på skärmen för att aktivera webbtjänsterna.

En ePrint-informationssida som innehåller en skrivarkod skrivs ut.

- c. Gå till <u>www.hp.com/go/ePrintCenter</u>, klicka på knappen **Logga in** och klicka sedan på länken **Registrera dig** högst upp i det fönster som visas.
- d. Ange skrivarkoden för att lägga till skrivaren när du blir ombedd att göra det.
- Tryck på ePrint på kontrollpanelen. Ta reda på skrivarens e-postadress på skärmen Webbtjänstsammanfattning.
- Sammanställ och skicka ett e-postmeddelande till skrivarens e-postadress från din dator eller mobila enhet, var som helst och när som helst. Både själva meddelandet och de bilagor som är av godkänt format skrivs ut.

# Använda HP Apps för utskrift

Skriv ut sidor från webben utan att använda en dator genom att konfigurera **Apps för utskrift**, en kostnadsfri tjänst från HP. Du kan skriva ut färgläggningssidor, kalendrar, pussel, recept, kartor och annat beroende på vilka apps som finns tillgängliga i ditt land/din region.

Tryck på ikonen **Få mer!** på **Apps för utskrift**-skärmen om du vill ansluta dig till internet och lägga till fler apps. För att kunna använda apps måste du ha aktiverat webbtjänsterna.

Gå till HP ePrintCenter-webbplatsen för mer information och specifika villkor och bestämmelser: <u>www.hp.com/go/ePrintCenter</u>.

# Besök HP ePrintCenter-webbplatsen

Använd HPs kostnadsfria ePrintCenter-webbplats för att ställa in ökad säkerhetsnivå för ePrint och specificera epostadresser från vilka det är godkänt att skicka e-post till skrivaren. Du kan också hämta produktuppdateringar, fler Apps för utskrift och få tillgång till andra gratistjänster.

Gå till HP ePrintCenter-webbplatsen för mer information och specifika villkor och bestämmelser: <u>www.hp.com/go/ePrintCenter</u>.

# Tips angående användning av webbtjänster

Här följer några tips angående apps för utskrift och användning av ePrint.

## Tips angående apps för utskrift och användning av ePrint

- Lär dig hur du delar med dig av dina foton online och beställer kopior. <u>Klicka här för att koppla upp dig och få mer information</u>.
- Lär dig hur du använder apps för att skriva ut recept, kuponger och annat webbinnehåll på enkelt sätt. Klicka här för att koppla upp dig och få mer information.
- Lär dig hur du skriver ut från valfri plats genom att skicka e-postmeddelanden och bilagor till din skrivare. <u>Klicka här för att koppla upp dig och få mer information</u>.
- Om du har aktiverat Autoströmavst. måste du inaktivera Autoströmavst. för att kunna använda ePrint. Mer information finns i <u>Autoströmavstängning</u>.

# 7 Faxa

Du kan använda skrivaren för att skicka och ta emot fax, även färgfax. Du kan schemalägga fax och skicka dem vid en senare tidpunkt och snabbt och enkelt skicka fax genom att ange kortnummer för nummer du ofta använder. På skrivarens kontrollpanel kan du också ställa in ett antal faxalternativ, till exempel upplösning och kontrasten mellan ljusa och mörka partier i de fax du skickar.

Anmärkning Innan du börjar faxa ska du kontrollera att skrivaren är korrekt konfigurerad för faxning. Du kanske gjorde detta redan när du installerade skrivaren, antingen via kontrollpanelen eller med hjälp av den HP-programvara som medföljde skrivaren. Du kan kontrollera att faxfunktionerna är konfigurerade på rätt sätt genom att köra faxtestet från kontrollpanelen. Mer information om faxtestet finns i <u>Testa faxinställningar</u>.

Det här avsnittet innehåller följande ämnen:

- Skicka ett fax
- Ta emot ett fax
- Ställa in kortnummer
- <u>Ändra faxinställningar</u>
- <u>Tjänster för fax och digital telefon</u>
- FoIP (Fax over Internet Protocol)
- Använda rapporter

## Skicka ett fax

Du kan skicka ett fax med flera olika metoder. Om du använder skrivarens kontrollpanel kan du skicka ett fax i svartvitt eller färg. Du kan också skicka ett fax manuellt från en ansluten telefon. Då kan du prata med mottagaren innan du skickar faxet.

Det här avsnittet innehåller följande ämnen:

- Skicka ett standardfax
- Skicka ett standardfax från datorn
- Skicka ett fax manuellt från en telefon
- Skicka ett fax med övervakad uppringning
- Skicka ett fax från minnet
- Schemalägga en tidpunkt för senare sändning av ett fax
- <u>Skicka ett fax i felkorrigeringsläge</u>

## Skicka ett standardfax

Du kan lätt skicka ett enkelsidigt eller flersidigt fax i svartvitt eller färg från skrivarens kontrollpanel.

- Anmärkning Om du vill ha en utskriven bekräftelse på att dina fax har skickats måste funktionen för faxbekräftelse vara aktiverad.
- Tips Du kan även skicka ett fax manuellt från en telefon eller genom att använda övervakad uppringning. Med dessa funktioner kan du kontrollera hastigheten på uppringningen. De är även praktiska när du vill betala för samtalet med ett telefonkort och du måste besvara inspelade frågor genom att trycka på knappar.

#### Så här skickar du ett standardfax från skrivarens kontrollpanel

- 1. Lägg originalet med framsidan nedåt i det främre, högra hörnet av glaset eller med framsidan uppåt i den automatiska dokumentmataren.
- 2. Tryck på Faxa.

- 3. Skriv faxnumret med knappsatsen.
  - Tips Om du vill lägga till en paus i faxnumret trycker du på \* flera gånger tills ett streck (-) visas på displayen.

## 4. Tryck på Svart eller Färg.

Om det finns ett original i den automatiska dokumentmataren skickas dokumentet till det nummer som du har angett. Om inget original detekteras i den automatiska dokumentmataren visas ett meddelande där du blir ombedd att göra ett val.

☆ Tips Om mottagaren rapporterar problem med kvaliteten på faxet, kan du prova med att ändra upplösningen eller kontrasten i faxet.

## Skicka ett standardfax från datorn

Du kan skicka ett dokument på datorn som ett fax utan att behöva skriva ut en kopia av det och faxa det från skrivaren.

Anmärkning Vid den här metoden att skicka fax från datorn används skrivarens faxanslutning och inte din internetanslutning eller ditt datormodem. Därför måste du se till att skrivaren är ansluten till en fungerande telefonlinje och att faxfunktionen är konfigurerad och fungerar som den ska.

För att du ska kunna använda den här funktionen måste du installera skrivarprogramvaran med hjälp av installationsprogrammet som finns på den CD med HP-programvara som medföljde skrivaren.

## Windows

- 1. Öppna det dokument på datorn som du vill faxa.
- 2. Klicka på Skriv ut på menyn Arkiv i programmet.
- 3. I listan Namn väljer du den skrivare som har "fax" i namnet.
- 4. Om du behöver ändra inställningarna (om du t.ex. vill välja att skicka dokumentet som ett svartvitt fax eller ett färgfax) klickar du på knappen som öppnar dialogrutan Egenskaper. Beroende på vilket program du använder kan denna knapp heta Egenskaper, Alternativ, Skrivarinställningar, Skrivare eller Inställningar.
- 5. När du ändrat önskade inställningar klickar du på OK.
- 6. Klicka på Skriv ut eller OK.
- 7. Ange faxnumret och annan information för mottagaren, ändra eventuella ytterligare inställningar för faxet och klicka sedan på **Skicka fax**. Skrivaren börjar slå faxnumret och faxa dokumentet.

### Mac OS X

- 1. Öppna det dokument på datorn som du vill faxa.
- 2. På menyn Arkiv i programvaran klickar du på Utskrift.
- 3. Välj den skrivare som har "(Fax)" i namnet.
- 4. Välj Faxmottagare i popup-menyn under inställningen Orientering.

Anmärkning Om du inte hittar popup-menyn kan du försöka med att klicka på triangeln intill alternativen för Skrivare.

- 5. Ange faxnumret och övrig information i de rutor som visas och klicka sedan på Lägg till mottagare.
- Välj Faxläge och eventuella andra faxalternativ som du vill ha och klicka sedan på Skicka fax nu för att börja slå faxnumret och faxa dokumentet.

## Skicka ett fax manuellt från en telefon

När du skickar ett fax manuellt kan du ringa ett telefonsamtal och tala med mottagaren innan du skickar faxet. Detta är praktiskt om du vill informera mottagaren om att du kommer att skicka ett fax innan faxet går iväg. När du skickar ett fax manuellt kan du höra kopplingstoner, telefonuppmaningar eller andra ljud genom telefonluren. Detta gör att du enkelt kan använda ett telefonkort för att skicka ett fax.

Beroende på hur mottagarens fax är inställd kan mottagaren svara i telefonen eller så kan faxen ta emot samtalet. Om en person svarar i telefonen kan du tala med mottagaren innan du skickar faxet. Om en faxapparat besvarar samtalet kan du skicka faxet direkt till faxapparaten när du hör faxtoner från den mottagande faxapparaten.

### Så här skickar du ett fax manuellt från en anknytningstelefon

- 1. Lägg originalet med framsidan nedåt i det främre, högra hörnet av glaset eller med framsidan uppåt i den automatiska dokumentmataren.
- Tryck på Fax.
- 3. Slå numret på knappsatsen på den telefon som är ansluten till skrivaren.

Anmärkning Använd inte knappsatsen på skrivarens kontrollpanel när du skickar ett fax manuellt. Du måste slå mottagarens nummer på telefonens knappsats.

4. Om mottagaren svarar, kan du prata med honom/henne innan du skickar faxet.

Anmärkning Om en faxapparat besvarar samtalet kommer du att höra faxtoner från den mottagande faxapparaten. Gå vidare till nästa steg för att överföra faxet.

5. När du är redo att skicka faxet trycker du på Skicka fax manuellt.

🗊 Anmärkning Välj Faxa i svartvitt eller Faxa i färg om du ges möjlighet att välja.

Om du talar med mottagaren innan du skickar faxet ska du säga till denne att trycka på **Start** på faxapparaten efter att ha hört faxtonerna.

Telefonlinjen är tyst under faxöverföringen. Nu kan du lägga på luren. Om du vill fortsätta att prata med mottagaren låter du bli att lägga på luren och väntar tills faxöverföringen är klar.

## Skicka ett fax med övervakad uppringning

Med övervakad uppringning kan du slå ett nummer på skrivarens kontrollpanel precis som om du ringde till en vanlig telefon. När du skickar ett fax med övervakad uppringning kan du höra kopplingstoner, uppmaningar från telefonen eller andra ljud via skrivarens högtalare. På så sätt kan du svara på uppmaningar medan du ringer och bestämma takten i uppringningen.

- Tips Om du använder ett telefonkort och inte anger PIN-koden tillräckligt snabbt kan skrivaren börja skicka faxsignaler för snabbt, vilket gör att PIN-koden inte känns igen av telefonkortstjänsten. Om så är fallet kan du skapa ett kortnummer för telefonkortets PIN-kod. Mer information finns i <u>Ställa in kortnummer</u>.
- Anmärkning Se till att volymen är påslagen, annars hörs ingen kopplingston.

Så här skickar du ett fax med övervakad uppringning från skrivarens kontrollpanel

- 1. Lägg originalet med framsidan nedåt i det främre, högra hörnet av glaset eller med framsidan uppåt i den automatiska dokumentmataren.
- Tryck på Faxa och sedan på Svart eller Färg.
   Om skrivaren känner av att det finns ett original i den automatiska dokumentmataren hörs en kopplingston.
- 3. När du hör kopplingstonen slår du numret på knappsatsen på skrivarens kontrollpanel.
- 4. Följ eventuella meddelanden som visas.

☆ Tips Om du använder ett telefonkort för att skicka ett fax och du har lagrat PIN-koden för telefonkortet

som ett kortnummer ska du när du ombeds att ange PIN-koden trycka på Kortnummer) och välja den kortnummerpost där PIN-koden är lagrad.

Faxet skickas när den mottagande faxenheten svarar.

## Skicka ett fax från minnet

Du kan skanna ett svartvitt fax till minnet och sedan skicka faxet från minnet. Denna funktion är användbar om det faxnummer du försöker nå är upptaget eller inte kan nås för tillfället. Skrivaren skannar originalen till minnet och skickar dem så fort den kan ansluta sig till den mottagande faxen. När skrivaren har skannat sidorna till minnet kan du ta bort originalen från dokumentmatarfacket eller skannerglaset på en gång.

### Anmärkning Du kan endast skicka svartvita fax från minnet.

#### Så här skickar du ett fax från minnet

- 1. Lägg originalet med framsidan nedåt i det främre, högra hörnet av glaset eller med framsidan uppåt i den automatiska dokumentmataren.
- 2. Tryck på Faxa och sedan på Inställningar.
- 3. Tryck på Skanna och faxa.
- 4.

Ange faxnumret med hjälp av knappsatsen, tryck på

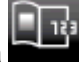

(Kortnummer) för att välja ett kortnummer eller

5. Tryck på Starta fax.

trvck på

Skrivaren skannar originalen till minnet och skickar faxet när det går att komma fram på den mottagande faxapparaten.

(Samtalshistorik) för att välia ett tidigare uppringt eller mottaget nummer.

## Schemalägga en tidpunkt för senare sändning av ett fax

Du kan schemalägga en tidpunkt för ett svartvitt fax så att det skickas inom 24 timmar. På så vis kan du till exempel skicka ett svartvitt fax sent på kvällen, när telefonlinjerna inte är lika upptagna och telefontaxan är lägre. Skrivaren skickar automatiskt dina fax när den angivna tiden är inne.

Du kan bara schemalägga ett fax i taget. Du kan fortsätta att skicka fax på vanligt sätt även när ett fax är schemalagt.

Anmärkning Du kan endast skicka schemalagda fax i svartvitt.

### Så här schemalägger du en tidpunkt för ett fax från skrivarens kontrollpanel

- 1. Lägg originalet med framsidan nedåt i det främre, högra hörnet av glaset eller med framsidan uppåt i den automatiska dokumentmataren.
- 2. Tryck på Faxa och sedan på Inställningar.
- 3. Tryck på Skicka fax senare.
- 4. Ange den tid då faxet ska skickas genom att trycka på uppåt- och nedåtpilarna, tryck på **fm** eller **em** och tryck sedan på **Klar**.
- 5.

Ange faxnumret med hjälp av knappsatsen, tryck på

tryck på

på (Samtalshistorik) för att välja ett tidigare uppringt eller mottaget nummer.

6. Tryck på Starta fax.

Skrivaren skannar alla sidor och den schemalagda tidpunkten visas på displayen. Faxet skickas på den schemalagda tidpunkten.

### Så här annullerar du en schemalagd tidpunkt för ett fax

- 1. Tryck på Faxa och sedan på Inställningar.
- 2. Tryck på Skicka fax senare.
- 3. Tryck på Avbryt schemalagt fax.

## Skicka ett fax i felkorrigeringsläge

**Felkorrigering** (ECM) förebygger dataförluster till följd av dåliga telefonlinjer genom att detektera fel som uppstår under överföring och automatiskt begära en ny överföring av felaktiga segment. Samtalsavgifterna påverkas inte, eller kan till och med bli lägre, på väl fungerande telefonlinjer. På dåliga telefonlinjer förlänger ECM sändningstiden och samtalsavgifterna, men skickar data på ett mycket mer tillförlitligt sätt. Standardinställningen är **På**. Stäng bara av ECM om det ger betydligt högre samtalsavgifter och om du kan godta en sämre kvalitet på överföringarna för att få minskade avgifter.

Innan du stänger av felkorrigering bör du fundera över följande punkter. Om du stänger av ECM:

- Kvaliteten och överföringshastigheten för fax som du skickar och tar emot påverkas.
- Faxhastighet ställs automatiskt in på Medel.
- Du kan inte längre skicka eller ta emot fax i färg.

### Så här ändrar du felkorrigeringsinställningen från kontrollpanelen

- 1. På startskärmen trycker du på Inställningar.
- 2. Tryck på Faxinställningar och välj sedan Avancerade faxinställningar.
- 3. Välj Felkorrigering.
- 4. Välj På eller Av.

## Ta emot ett fax

Du kan ta emot fax automatiskt eller manuellt. Om du stänger av alternativet **Autosvar** måste du ta emot fax manuellt. Om du aktiverar alternativet **Autosvar** (vilket är standardinställningen) tar skrivaren automatiskt emot inkommande samtal och tar emot fax efter det antal ringsignaler som anges i inställningen av **Ringsign. f. svar**. (Standardinställningen av **Ringsign. f. svar** är fem ringsignaler.)

Om du får ett fax i Legal-storlek eller större och skrivaren inte är inställd för att använda papper i Legal-storlek, förminskar skrivaren faxet så att det ryms på det papper som ligger i skrivaren. Om du har inaktiverat funktionen **Automatisk förminskning** skrivs faxet ut på två sidor.

- Anmärkning Om du håller på att kopiera ett dokument när ett fax anländer, lagras faxet i skrivarens minne tills kopieringen är klar. Detta kan reducera antalet faxsidor som lagras i minnet.
- Ta emot ett fax manuellt
- Ange att fax ska säkerhetskopieras
- <u>Skriva ut mottagna fax från minnet på nytt</u>
- <u>Vidarebefordra fax till ett annat nummer</u>
- Ange pappersstorlek för mottagna fax
- Ange automatisk förminskning för inkommande fax
- Spärra oönskade faxnummer

## Ta emot ett fax manuellt

När du talar i telefon kan den person du talar med skicka ett fax medan du fortfarande är uppkopplad. Detta kallas för manuell faxning. Följ anvisningarna i det här avsnittet när du tar emot ett manuellt fax.

Anmärkning Du kan lyfta luren för att tala eller lyssna efter faxsignaler.

Du kan ta emot fax manuellt från en telefon som är.

- Direktansluten till skrivaren (via 2-EXT-porten)
- Ansluten till samma telefonlinje, men inte direkt till skrivaren

### Så här tar du emot fax manuellt

- 1. Se till att skrivaren är påslagen och att det finns papper i huvudfacket.
- 2. Ta bort alla original från dokumentmataren.
- Ange ett högt antal för inställningen Ringsign. f. svar så att du hinner svara på det inkommande samtalet innan skrivaren svarar. Du kan även stänga av inställningen Autosvar så att skrivaren inte tar emot samtal automatiskt.
- 4. Om du talar i telefon med avsändaren instruerar du denne att trycka på Start på faxapparaten.
- 5. När du hör faxtoner från en sändande faxapparat ska du göra följande:
  - a. Tryck på Faxa och välj sedan Ta emot fax manuellt.
  - b. När skrivaren börjar ta emot faxet kan du lägga på luren eller stanna kvar på linjen. Telefonlinjen är tyst under faxöverföringen.

## Ange att fax ska säkerhetskopieras

Beroende på egna önskemål och säkerhetskrav kan du konfigurera skrivaren så att den lagrar alla fax den tar emot, endast de fax den tar emot när ett fel har uppstått på skrivaren eller inga mottagna fax.

Det finns följande lägen för säkerhetskopiering av fax:

| På             | Standardinställningen. När <b>Fax tas emot i minnet</b> är <b>På</b> lagrar skrivaren alla mottagna fax i minnet. Detta gör att du kan skriva ut upp till åtta av de senast utskrivna faxen på nytt om de fortfarande är sparade i minnet.                                                                                                    |
|----------------|----------------------------------------------------------------------------------------------------|
|                | Anmärkning 1 När det är ont om skrivarminne skrivs de äldsta faxen som redan skrivits ut över när skrivaren tar emot nya fax. Om minnet fylls med fax som inte skrivits ut slutar skrivaren att ta emot inkommande faxsamtal.                                                                                                    |
|                | Anmärkning 2 Om du får ett fax som är för stort, till exempel ett mycket detaljerat färgfoto, kanske det inte lagras i minnet på grund av utrymmesbrist.                                                                                                    |
| Endast vid fel | Gör att skrivaren bara lagrar fax i minnet om ett fel uppstår som hindrar skrivaren från att skriva<br>ut fax (t.ex. om papperet tar slut i skrivaren). Skrivaren fortsätter att lagra inkommande fax så<br>länge minnet räcker. (Om minnet blir fullt slutar skrivaren att ta emot inkommande faxsamtal.)<br>När felet åtgärdats skrivs de fax som är lagrade i minnet ut automatiskt och tas sedan bort från<br>minnet. |
| Av             | Fax lagras aldrig i minnet. Till exempel kanske du vill stänga av <b>Fax tas emot i minnet</b> av säkerhetsskäl. Om ett fel uppstår som hindrar skrivaren från att skriva ut (om papperet tar slut i skrivaren t.ex.) slutar skrivaren att ta emot inkommande faxsamtal.                                                                                                    |

Anmärkning Om Fax tas emot i minnet är aktivt och du stänger av skrivaren, tas alla fax som är lagrade i minnet bort, inklusive alla outskrivna fax som kan ha tagits emot medan det var fel på skrivaren. Du måste ta kontakt med avsändarna och be dem skicka om alla outskrivna fax. Om du vill ha en lista över mottagna fax kan du skriva ut din Faxlogg. Din Faxlogg tas inte bort när skrivaren stängs av.

#### Så här ställer du in Fax tas emot i minnet från skrivarens kontrollpanel

- 1. På startskärmen trycker du på Inställningar.
- 2. Tryck på Faxinställningar och välj sedan Avancerade faxinställningar.
- 3. Tryck på Fax tas emot i minnet.
- 4. Tryck på På, Endast vid fel eller Av.

## Skriva ut mottagna fax från minnet på nytt

Om du ställer in läget **Fax tas emot i minnet** på **På** lagras de mottagna faxen i minnet, oavsett om fel uppstått i skrivaren.

Anmärkning När minnet blivit fullt skrivs de äldsta utskrivna faxen över när nya fax tas emot. Om alla lagrade fax är outskrivna tar inte skrivaren emot några faxsamtal förrän du skrivit ut eller tagit bort faxen från minnet. Du kan också vilja ta bort fax från minnet av säkerhets- eller personliga skäl.

Beroende på storleken på faxen i minnet kan du skriva ut upp till åtta av de senast utskrivna faxen, om de fortfarande finns i minnet. Du kanske vill skriva ut ett fax igen, om du har förlorat den senaste utskriften.

#### Så här skriver du ut fax i minnet från skrivarens kontrollpanel

- 1. Se till att det ligger papper i huvudfacket. Mer information finns i Fylla på utskriftsmaterial.
- 2. Tryck på ikonen Faxa på startskärmen.
- Tryck på Inställningar och Faxverktyg och välj sedan Skriv ut faxen i minnet. Fax skrivs ut i omvänd ordning, d.v.s. det senaste faxet skrivs ut först.
- 4. Om du vill stoppa utskriften av faxen från minnet trycker du på Avbryt.

## Vidarebefordra fax till ett annat nummer

Du kan ställa in skrivaren så att den vidarebefordrar dina fax till ett annat faxnummer. Mottagna färgfax vidarebefordras i svartvitt.

HP rekommenderar att du kontrollerar att det nummer du vidarebefordrar till är en fungerande faxlinje. Skicka ett testfax så att du vet att faxapparaten kan ta emot de fax du vidarebefordrar.

## Så här vidarebefordrar du fax från skrivarens kontrollpanel

- 1. På startskärmen trycker du på Inställningar.
- 2. Tryck på Faxinställningar och välj sedan Avancerade faxinställningar.
- 3. Tryck på Vidarebef. av fax.
- Tryck på På (utskr och vidarebef.) för att skriva ut och vidarebefordra faxet, eller välj På (vidarebefordran) för att enbart vidarebefordra det.
  - Anmärkning Om skrivaren inte lyckas vidarebefordra faxet till den angivna faxapparaten (om denna t.ex. inte är påslagen) skriver skrivaren ut faxet. Om du ställer in att skrivaren ska skriva felrapporter för mottagna fax skriver den även ut en felrapport.
- Skriv numret till den faxapparat dit faxen ska vidarebefordras och tryck sedan på Klar. Ange informationen som krävs för följande inställningar: startdatum, starttid, slutdatum och sluttid.
- 6. Vidarebefordran av fax aktiveras. Tryck på OK för att bekräfta. Om skrivaren förlorar sin strömförsörjning medan vidarebefordran av fax ställs in sparar den inställningen av Vidarebef. av fax samt telefonnumret. När strömmen kommer tillbaka är inställningen för vidarebefordran av fax fortfarande På.

Anmärkning Du kan avbryta vidarebefordran av fax genom att välja Av i menyn Vidarebef. av fax.

## Ange pappersstorlek för mottagna fax

Du kan välja pappersstorlek för mottagna fax. Den pappersstorlek du väljer ska vara densamma som den som ligger i huvudfacket. Fax kan endast skrivas ut i storlekarna Letter, A4 och Legal.

Anmärkning Om papper i fel storlek ligger i huvudfacket när ett fax tas emot, skrivs faxet inte ut, och ett felmeddelande visas på displayen. Lägg i papper i storleken Letter, A4 eller Legal och tryck sedan på OK för att skriva ut faxet.

### Så här anger du pappersstorlek för mottagna fax från skrivarens kontrollpanel

- 1. På startskärmen trycker du på Inställningar.
- 2. Tryck på Faxinställningar och välj sedan Basinställningar för fax.
- 3. Tryck på Faxpappersstorlek och välj sedan ett alternativ.

## Ange automatisk förminskning för inkommande fax

Med inställningen **Automatisk förminskning** bestämmer du vad som ska hända om skrivaren tar emot ett fax som är för stort för den förvalda pappersstorleken. Om funktionen är aktiverad (standardinställning), förminskas faxet så att det får plats på en sida (om det är möjligt). Om den är avstängd skrivs information som inte får plats på den första sidan ut på en andra sida. **Automatisk förminskning** är användbart när du får ett fax i Legalformat och papper i Letter-format är påfyllt i huvudfacket.

Så här anger du automatisk förminskning från skrivarens kontrollpanel

- 1. På startskärmen trycker du på Inställningar.
- 2. Tryck på Faxinställningar och välj sedan Avancerade faxinställningar.
- 3. Tryck på Automatisk förminskning och välj sedan På eller Av.

## Spärra oönskade faxnummer

Om du abonnerar på en nummerpresentationstjänst hos din teleoperatör kan du spärra vissa faxnummer så att skrivaren inte skriver ut fax från dessa nummer. När ett inkommande fax tas emot stämmer skrivaren av numret mot en lista över oönskade faxnummer för att avgöra ifall samtalet ska spärras. Om numret finns med i listan över spärrade faxnummer, skrivs faxet inte ut. (Hur många faxnummer som kan spärras varierar mellan olika modeller.)

Anmärkning 1 Funktionen stöds inte i alla länder/regioner. Om den inte stöds i ditt land/din region visas inte Skräpfaxspärr i menyn Faxalternativ eller Faxinställningar.

**Anmärkning 2** Om inga telefonnummer lagts till på nummerpresentationslistan, förutsätts det att du inte abonnerar på en nummerpresentationstjänst.

- Lägga till nummer på skräpfaxlistan
- <u>Ta bort nummer från skräpfaxlistan</u>
- Skriva ut en skräpfaxrapport

## Lägga till nummer på skräpfaxlistan

Du kan blockera nummer genom att lägga till dem i skräpfaxlistan.

### Så här lägger du till ett nummer på skräpfaxlistan

- 1. På startskärmen trycker du på Inställningar.
- 2. Tryck på Faxinställningar och välj sedan Basinställningar för fax.
- 3. Tryck på Skräpfaxspärr.
- Ett meddelande talar om att en nummerpresentationstjänst krävs för att spärra skräpfax. Tryck på OK för att fortsätta.
- 5. Tryck på Lägg till nummer.
- 6. Om du vill välja ett faxnummer som ska spärras från nummerpresentationslistan trycker du på Välj från nummerpresent.historik.
  - eller -

Om du vill ange ett nummer som ska spärras manuellt trycker du på Ange nytt nummer.

7. Efter att du angivit det faxnummer som ska spärras trycker du på Klar.

Anmärkning Se till att du anger faxnumret så som det visas på kontrollpanelens display och inte som det står i faxhuvudet på det mottagna faxet, eftersom detta kan vara olika nummer.

## Ta bort nummer från skräpfaxlistan

Om du inte längre vill spärra ett faxnummer kan du ta bort det från skräpfaxlistan.

### Så här tar du bort nummer från listan med skräpfaxnummer

- 1. På startskärmen trycker du på Inställningar.
- 2. Tryck på Faxinställningar och sedan på Basinställningar för fax.
- 3. Tryck på Skräpfaxspärr.
- 4. Tryck på **Ta bort nummer**.
- 5. Markera det nummer du vill ta bort och tryck sedan på OK.

### Skriva ut en skräpfaxrapport

Så här skriver du ut en lista över spärrade skräpfaxnummer.

#### Så här skriver du ut en skräpfaxrapport

- 1. På startskärmen trycker du på Inställningar.
- 2. Tryck på Faxinställningar och sedan på Basinställningar för fax.
- 3. Tryck på Skräpfaxspärr.
- 4. Tryck på Skriv ut rapporter och tryck sedan på Skräpfaxlista.

## Ställa in kortnummer

Du kan spara de vanligast använda faxnumren som kortnummer. Kortnumren gör det möjligt att snabbt och enkelt slå dessa nummer från skrivarens kontrollpanel.

☆ Tips Förutom att skapa och hantera kortnummerposterna från skrivarens kontrollpanel kan du även använda verktygen som finns på datorn, till exempel HP-programvaran som följer med skrivaren och skrivarens inbäddade webbserver (EWS).

Det här avsnittet innehåller följande ämnen:

- Ställa in och ändra kortnummer
- Ta bort kortnummer
- Skriva ut en lista med kortnummer

## Ställa in och ändra kortnummer

Du kan lagra faxnummer som kortnummer.

## Så här ställer du in kortnummer

- 1. På startskärmen trycker du på Inställningar.
- 2. Tryck på Faxinställningar och sedan på Ange kortnr.
- 3. Tryck på Lägg till/ändra kortnr och tryck sedan in ett ledigt nummer.
- 4. Ange faxnumret och ett namn och tryck på Nästa.
  - Anmärkning Kom ihåg att ta med eventuella pauser eller andra nödvändiga siffror, t.ex. riktnummer, prefix för extern linje (vanligtvis 9 eller 0) om linjen är kopplad till en växel, eller åtkomstnummer till en alternativ teleoperatör för fjärrsamtal.
- 5. Verifiera att informationen stämmer och tryck sedan på OK.

#### Så här ändrar du kortnummer

- 1. På startskärmen trycker du på Inställningar.
- 2. Tryck på Faxinställningar och sedan på Ange kortnr.
- 3. Tryck på Lägg till/ändra kortnr.
- 4. Gör önskade ändringar i faxnumret eller namnet och tryck sedan på Nästa.
  - Anmärkning Kom ihåg att ta med eventuella pauser eller andra nödvändiga siffror, t.ex. riktnummer, prefix för extern linje (vanligtvis 9 eller 0) om linjen är kopplad till en växel, eller åtkomstnummer till en alternativ teleoperatör för fjärrsamtal.

## Ta bort kortnummer

Om du vill ta bort kortnummer gör du så här:

- 1. På startskärmen trycker du på Inställningar.
- 2. Tryck på Faxinställningar och därefter på Ange kortnr.
- 3. Tryck på Ta bort kortnummer, tryck på den post du vill radera och tryck sedan på Ta bort för att bekräfta.

## Skriva ut en lista med kortnummer

Så här skriver du ut en lista över alla kortnummer som finns inlagda:

- 1. Lägg i papper i pappersfacket. Mer information finns i Fylla på utskriftsmaterial.
- 2. På startskärmen trycker du på Inställningar.
- 3. Tryck på Faxinställningar och därefter på Ange kortnr.
- 4. Tryck på Skriv ut lista med kortnummer.

# Ändra faxinställningar

När du har utfört stegen i installationshandboken som följde med skrivaren, använder du följande steg för att ändra ursprungsinställningarna eller konfigurera andra faxalternativ.

- Konfigurera faxrubrik
- <u>Ange svarsläge (autosvar)</u>
- Ställa in antalet ringsignaler före svar
- <u>Ändra svarssignalmönstret för distinkta ringsignaler</u>
- Ställa in uppringningstyp
- Ställa in alternativ för återuppringning
- Ange faxhastighet
- Ställa in faxens ljudvolym

## Konfigurera faxrubrik

I faxrubriken längst upp på alla fax du skickar anges ditt namn och faxnummer. HP rekommenderar att du ställer in faxrubriken med hjälp av den HP-programvara som medföljde skrivaren. Du kan också ställa in faxrubriken från skrivarens kontrollpanel enligt nedanstående beskrivning.

Anmärkning I vissa länder/regioner erfordras en faxrubrik enligt lag.

#### Så här skapar du eller ändrar en faxrubrik

- 1. På startskärmen trycker du på Inställningar.
- 2. Tryck på Faxinställningar och sedan på Basinställningar för fax.
- 3. Tryck på Faxrubrik.
- 4. Ange ditt eget eller ditt företags namn och faxnummer och tryck sedan på Klar.

## Ange svarsläge (autosvar)

Svarsläget avgör om skrivaren ska ta emot inkommande samtal.

- Aktivera inställningen **Autosvar** om du vill att skrivaren ska ta emot fax **automatiskt**. Skrivaren tar då emot alla inkommande samtal och fax.
- Stäng av inställningen **Autosvar** om du vill ta emot fax **manuellt**. Du måste vara där och ta emot faxet personligen, annars tas inte faxet emot på skrivaren.

#### Så här ställer du in svarsläge

- 1. På startskärmen trycker du på Inställningar.
- 2. Tryck på Faxinställningar och sedan på Basinställningar för fax.
- 3. Tryck på Autosvar och välj sedan På eller Av.

## Ställa in antalet ringsignaler före svar

Om du aktiverar inställningen **Autosvar** kan du ange hur många ringsignaler som ska ljuda innan enheten automatiskt besvarar det inkommande samtalet.

Inställningen av **Ringsign. f. svar** är viktig om du har en telefonsvarare på samma telefonlinje som skrivaren, eftersom du i så fall vill att telefonsvararen ska svara före skrivaren. Antalet ringsignaler före svar på skrivaren bör vara högre än antalet ringsignaler före svar på telefonsvararen.

Ställ till exempel in telefonsvararen på ett lägre antal signaler och skrivaren så att den svarar efter det maximala antal signaler som kan ställas in. (Det högsta antalet ringsignaler varierar i olika länder/regioner.) Med den här
inställningen besvarar telefonsvararen samtal och skrivaren övervakar linjen. Om skrivaren upptäcker faxsignaler tar den emot faxet. Om samtalet är ett röstsamtal spelas meddelandet in på telefonsvararen.

### Så här ställer du in antalet ringsignaler före svar

- 1. På startskärmen trycker du på Inställningar.
- 2. Tryck på Faxinställningar och sedan på Basinställningar för fax.
- 3. Tryck på Ringsign. f svar.
- 4. Tryck på uppåt- och nedåtpilarna om du vill ändra antalet ringsignaler.
- 5. Tryck på Klar för att acceptera inställningen.

### Ändra svarssignalmönstret för distinkta ringsignaler

Många teleoperatörer erbjuder en funktion för distinkta ringsignaler som gör att du kan ha flera telefonnummer på samma telefonlinje. Om du abonnerar på denna tjänst får varje nummer ett eget ringsignalmönster. Du kan ange att skrivaren ska ta emot inkommande samtal med ett visst ringsignalmönster.

Om du ansluter skrivaren till en linje med distinkta ringsignaler, ber du teleoperatören tilldela ett ringsignalmönster för röstsamtal och ett för faxsamtal. HP rekommenderar att du begär två eller tre signaler för faxnummer. När skrivaren upptäcker det angivna ringsignalmönstret tas samtalet och faxet emot.

Tips Du kan också använda funktionen för detektering av ringsignalmönster på skrivarens kontrollpanel för att ställa in distinkta ringsignaler. Med den här funktionen känner skrivaren igen och registrerar ringsignalmönstret på ett inkommande samtal och fastställer automatiskt det distinkta ringsignalmönstret som din teleoperatör tilldelat faxsamtal.

Om du inte har en tjänst för distinkta ringsignaler använder du standardsignalmönstret, som är Alla signaler.

Anmärkning Skrivaren kan inte ta emot fax om huvudtelefonnumret används.

#### Så här ändrar du svarssignalmönstret för distinka ringsignaler

- 1. Kontrollera att skrivaren är inställd för att ta emot faxsamtal automatiskt.
- 2. På startskärmen trycker du på Inställningar.
- 3. Tryck på Faxinställningar och välj sedan Avancerade faxinställningar.
- 4. Tryck på Svarssignaler.
- 5. Ett meddelande visas som talar om att inställningen inte bör ändras om du inte har flera nummer på samma telefonlinje. Tryck på **Ja** för att fortsätta.
- 6. Gör något av följande:
  - Tryck på det ringsignalmönster som teleoperatören tilldelat för faxsamtal. - eller -
  - Tryck på Detekt. signalmönster och följ anvisningarna på skrivarens kontrollpanel.
  - Anmärkning 1 Om funktionen Detekt. signalmönster inte kan känna av signalmönstret eller om du avbryter funktionen innan den är klar, ställs ringsignalmönstret automatiskt till standardinställningen, som är Alla signaler.

**Anmärkning 2** Om du använder ett PBX-telefonsystem som har olika ringsignalsmönster för interna och externa samtal måste du ringa upp faxnumret från ett externt nummer.

### Ställa in uppringningstyp

Använd den här proceduren när du vill ställa in ton- eller pulsuppringning. Standardinställningen är **Ton**. Du bör endast ändra inställningen om du är säker på att din telefonlinje inte kan använda tonval.

Anmärkning Pulsvalsalternativet är inte tillgängligt i alla länder/regioner.

#### Så här ställer du in uppringningstypen

- 1. På startskärmen trycker du på **Inställningar**.
- 2. Tryck på Faxinställningar och sedan på Basinställningar för fax.

- 3. Bläddra nedåt och tryck på Uppringningstyp.
- 4. Tryck för att välja Tonval eller Pulsval.

### Ställa in alternativ för återuppringning

Om det inte gick att skicka ett fax på grund av att numret hos mottagaren var upptaget eller inte svarade, försöker skrivaren ringa upp igen enligt inställningarna av alternativen för återuppringning. Använd följande procedur för att aktivera eller inaktivera alternativen.

- **Ring igen om upptaget**: Om det här alternativet är påslaget ringer skrivaren automatiskt upp igen om den får en upptagetsignal. Standardinställningen för detta alternativ är **Ring igen**.
- **Ring igen om inget svar**: Om det här alternativet är påslaget ringer skrivaren automatiskt upp igen om mottagarfaxen inte svarar. Standardinställningen för detta alternativ är **Ring inte igen**.

### Så här ställer du in alternativen för återuppringning

- 1. Tryck på ikonen Faxa på startskärmen.
- 2. Tryck på Inställningar och sedan på Avancerade faxinställningar.
- 3. Tryck på Ring ig. om uppt eller Ring ig. ej svar och välj sedan lämpligt alternativ.

### Ange faxhastighet

Du kan ange faxhastigheten mellan skrivaren och andra faxapparater när du skickar och tar emot fax.

Om du använder något av följande kan du behöva sänka faxhastigheten:

- En IP-telefontjänst
- En privat telefonväxel
- FoIP (Fax over Internet Protocol)
- En ISDN-tjänst

Om du har problem med att skicka och ta emot fax kan du prova med en lägre **Faxhastighet**. I tabellen nedan visas vilka inställningar för faxhastighet som finns.

| Inställning för faxhastighet | Faxhastighet     |
|------------------------------|------------------|
| Snabb                        | v.34 (33600 bps) |
| Medel                        | v.17 (14400 bps) |
| Långsam                      | v.29 (9600 bps)  |

#### Så här ställer du in faxhastighet

- 1. Tryck på ikonen **Faxa** på startskärmen.
- 2. Tryck på Inställningar och sedan på Avancerade faxinställningar.
- 3. Tryck på Faxhastighet.
- 4. Tryck för att välja ett alternativ.

### Ställa in faxens ljudvolym

Med den här proceduren kan du höja eller sänka faxens ljudvolym.

#### Så här ställer du in faxens ljudvolym

- 1. Tryck på ikonen Faxa på startskärmen.
- 2. Tryck på Inställningar och sedan på Basinställningar för fax.
- 3. Tryck på Faxljudvolym.
- 4. Tryck på Låg, Hög eller Av för att välja det.

# Tjänster för fax och digital telefon

Många teleoperatörer erbjuder digitala telefontjänster till sina kunder, till exempel följande:

- DSL: En DSL-tjänst (Digital subscriber line) från telebolaget. (DSL kallas även ADSL.)
- PBX: Ett företagsväxelsystem (PBX).
- ISDN: Ett ISDN-system.
- FoIP: En billig telefontjänst som gör att du kan skicka och ta emot fax med skrivaren genom internet. Denna metod kallas FoIP (Fax over Internet Protocol). Mer information finns i <u>FoIP (Fax over Internet Protocol)</u>.

HP-skrivare är speciellt avsedda för traditionella, analoga telefontjänster. Om du befinner dig i en miljö med digitala telefoner (till exempel DSL/ADSL, PBX eller ISDN) kan du behöva använda ett filter eller en omvandlare för digitalt-till-analogt när du ställer in skrivaren för att faxa.

Anmärkning HP kan inte garantera att skrivaren är kompatibel med alla digitala tjänster eller leverantörer i alla digitala miljöer, eller med alla digital-till-analog-omvandlare. Du bör alltid rådgöra direkt med teleoperatören om korrekt installation baserat på vilka tjänster de erbjuder.

# **FoIP (Fax over Internet Protocol)**

Du kanske kan abonnera på en billig telefontjänst som gör att du kan skicka och ta emot fax med skrivaren genom att gå via internet. Denna metod kallas FoIP (Fax over Internet Protocol).

Du använder förmodligen en FoIP-tjänst (som tillhandahålls av din teleoperatör) om du:

- Slår en speciell kod tillsammans med faxnumret.
- Har en IP-omvandlare som är ansluten till internet och som har analoga telefonportar för faxanslutningen.
- Anmärkning Du kan bara skicka och ta emot fax genom att ansluta telefonsladden till "1-LINE"-porten på baksidan av skrivaren. Det betyder att din anslutning till internet måste ske antingen genom en omvandlare (som tillhandahåller vanliga analoga telefonjack för faxanslutningar) eller genom din teleoperatör.
- Tips Stödet för traditionell faxöverföring via IP-telefonsystem är ofta begränsat. Om du har problem med att faxa kan du prova med en lägre faxhastighet eller inaktivera faxens felkorrigeringsläge (ECM). Om du stänger av ECM kan du dock inte skicka och ta emot färgfax. (Mer information om hur du ändrar faxhastigheten finns i <u>Ange faxhastighet</u>. Mer information om hur du använder ECM finns i <u>Skicka ett fax i felkorrigeringsläge</u>.

Om du har frågor angående faxning via internet kontaktar du supportavdelningen hos leverantören av internetfaxtjänsterna eller din lokala operatör för att få hjälp.

### Använda rapporter

Du kan ställa in skrivaren så att den automatiskt skriver ut felrapporter och bekräftelser för varje fax som du skickar och tar emot. Du kan också skriva ut systemrapporter manuellt vid behov. Dessa rapporter ger praktisk systeminformation om skrivaren.

Som standard är skrivaren inställd på att bara skriva ut en rapport om det är problem med att skicka eller ta emot ett fax. En bekräftelse som talar om huruvida faxsändningen lyckats visas kort i displayen på kontrollpanelen efter varje transaktion.

Anmärkning 1 Om du inte kan läsa rapporterna, kan du kontrollera de beräknade bläcknivåerna från kontrollpanelen eller HP-programmet.

Anmärkning 2 I varningar om låg bläcknivå och bläcknivåindikatorer anges uppskattningar som är avsedda för planeringsändamål. När du får en varning om att bläcket håller på att ta slut bör du ha en ersättningspatron i beredskap så att du undviker förseningar. Du behöver inte byta ut bläckpatronerna förrän du ombeds att göra det.

**Anmärkning 3** Kontrollera att skrivhuvudena och bläckpatronerna är i gott skick och korrekt installerade. Mer information finns i <u>Använda bläckpatroner</u>.

Det här avsnittet innehåller följande ämnen:

- <u>Skriva ut faxbekräftelserapporter</u>
- Skriva ut felrapporter för fax
- Skriva ut och läsa faxloggen
- Rensa faxloggen
- Skriva ut uppgifter om den senaste faxtransaktionen
- <u>Skriva ut en rapport över nummerpresentation</u>
- Visa samtalshistorik

### Skriva ut faxbekräftelserapporter

Om du vill ha en utskriven bekräftelse på att faxmeddelandet har skickats gör du så här innan du sänder några fax. Välj antingen På (faxsändning) eller På (sänd och mottagn).

Standardinställningen för faxbekräftelse är På (faxsändning).

Anmärkning Du kan lägga till en bild av den första sidan av faxet på faxbekräftelserapporten om du väljer På (faxsändning) eller På (sändn och mottagn) och om du skannar faxet för att skicka det från minnet eller använder alternativet Skanna och faxa.

#### Så här aktiverar du faxbekräftelse

- 1. Tryck på ikonen Faxa på startskärmen.
- 2. Tryck på Inställningar och sedan på Faxrapporter.
- 3. Tryck på Faxbekräftelse.
- 4. Tryck på ett av följande alternativ för att välja det.

| Av                        | Ingen bekräftelserapport skrivs ut när du skickar och tar emot fax.                           |
|---------------------------|-----------------------------------------------------------------------------------------------|
| På (faxsändning)          | Skriver ut en faxbekräftelserapport för varje fax du skickar. Detta är standardinställningen. |
| På (faxmottagning)        | Skriver ut en faxbekräftelserapport för varje fax du tar emot.                                |
| På (sändn och<br>mottagn) | Skriver ut en faxbekräftelserapport för varje fax du skickar och tar emot.                    |

#### Så här lägger du till en bild av faxet på rapporten

- 1. Tryck på ikonen Faxa på startskärmen.
- 2. Tryck på Inställningar och välj sedan Faxrapporter och Faxbekräftelse.
- 3. Tryck på På (faxsändning) eller På (sändn och mottagn).
- 4. Tryck på Faxbekräftelse med bild.

### Skriva ut felrapporter för fax

Du kan konfigurera skrivaren så att den automatiskt skriver ut en rapport när ett fel uppstår under sändning eller mottagning av fax.

Så här ställer du in skrivaren så att felrapporter för fax skrivs ut automatiskt

- 1. Tryck på ikonen Faxa på startskärmen.
- 2. Tryck på Inställningar och sedan på Faxrapporter.
- 3. Tryck på Felrapport för fax.
- 4. Tryck på ett av följande alternativ för att välja det.

| På (sändn och<br>mottagn) | Skrivs ut när ett faxöverföringsfel inträffar. |
|---------------------------|------------------------------------------------|
|---------------------------|------------------------------------------------|

| Av                 | Inga felrapporter för fax skrivs ut.                                |  |
|--------------------|---------------------------------------------------------------------|--|
| På (faxsändning)   | Skrivs ut när ett faxfel inträffar. Detta är standardinställningen. |  |
| På (faxmottagning) | Skrivs ut när ett mottagningsfel inträffar.                         |  |

### Skriva ut och läsa faxloggen

Du kan skriva ut en logg över de fax som tagits emot och skickats av skrivaren.

### Så här skriver du ut faxloggen från skrivarens kontrollpanel

- 1. Tryck på ikonen **Faxa** på startskärmen.
- 2. Tryck på Inställningar och sedan på Faxrapporter.
- 3. Tryck på Faxlogg.

### **Rensa faxloggen**

Använd följande anvisningar för att rensa faxloggen.

Anmärkning Om du rensar faxloggen raderas också alla utgående fax som sparats i minnet.

#### Så här rensar du faxloggen

- 1. Tryck på ikonen Faxa på startskärmen.
- 2. Tryck på Inställningar och tryck sedan på Faxverktyg.
- 3. Tryck på Rensa faxlogg.

### Skriva ut uppgifter om den senaste faxtransaktionen

I rapporten om den senaste faxtransaktionen skrivs uppgifter om den senaste faxöverföringen ut. Uppgifterna omfattar faxnummer, antal sidor och faxstatus.

#### Så här skriver du ut rapporten om den senaste faxtransaktionen

- 1. Tryck på ikonen Faxa på startskärmen.
- 2. Tryck på Inställningar och tryck sedan på Faxrapporter.
- 3. Tryck på Senaste transaktionen.

### Skriva ut en rapport över nummerpresentation

Med den här proceduren kan du skriva ut en lista över de faxnummer som skickat fax till dig.

#### Så här skriver du ut en rapport över nummerpresentationshistorik

- 1. Tryck på ikonen Faxa på startskärmen.
- 2. Tryck på Inställningar och sedan på Faxrapporter.
- 3. Tryck på Samtals-ID-rapport.

### Visa samtalshistorik

Så här visar du en lista över alla samtal som gjorts från skrivaren.

Province and the series of the series of the

#### Visa samtalshistoriken

1. På startskärmen trycker du på **Faxa**.

2.

Tryck på

Kapitel 7

# 8 Använda bläckpatroner

- Kontrollera ungefärliga bläcknivåer
- Rengöra bläckpatronerna automatiskt
- <u>Justera skrivaren</u>
- Byta bläckpatroner
- Beställa bläcktillbehör
- Garanti för bläckpatroner
- <u>Tips angående bläck</u>

# Kontrollera ungefärliga bläcknivåer

Du kan enkelt kontrollera bläcknivån för att avgöra hur snart du behöver byta bläckpatron. Bläcknivån visar ungefär hur mycket bläck som finns kvar i patronerna.

Anmärkning 1 Om du har installerat en påfylld eller rekonditionerad bläckpatron, eller en patron som använts i en annan skrivare kan bläcknivåindikatorn ge en felaktig indikation eller vara otillgänglig.

Anmärkning 2 I varningar om låg bläcknivå och bläcknivåindikatorer anges uppskattningar som är avsedda för planeringsändamål. När du får ett varningsmeddelande om att bläcket håller på att ta slut bör du ha en ersättningspatron i beredskap så att du undviker förseningar. Du behöver inte byta ut bläckpatroner förrän utskriftskvaliteten är oacceptabel.

Anmärkning 3 Bläck från bläckpatronerna används i utskriftsprocessen på flera olika sätt, bland annat under den initieringsprocess som förbereder produkten och patronerna för utskrift, och vid service av skrivhuvudena, som håller utskriftsmunstyckena rena så att bläckflödet blir jämnt. Dessutom lämnas lite bläck kvar i patronen när den är förbukad. För mer information, se <u>www.hp.com/go/inkusage</u>.

#### Så här kontrollerar du bläcknivåerna från skrivardisplayen

På startskärmen trycker du på ikonen Bläcknivåer. De beräknade bläcknivåerna visas.

#### Se även

Beställa bläcktillbehör
<u>Tips angående bläck</u>

# Rengöra bläckpatronerna automatiskt

Om utskriftskvaliteten inte är acceptabel och detta inte beror på låg bläcknivå eller att icke HP-bläck används kan du prova med att rengöra bläckpatronerna.

#### Så här rengör du bläckpatronerna från skrivardisplayen

- 1. Gå till startskärmen och tryck på ikonen Inställningar. Inställningsmenyn visas.
- 2. Tryck på Verktyg.
- 3. Tryck på Rengör bläckpatroner.

#### Se även

 <u>Beställa bläcktillbehör</u> Tips angående bläck

### Justera skrivaren

När du satt i nya bläckpatroner bör du justera skrivaren för att få bästa utskriftskvalitet. Du kan justera skrivaren antingen från skrivardisplayen eller från skrivarprogramvaran.

#### Kapitel 8

### Så här justerar du skrivaren från skivardisplayen

- 1. På startskärmen trycker du på Installation-ikonen och därefter på Verktyg.
- 2. I menyn Verktyg trycker du och drar med fingret vertikalt för att bläddra igenom alternativen och trycker därefter på Justera skrivaren.
- 3. Följ instruktionerna på skärmen.

### Så här justerar du skrivaren via skrivarprogramvaran

Gör något av följande beroende på vilket operativsystem du använder.

### På en Windows-dator:

- a. Gå till Start-menyn på datorn och klicka på Alla program och därefter på HP.
- b. Klicka på mappen HP Photosmart 7520 Series och sedan på HP Photosmart 7520 Series.
- c. Under Skriv ut dubbelklickar du på Underhåll skrivaren.
- d. Gå till fliken Enhetstjänster och dubbelklicka på Justera skrivhuvuden.

#### På en Mac:

▲ Öppna HP-verktyget, klicka på Justera och klicka sedan på Justera igen.

#### Se även

Beställa bläcktillbehör Tips angående bläck

# Byta bläckpatroner

### Så här byter du bläckpatronerna

- 1. Kontrollera att strömmen är påslagen.
- 2. Ta bort patronen.
  - a. Öppna åtkomstluckan för bläckpatroner.

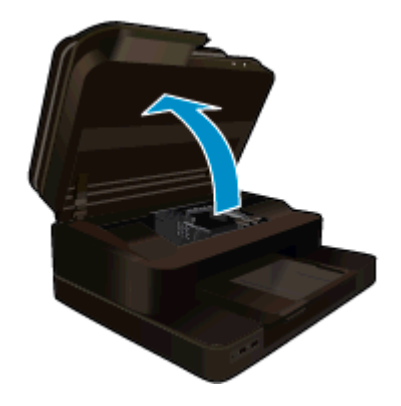

Vänta tills skrivarvagnen flyttats till mitten av produkten.

**b**. Tryck på fliken på patronen och ta bort den från hållaren.

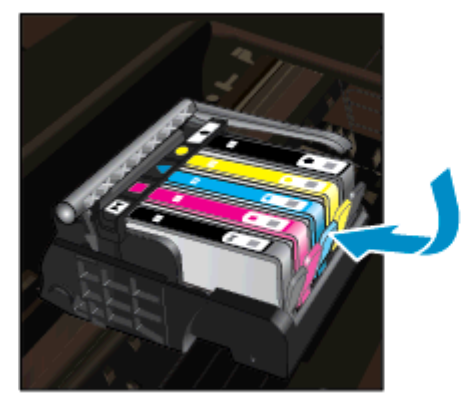

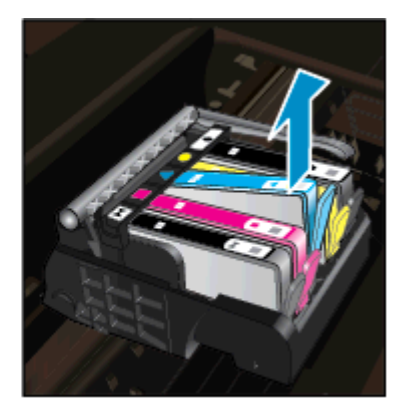

- 3. Sätt in en ny patron.
  - a. Ta ut patronen ur förpackningen.

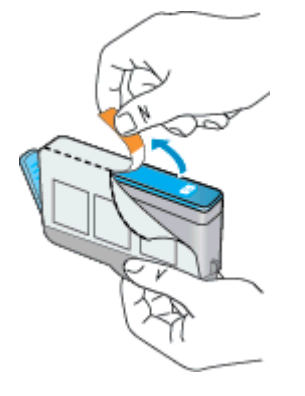

b. Vrid det orange locket så att det lossnar. Du kan behöva ta i hårt för att få bort locket.

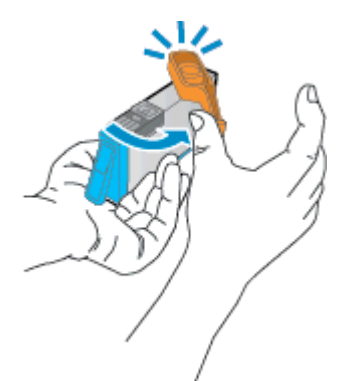

c. Matcha färgikonerna och skjut sedan in patronen i facket tills den snäpper på plats.

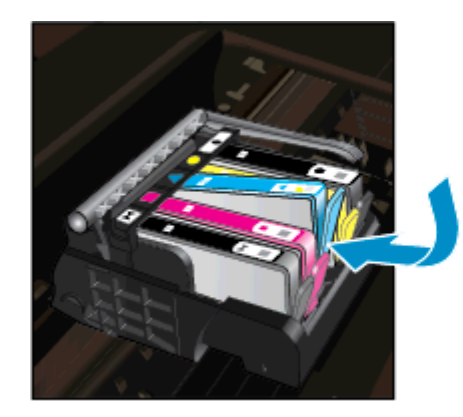

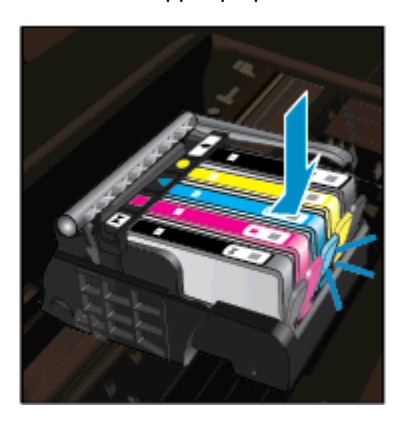

d. Stäng luckan till patronerna.

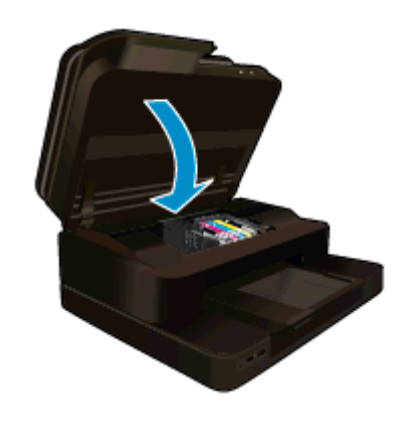

#### Se även

 Beställa bläcktillbehör Tips angående bläck

# Beställa bläcktillbehör

Öppna HP Lösningscenter och gå till nätbutiken för att få mer information om vilka HP-tillbehör som fungerar med din produkt, beställa tillbehör online eller skapa en utskrivbar shoppinglista.

Patroninformation och länkar till onlineshopping visas också i meddelanden om låga bläcknivåer. Du kan också få patroninformation och beställa patroner online genom att gå till <u>www.hp.com/buy/supplies</u>.

Anmärkning Beställning av bläckpatroner online kan inte göras i alla länder/regioner. Om det inte är möjligt i ditt land/din region, kontaktar du en lokal HP-återförsäljare för att få information om köp av bläckpatroner.

## Garanti för bläckpatroner

Garantin för HPs bläckpatroner gäller när de används i de HP-skrivare som de är avsedda för. Garantin gäller inte HP-bläckprodukter som har fyllts på, omarbetats, renoverats, använts på felaktigt sätt eller ändrats på något sätt.

Under garantiperioden omfattas produkten av garantin så länge HP-bläcket inte tar slut eller garantins slutdatum passeras. Du hittar garantins slutdatum, i formatet ÅÅÅÅ/MM, på produkten enligt bilden nedan:

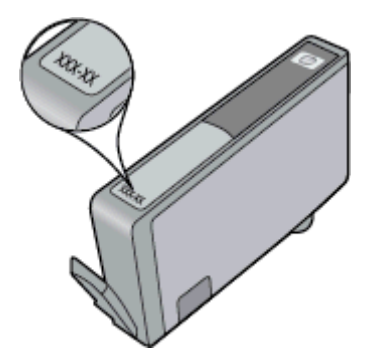

En kopia av HPs begränsade garanti finns i den tryckta dokumentationen som medföljde produkten.

# Tips angående bläck

Tänk på följande när det gäller bläckpatroner:

- Använd rätt sorts bläckpatroner för din skrivare. En lista över kompatibla bläckpatroner finns i den tryckta dokumentationen som medföljde produkten.
- Sätt i bläckpatronerna på rätt platser. Matcha färgen och ikonen på varje patron med färgen och ikonen på respektive plats. Kontrollera att alla bläckpatroner snäpper fast ordentligt.
- Använd äkta HP-bläckpatroner. Äkta HP-bläckpatroner är utformade och testade för HP-skrivare så att du får ett bra resultat varje gång.
- När du får ett varningsmeddelande om låg bläcknivå bör du överväga att byta ut bläckpatronerna. Då undviker du att utskrifter eventuellt fördröjs. Du behöver inte byta ut bläckpatroner förrän utskriftskvaliteten blir oacceptabel.

Kapitel 8

# 9 Anslutningar

- Lägga till HP Photosmart i ett nätverk
- Byta från en USB-anslutning till ett trådlöst nätverk
- Anslut en ny skrivare
- <u>Ändra nätverksinställningarna</u>
- <u>Trådlöst direkt</u>
- <u>Tips för konfiguration och användning av en nätverksansluten skrivare</u>
- <u>Avancerade skrivarhanteringsverktyg (för nätverksanslutna skrivare)</u>

# Lägga till HP Photosmart i ett nätverk

- WPS (WiFi Protected Setup)
- <u>Trådlöst med en router (infrastrukturnätverk)</u>

### WPS (WiFi Protected Setup)

För att ansluta HP Photosmart till ett trådlöst nätverk med hjälp av WPS (Wi-Fi Protected Setup), behöver du följande:

Ett trådlöst 802.11b/g/n-nätverk som innehåller en WPS-beredd trådlös router eller åtkomstpunkt.

Anmärkning Den här produkten stöder endast 2,4 Ghz

- En stationär eller bärbar dator med stöd för trådlöst nätverk. Datorn måste vara ansluten till det trådlösa nätverk som du planerar att installera HP Photosmart i.
- Anmärkning 1 Om du har en WPS-router med en WPS-tryckknapp ska du följa tryckknappsmetoden. Om du inte är säker på om din router har en tryckknapp ska du följa metoden för menyn Trådlös inställn.

**Anmärkning 2** WPS bör inte användas om nätverket använder det standardnätverksnamn som ställts in av routertillverkaren och man inte använder någon säkerhetskryptering. Dessutom bör WPS inte användas om WEP-kryptering används.

#### Ansluta skrivaren med hjälp av WiFi Protected Setup

▲ Visa animering för detta ämne. Vissa av de skärmar som visas i animeringen kanske inte återspeglar din produkt.

### Tryckknappsmetoden

- 1. Tryck på WPS-knappen (Wi-Fi Protected Setup) på routern.
- Tryck in och håll kvar knappen Trådlöst tills lampan för trådlöst börjar blinka. Håll knappen intryckt i tre sekunder för att starta WPS-tryckknappsläget.
- Anmärkning Produkten startar en timer som går i ca två minuter medan en trådlös anslutning upprättas.

#### Metoden för menyn Trådlös inställn

- Tryck på knappen Trådlöst på skrivardisplayen för att öppna menyn Trådlöst. Om skrivaren håller på att skriva ut, befinner sig i ett feltillstånd eller håller på att utföra en kritisk uppgift ska du vänta tills uppgiften är klar eller felet har åtgärdats innan du trycker på knappen Trådlöst.
- 2. Välj Trådlös inställn på skrivarens display.
- 3. Välj Wi-Fi Protected Setup på skrivarens display.
- 4. Om du har en WPS-router med en WPS-tryckknapp ska du välja Tryckknapp och därefter följa anvisningarna på skärmen. Om din router inte har någon tryckknapp eller om du inte är säker på ifall den har det, väljer du PIN och följer anvisningarna på skärmen.

Anmärkning Produkten startar en timer som går i ca två minuter. Under denna tid måste du trycka på den motsvarande knappen på nätverksenheten eller ange routerns PIN-kod på routerns konfigurationssida.

### Trådlöst med en router (infrastrukturnätverk)

För att ansluta HP Photosmart till ett integrerat trådlöst WLAN 802.11-nätverk behöver du följande:

Ett trådlöst 802.11b/g/n-nätverk som innehåller en trådlös router eller åtkomstpunkt.

Anmärkning Den här produkten stöder endast 2,4 Ghz

- En stationär eller bärbar dator med stöd för trådlöst nätverk eller ett nätverkskort (NIC). Datorn måste vara ansluten till det trådlösa nätverk som du planerar att installera HP Photosmart i.
- Nätverksnamn (SSID).
- U WEP-nyckel, WPA-lösenord (vid behov).
- Bredbandsåtkomst till Internet (rekommenderas), till exempel kabel eller DSL. Om du ansluter HP Photosmart till ett trådlöst nätverk som har Internet-åtkomst, rekommenderar HP att du använder en trådlös router (åtkomstpunkt eller basstation) som använder DHCP (Dynamic Host Configuration Protocol).

### Så här ansluter du produkten med guiden för trådlös installation

- 1. Skriv ned nätverksnamnet (SSID) och WEP-nyckel eller WPA-lösenord.
- 2. Starta guiden för trådlös installation.
  - a. Tryck på ikonen Trådlöst på skrivardisplayens startskärm.
  - b. På menyn Trådlöst trycker du på Inställningar och därefter trycker du på Guide för trådlös installation.
- 3. Anslut till det trådlösa nätverket.
  - ▲ Välj ditt nätverk i listan över upptäckta nätverk.
- 4. Följ anvisningarna.

#### Se även

Tips för konfiguration och användning av en nätverksansluten skrivare

# Byta från en USB-anslutning till ett trådlöst nätverk

Om du först konfigurerade skrivaren och installerade programvaran med en USB-kabel, som direkt ansluter skrivaren till datorn, kan du lätt byta till en trådlös nätverksanslutning. Du behöver då ett trådlöst 802.11b/g/nnätverk som innehåller en trådlös router eller åtkomstpunkt. Se till att datorn är ansluten till samma nätverk som du planerar att ansluta skrivaren till.

Anmärkning Den här produkten stöder endast 2,4 Ghz

#### Så här byter du från en USB-anslutning till en trådlös nätverksanslutning

Gör något av följande beroende på vad du har för operativsystem.

- 1. I Windows:
  - a. Gå till Start-menyn på datorn, klicka på Alla program och klicka därefter på HP.
  - b. Klicka på HP Photosmart 7520 Series, klicka på Skrivarinstallation & programvara och klicka sedan på Gör om en USB-ansluten skrivare till trådlös.
  - c. Följ instruktionerna på skärmen.
- 2. På en Mac:
  - a. Tryck på ikonen Trådlöst och tryck sedan på Guide för trådlös installation.
  - **b**. Följ anvisningarna på skärmen för att ansluta skrivaren.
  - c. Använd HP Setup Assistant i Program/Hewlett-Packard/Enhetsprogram för att ändra anslutningen av skrivaren till trådlös.

# Anslut en ny skrivare

#### Så här ansluter du en ny skrivare från skrivarprogramvaran

Om du inte är klar med att ansluta skrivaren till datorn med hjälp av WPS, måste du ansluta den från skrivarprogramvaran. Om du vill ansluta en annan ny skrivare av samma modell till datorn behöver du inte installera skrivarprogramvaran en gång till. Gör något av följande, beroende på vad du har för operativsystem:

- 1. I Windows:
  - a. Från datorns Start-meny klickar du på Alla program och sedan på HP.
  - b. Klicka på HP Photosmart 7520 Series, klicka på Skrivarinstallation och programvara och klicka sedan på Anslut en ny skrivare
  - c. Följ instruktionerna på skärmbilden.
- 2. På en Mac:
  - Använd HP Setup Assistant i Program/Hewlett-Packard/Enhetsprogram för att ändra anslutningen av skrivaren till trådlös.

# Ändra nätverksinställningarna

Om du vill ändra de inställningar för trådlöst som du tidigare konfigurerat i ett nätverk, måste du köra guiden för trådlös installation från skrivarens display.

### Så här kör du guiden för trådlös installation för att ändra nätverksinställningarna

- 1. Tryck på ikonen Trådlöst på skrivardisplayens startskärm.
- 2. På menyn Trådlöst trycker du på Inställn och därefter trycker du på Guide för trådlös installation.
- 3. Följ instruktionerna på skärmen för att ändra nätverksinställningarna.

# Trådlöst direkt

Med Trådlöst direkt kan du göra trådlösa utskrifter direkt på skrivaren från datorer och mobila enheter med trådlös funktion, utan att gå via en trådlös router.

### Så här kommer du igång med Trådlöst direkt

- Aktivera Trådlöst direkt via kontrollpanelen.
  - Tryck på ikonen Trådlöst på startskärmen.
  - Om Trådlöst direkt är avstängt trycker du på Inställningar.
  - Tryck på Trådlöst direkt och sedan på På (utan säkerhet) eller På (med säkerhet).
  - Om du aktiverar s\u00e4kerhetsfunktionen kan bara anv\u00e4ndare som har ett l\u00f6senord skriva ut tr\u00e4dl\u00f6st p\u00e5 skrivaren. Om du st\u00e4nger av s\u00e4kerhetsfunktionen kan vem som helst som har en Wi-Fi-enhet som befinner sig inom skrivarens Wi-Fi-omr\u00e4de ansluta sig till skrivaren.
  - Tryck på Visningsnamn för att visa namnet för Trådlöst direkt.

Från din trådlösa dator eller mobila enhet söker du efter och ansluter dig till namnet för trådlöst direkt, till exempel: HP-Print-xx-Photosmart-7520.

När du anslutit dig till Trådlöst direkt kan du använda den installerade skrivarprogramvaran eller en app för utskrift för mobila enheter för att skriva ut på skrivaren.

Din skrivare kan ha en trådlös anslutning till ett trådlöst nätverk och tillhandahålla en Trådlöst direkt-anslutning på samma gång.

Högst fem klienter (datorer eller mobila enheter) kan vara anslutna till den trådlösa direktsignalen samtidigt.

# Tips för konfiguration och användning av en nätverksansluten skrivare

Använd följande tips när du konfigurerar och använder en nätverksansluten skrivare:

- När du konfigurerar en trådlös nätverksskrivare ska du försäkra dig om att den trådlösa routern eller åtkomstpunkten är påslagen. Skrivaren söker efter trådlösa routrar och listar sedan namnen på de detekterade nätverken i grafikfönstret.
- Du kan verifiera den trådlösa anslutningen genom att titta på ikonen för trådlöst längst upp på hemskärmen. När ikonen visas i färg är den trådlösa anslutningen aktiv. Tryck på ikonen så visas statuspanelen för trådlöst. Tryck på Inställn om du vill visa nätverksmenyn med alternativ för att konfigurera en trådlös anslutning eller aktivera den trådlösa anslutningen om den redan är konfigurerad.
- Om datorn är ansluten till ett virtuellt privat nätverk (VPN) måste du koppla bort den från VPN innan du kan nå andra enheter i nätverket, inklusive skrivaren.
- Lär dig hur du hittar nätverkets säkerhetsinställningar. <u>Klicka här för att koppla upp dig och få mer</u> information.
- Lär dig om verktyget för nätverksdiagnostik och få andra felsökningstips. <u>Klicka här för att koppla upp dig</u> och få mer information.
- Lär dig hur du byter från USB-anslutning till trådlös anslutning. <u>Klicka här för att koppla upp dig och få mer</u> information.
- Lär dig hur du ska göra med din brandvägg och dina antivirusprogram under konfigurationen av skrivaren. <u>Klicka här för att koppla upp dig och få mer information.</u>

# Avancerade skrivarhanteringsverktyg (för nätverksanslutna skrivare)

När skrivaren är ansluten till ett nätverk kan du använda den inbäddade webbservern för att visa statusinformation, ändra inställningar och hantera enheten från din dator.

X Anmärkning För att visa eller ändra vissa inställningar kan du behöva ett lösenord.

Du kan öppna och använda den inbäddade webbservern utan att vara ansluten till internet. Dock kanske vissa funktioner inte är tillgängliga.

- <u>Så här öppnar du den inbyggda webbservern</u>
- Om cookies

### Så här öppnar du den inbyggda webbservern

Anmärkning Skrivaren måste vara ansluten till ett nätverk och ha en IP-adress. Du tar reda på skrivarens IP-adress genom att trycka på knappen Trådlöst på kontrollpanelen eller genom att skriva ut en konfigurationssida för nätverket.

I en webbläsare som stöds på din dator skriver du den IP-adress och det värdnamn som skrivaren tilldelats.

Om skrivarens IP-adress t.ex. är 192.168.0.12, anger du följande adress i en webbläsare som Internet Explorer: http://192.168.0.12.

För att kunna nå den inbäddade webbservern måste datorn och skrivaren vara anslutna till samma nätverk.

### **Om cookies**

Den inbäddade webbservern (EWS) placerar mycket små textfiler (cookies) på din hårddisk när du surfar. Med hjälp av dessa filer kan den inbäddade webbservern känna igen datorn nästa gång du besöker webbplatsen. Om du till exempel har konfigurerat EWS-språket hjälper en cookie till att komma ihåg vilket språk du har valt, så att sidorna visas på det språket nästa gång du går till EWS-servern. Vissa cookies tas bort i slutet av varje session

(t.ex. den cookie som lagrar det valda språket), medan andra (t.ex. den cookie som lagrar kundspecifika inställningar) lagras på datorn tills du tar bort dem manuellt.

Du kan konfigurera din webbläsare så att den godkänner alla cookies, eller så kan du konfigurera den så att du varnas varje gång en cookie erbjuds, vilket gör att du kan välja vilka cookies som du vill tillåta eller neka. Du kan även använda webbläsaren för att ta bort oönskade cookies.

- Anmärkning Om du inaktiverar cookies kommer du även att inaktivera en eller flera av de följande funktionerna, beroende på vilken skrivare du har:
- Starta på det ställe där du lämnade programmet (särskilt användbart när du använder installationsguider).
- Komma ihåg språkinställningen i webbläsaren för EWS.
- Anpassa EWS-hemsidan.

Information om hur du ändrar sekretess- och cookie-inställningar och hur du visar eller tar bort cookies finns i den dokumentation som medföljer din webbläsare.

Kapitel 9

# 10 Lösa problem

- Behöver du mer hjälp
- <u>Registrera produkten</u>
- <u>Ta bort papper som sitter fast</u>
- <u>Åtgärda problem med skrivarvagnen</u>
- <u>Åtgärda utskriftsproblem</u>
- <u>Åtgärda problem med kopiering och skanning</u>
- <u>Åtgärda nätverksproblem</u>
- Support från HP per telefon
- <u>Ytterligare garantialternativ</u>
- Uppgradering av förbrukningsmaterial
- Förbereda skrivaren
- Kontrollera bläckpatronsluckan
- Skrivhuvud fungerar inte
- <u>Skrivarfel</u>
- Problem med bläckpatroner
- SETUP-patroner

# Behöver du mer hjälp

Du hittar mer information och hjälp för din HP Photosmart om du anger ett nyckelord i fältet **Sök** längst upp till vänster i hjälpvisaren. Rubriker för avsnitt där nyckelordet förekommer -- både lokalt och online -- visas.

Om du vill kontakta HP Support klickar du är för att gå ut på Internet.

## **Registrera produkten**

Om du ägnar några minuter åt att registrera skrivaren får du tillgång till snabbare service, effektivare support och meddelanden angående produktsupport. Om du inte registrerade skrivaren när du installerade programvaran kan du göra det nu på <u>http://www.register.hp.com</u>.

# Ta bort papper som sitter fast

- <u>Åtgärda papperstrassel från tillbehöret för dubbelsidig utskrift</u>
- <u>Åtgärda papperstrassel i den automatiska dokumentmataren</u>

### Åtgärda papperstrassel från tillbehöret för dubbelsidig utskrift

### Så här åtgärdar du papperstrassel från tillbehöret för dubbelsidig utskrift

- 1. Stäng av produkten.
- 2. Ta bort tillbehöret för dubbelsidig utskrift.

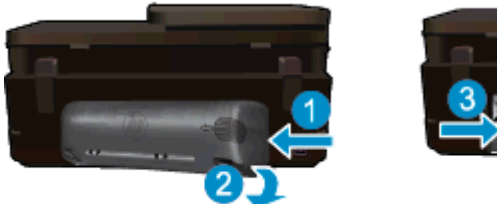

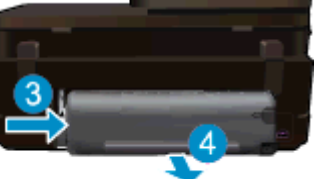

- 3. Ta bort papperet som har fastnat.
- 4. Sätt tillbaka tillbehöret för dubbelsidig utskrift.

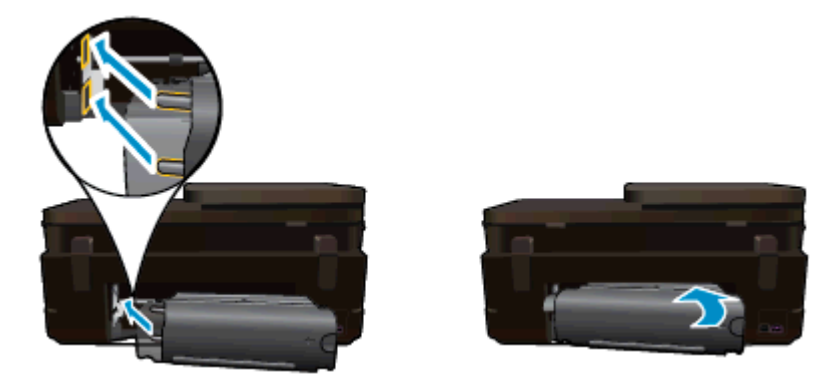

- 5. Starta enheten.
- 6. Gör ett nytt försök att skriva ut.
- 7. Visa animering för detta ämne. Vissa av de skärmar som visas i animeringen kanske inte återspeglar din produkt.

Om ovanstående lösning inte åtgärdar problemet ska du klicka här för fler felsökningsanvisningar online.

### Åtgärda papperstrassel i den automatiska dokumentmataren

### Så här åtgärdar du papperstrassel i den automatiska dokumentmataren

- 1. Stäng av enheten.
- 2. Lyft den automatiska dokumentmatningsmekanismen.

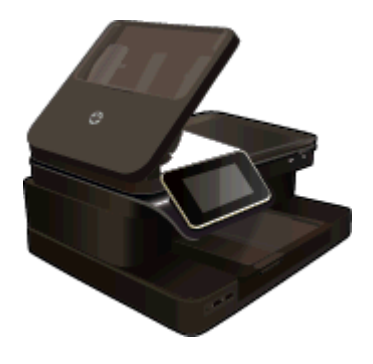

- 3. Ta bort papperet som har fastnat.
- 4. Stäng den automatiska dokumentmataren.
- 5. Starta enheten.

Om ovanstående lösning inte åtgärdar problemet ska du klicka här för fler felsökningsanvisningar online.

### Så här åtgärdar du papperstrassel från tillbehöret för dubbelsidig utskrift

- 1. Stäng av produkten.
- 2. Ta bort tillbehöret för dubbelsidig utskrift.

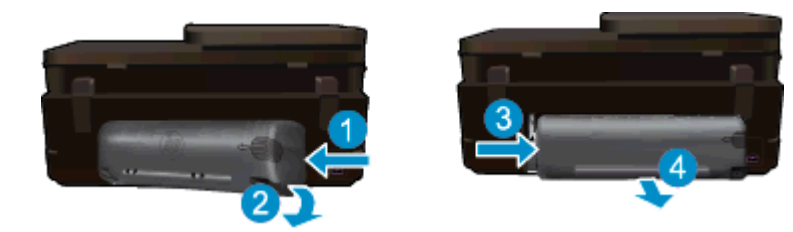

- 3. Ta bort papperet som har fastnat.
- 4. Sätt tillbaka tillbehöret för dubbelsidig utskrift.

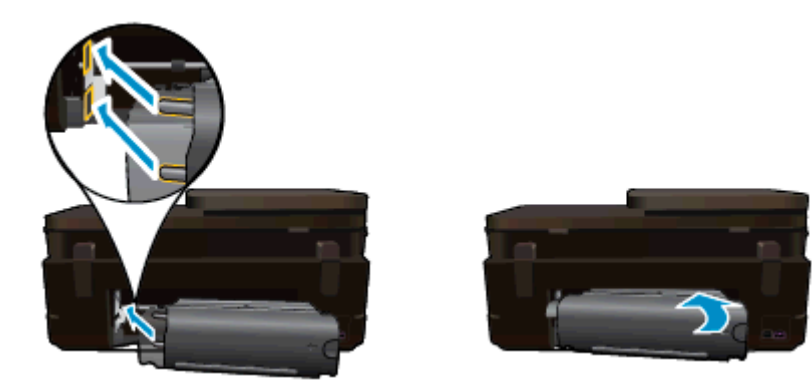

- 5. Starta enheten.
- 6. Gör ett nytt försök att skriva ut.

# Åtgärda problem med skrivarvagnen

Ta bort eventuella föremål, exempelvis papper, som blockerar skrivarvagnen.

Anmärkning Använd inte verktyg eller andra anordningar för att ta bort papper som fastnat. Var alltid försiktig när du tar bort papper som fastnat inuti skrivaren.

Om du vill se hjälp på skrivardisplayen, trycker du på **Hjälp** på startskärmen. Tryck på **Felsökning och support** och tryck sedan på **Anvisningar...** Bläddra igenom ämnena och tryck på **Åtgärda vagnproblem**.

Klicka här för att koppla upp dig och få mer information.

# Åtgärda utskriftsproblem

Kontrollera att skrivaren är påslagen och att det finns papper i pappersfacket. Om det fortfarande inte går att skriva ut, har HP ett verktyg för utskriftsdiagnostik (endast Windows) som kan hjälpa dig att lösa många vanliga problem som resulterar i felmeddelandet "Kan inte skriva ut". Från datorns **Start**-meny klickar du på **Alla program** och sedan på **HP**. Under **HP Photosmart 7520 Series**, klickar du på **HP Photosmart 7520 Series**, dubbelklickar på **Skrivaråtgärder** och dubbelklickar sedan på **HP Verktyg för skrivardiagnostik**.

Klicka här för att koppla upp dig och få mer information.

Om utskriftskvaliteten inte är acceptabel provar du med följande åtgärder för att förbättra utskriftskvaliteten.

 Använd skrivarens status- och utskriftskvalitetsrapport för att diagnostisera skrivaren och utskriftskvalitetsproblemen. Tryck på knappen Inställn på startskärmen och tryck sedan på Verktyg. Bläddra igenom alternativen och tryck sedan på Status för skrivare eller Kvalitet på utskrift. <u>Klicka här</u> om du vill koppla upp dig och få mer information

# Åtgärda problem med kopiering och skanning

HP har ett verktyg för skannerdiagnostik (endast Windows) som kan hjälpa dig att lösa många vanliga problem som ger upphov till felmeddelandet "Det gick inte att skanna". Från datorns **Start**-meny klickar du på **Alla program** och sedan på **HP**. Under **HP Photosmart 7520 Series**, klickar du på **HP Photosmart 7520 Series**, dubbelklickar på **Skanneråtgärder** och dubbelklickar sedan på **HP Verktyg för skannerdiagnostik**.

Lär dig mer om hur du åtgärdar skanningsproblem. Klicka här om du vill koppla upp dig och få mer information

Lär dig åtgärda kopieringsproblem. Klicka här för att koppla upp dig och få mer information.

# Åtgärda nätverksproblem

Kontrollera nätverkskonfigurationen eller skriv ut en testrapport om de trådlösa funktionerna om du behöver hjälp att diagnostisera problem med nätverksanslutningen.

#### Så här kontrollerar du nätverkskonfiguartionen eller skriver ut en rapport om trådlöst

- 1. På startskärmen trycker du på Trådlöst-ikonen och därefter på Installation.
- Tryck och dra med fingret vertikalt för att bläddra igenom alternativen. Tryck på Visa nätverkssammanfattn. eller Skriv ut nätverkskonfigurationssida.

Klicka på länkarna nedan om du vill ha mer information om hur du löser nätverksproblem.

- · Lär dig mer om trådlös utskrift. Klicka här för att koppla upp dig och få mer information.
- Lär dig hur du hittar nätverkets säkerhetsinställningar. <u>Klicka här för att koppla upp dig och få mer</u> information.
- Läs om verktyget för nätverksdiagnostik (endast Windows) och få andra felsökningstips. <u>Klicka här om du</u> vill koppla upp dig och få mer information.
- Lär dig hur du ska göra med din brandvägg och dina antivirusprogram under konfigurationen av skrivaren. Klicka här om du vill koppla upp dig och få mer information.

# Support från HP per telefon

Vilken typ av telefonsupport som erbjuds varierar beroende på produkt, land/region och språk.

I den här sektionen ingår följande avsnitt:

- Giltighetstid för telefonsupport
- Innan du ringer
- Efter giltighetstiden f
   ör telefonsupport

### Giltighetstid för telefonsupport

Ett års kostnadsfri telefonsupport är tillgänglig i Nordamerika, Stillahavsområdet och Latinamerika (inklusive Mexiko). Information om hur länge telefonsupporten gäller i Europa, Mellanöstern och Afrika finns på <u>www.hp.com/support</u>. Normala samtalsavgifter tillkommer.

### Innan du ringer

Se till att vara i närheten av datorn och enheten när du ringer till HP:s support. Var beredd att lämna följande uppgifter:

- Produktnamn (HP Photosmart 7520 Series)
- Enhetens serienummer (finns på bak- eller undersidan av enheten)
- Meddelanden som visas när situationen uppstår
- Svar på följande frågor:
  - Har detta inträffat förut?
  - Kan situationen återskapas?
  - Har du installerat ny maskin- eller programvara i datorn ungef\u00edr vid den tidpunkt d\u00e0 denna situation uppstod?
  - Inträffade något annat innan situationen uppstod (såsom ett åskväder eller flytt av enheten)?

En lista över telefonnummer till support finns på www.hp.com/support.

### Efter giltighetstiden för telefonsupport

När telefonsupportperioden upphört kan du fortfarande få hjälp från HP mot en extra avgift. Hjälp kan även vara tillgänglig på HP:s supportwebbplats: <u>www.hp.com/support</u>. Kontakta en HP-återförsäljare eller ring supportnumret för ditt land/din region om du vill veta mer om tillgängliga supportalternativ.

# Ytterligare garantialternativ

Utökade serviceplaner är tillgängliga för HP Photosmart till en ytterligare kostnad. Gå till <u>www.hp.com/support</u>, välj land/region och språk och utforska sedan området om service och garanti för information de utökade serviceplanerna.

# Uppgradering av förbrukningsmaterial

Om uppgraderingen av förbrukningsmaterial inte lyckas ska du försöka att få skrivaren att känna igen bläckpatronen för uppgradering av förbrukningsmaterial.

### Gör så här för att få skrivaren att känna igen bläckpatronen för uppgradering av förbrukningsmaterial:

- 1. Ta ut uppgraderingsbläckpatronen.
- 2. Sätt i den ursprungliga bläckpatronen.
- 3. Stäng bläckpatronsluckan och vänta tills skrivarvagnen stannat.
- Ta ut den ursprungliga bläckpatronen och ersätt den med bläckpatronen för uppgradering av förbrukningsmaterial.
- 5. Stäng bläckpatronsluckan och vänta tills skrivarvagnen stannat.

Om du fortfarande får ett felmeddelande om problem med uppgraderingen av förbrukningsmaterial bör du vända dig till HPs support för att få hjälp.

Klicka här för att koppla upp dig och få mer information.

# Förbereda skrivaren

Om du inte är nöjd med utskriftskvaliteten kan du försöka rengöra bläckpatronerna via kontrollpanelen. Mer information finns i <u>Rengöra bläckpatronerna automatiskt</u>.

# Kontrollera bläckpatronsluckan

Bläckpatronsluckan ska vara stängd vid utskrift.

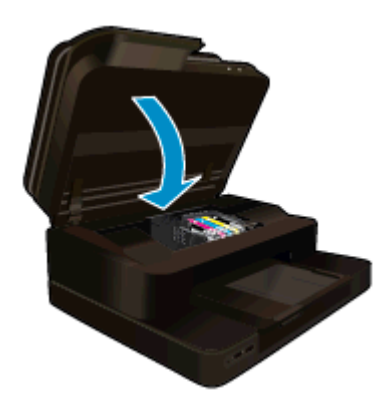

Klicka här för att koppla upp dig och få mer information.

# Skrivhuvud fungerar inte

Skrivhuvudet i produkten har upphört att fungera. Kontakta HPs support för att få hjälp.

Klicka här för att koppla upp dig och få mer information.

# Skrivarfel

Om du redan har stängt av skrivaren och slagit på den igen och detta inte löste problemet ska du vända dig till HPs support för att få hjälp.

Klicka här för att koppla upp dig och få mer information.

# Problem med bläckpatroner

### Så här åtgärdar du problem med bläckpatroner

- 1. Prova med att ta ut och sätta tillbaka bläckpatronerna. Se till att bläckpatronerna sitter på rätt plats.
- 2. Om det inte hjälper att ta ut och sätta tillbaka bläckpatronerna, provar du med att rengöra bläckpatronernas kontakter.

#### Så här rengör du bläckpatronernas kontakter

- ▲ Viktigt Rengöringsproceduren tar endast några minuter. Se till att bläckpatronerna sätts tillbaka i skrivaren så fort som möjligt. Du bör inte låta bläckpatronerna ligga utanför produkten längre än en halvtimme. Då kan både skrivhuvudet och bläckpatronerna skadas.
- a. Kontrollera att strömmen är påslagen.
- b. Öppna luckan till bläckpatronerna.

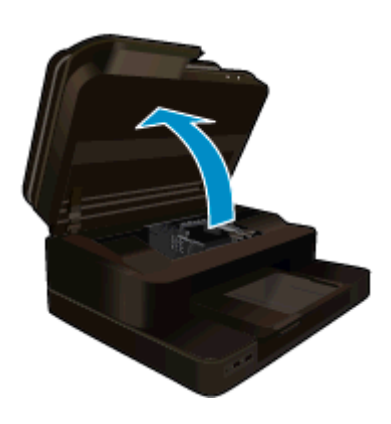

Vänta tills skrivarvagnen flyttats till mitten av produkten.

c. Tryck på fliken på den bläckpatron som anges i felmeddelandet och ta ut patronen från hållaren.

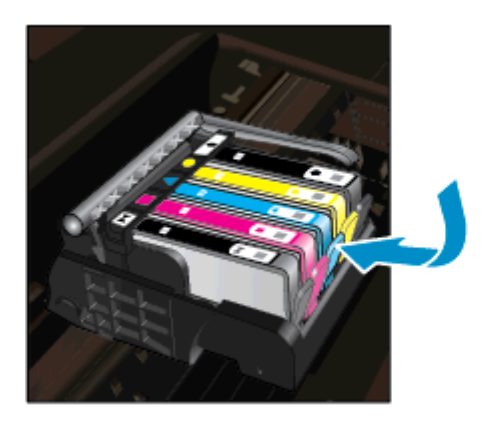

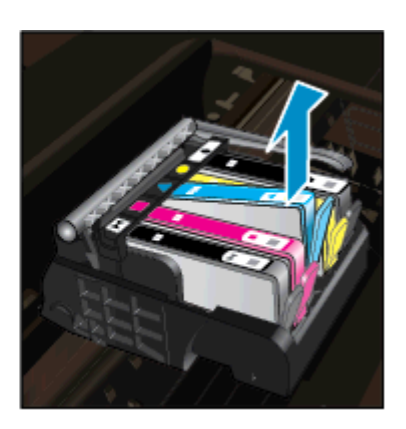

d. Håll bläckpatronen i sidorna med undersidan uppåt och lokalisera de elektriska kontakterna på den.

De elektriska kontakterna utgörs av fyra små rektangelformade kopparbitar eller guldfärgad metall på bläckpatronens undersida.

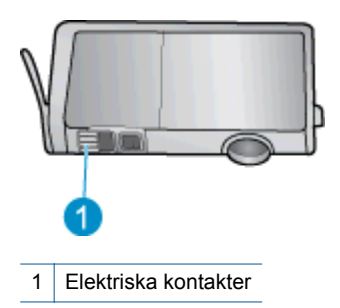

- e. Torka av kontakterna med en torr tops eller luddfri trasa.
  - ▲ Viktigt Var noga med att enbart röra vid kontakterna och att inte smeta bläck eller andra rester på något annat ställe av patronen.
- f. Lokalisera kontakterna i skrivhuvudet inuti produkten. Kontakterna liknar fyra koppar- eller guldfärgade stift som är riktade mot kontakterna på bläckpatronen.

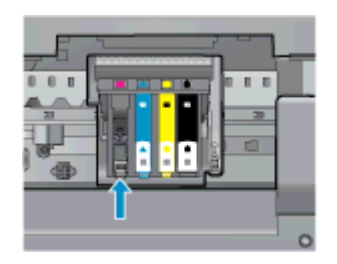

- g. Torka av kontakterna med en torr tops eller luddfri trasa.
- h. Sätt tillbaka bläckpatronen.
- i. Stäng bläckpatronsluckan och kontrollera att felmeddelandet inte är kvar.
- j. Om felmeddelandet fortfarande visas stänger du av produkten och startar om den igen.
- Om problemet fortfarande kvarstår provar du med att byta ut bläckpatronerna. Mer information finns i <u>Byta</u> <u>bläckpatroner</u>.

Klicka här för att koppla upp dig och få mer information.

### **SETUP-patroner**

När du först installerar skrivaren måste du sätta i de särskilda konfigurationsbläckpatronerna som medföljde i skrivarkartongen. Dessa patroner, som är märkta SETUP, kalibrerar skrivaren före den första utskriften. Om du inte sätter i dessa SETUP-patroner när du installerar produkten kommer ett fel att uppstå.

Om du har installerat en uppsättning vanliga bläckpatroner ska du ta ut dem och installera SETUP-patronerna för att slutföra konfigurationen av skrivaren. När skrivaren är konfigurerad och klar kan den börja använda vanliga bläckpatroner.

▲ Varning Du måste sätta tillbaka de orangefärgade locken på de vanliga patronerna när du tar ut dem, annars torkar de snabbt. En del bläck kommer ändå att dunsta, men mindre än om bläckpatronerna lämnas utan lock. Om det behövs kan du använda de orangefärgade locken från SETUP-patronerna.

Om felmeddelandet återkommer ska du vända dig till HPs support för att få hjälp.

Klicka här för att koppla upp dig och få mer information.

# Bläckpatroner av äldre generation

Du måste använda en nyare version av denna bläckpatron. Du identifierar en nyare version genom att titta efter datumet för garantins utgång på bläckpatronsförpackningen.

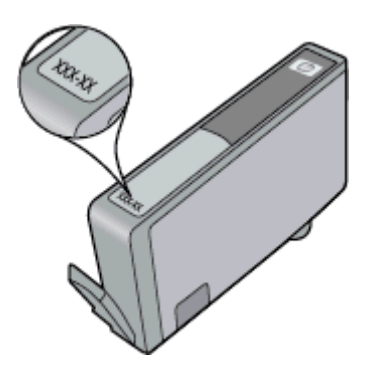

Om det står 'v1' en bit till höger om detta datum betyder det att bläckpatronen är av den uppdaterade nyare versionen. Om det är en bläckpatron av en äldre generation vänder du dig till HPs support för att få hjälp eller byta ut patronen.

Klicka här för att koppla upp dig och få mer information.

# **11 Teknisk information**

Det här avsnittet innehåller tekniska specifikationer och information om internationella regler för HP Photosmart.

Fler specifikationer finns i den tryckta dokumentationen som följde med HP Photosmart.

I den här sektionen ingår följande avsnitt:

- Meddelande
- Information om bläckpatronschip
- Specifikationer
- <u>Miljövänlig produkthantering</u>
- Information om gällande lagar och förordningar

# Meddelande

#### Meddelanden från Hewlett-Packard

Informationen i detta dokument kan ändras utan föregående meddelande.

Med ensamrätt. Reproduktion, anpassning eller översättning av detta material är förbjuden utan föregående skriftligt tillstånd från Hewlett-Packard, förutom vad som tilläts enligt lagen om upphovsrätt. De enda garantierna för HP:s produkter och tjänster är de som finns i de uttryckliga garantierna som medföljer produkterna och tjänsterna. Ingenting i det här dokumentet ska tolkas som en ytterligare garanti. HP ansvarar inte för tekniska eller redaktionella fel eller utelämnanden i detta dokument.

© 2012 Hewlett-Packard Development Company, L.P.

Microsoft, Windows, Windows XP och Windows Vista är registrerade varumärken som tillhör Microsoft Corporation.

Windows 7 är antingen ett registrerat varumärke eller ett varumärke som tillhör Microsoft Corporation i USA och/eller andra länder.

Intel och Pentium är varumärken eller registrerade varumärken som tillhör Intel Corporation eller dess dotterbolag i USA och andra länder.

Adobe® är ett varumärke tillhörande Adobe Systems Incorporated.

# Information om bläckpatronschip

De HP-bläckpatroner som används med denna produkt har ett minneschip som underlättar användningen av produkten. Dessutom samlar minneschippet in begränsad information om användningen av produkten, som kan innehålla följande: datum då patronen först installerades, datum då patronen använde senast, antal sidor som skrivits ut med patronen, sidtäckning, använda utskriftslägen, eventuella utskriftsproblem och produktmodell. Denna information hjälper HP ta fram framtida produkter som tillgodoser kundernas utskriftsbehov.

De data som samlas in med bläckpatronens minneschip innehåller inte information som kan användas för att identifiera en kund eller användare av patronen eller deras produkt.

HP sparar ett antal av de minneschip från de bläckpatroner som skickats tillbaka till HPs program för retur och återvinning (HP Planet Partners: <u>www.hp.com/hpinfo/globalcitizenship/environment/recycle/</u>). Minneschippen som används läses av och studeras för att kunna förbättra framtida HP-produkter. HP-partner som hjälper till att återvinna patronen kan också ha tillgång till informationen.

En tredje part kan också ha tillgång till den anonyma informationen på minneschippet. Om du inte vill att andra ska få tillgång till informationen kan du inaktivera chippet. När du har inaktiverat chippet kan det dock inte användas i någon HP-produkt.

Om du inte vill ge ut denna anonyma information, kan du göra informationen oåtkomlig genom att stänga av minneschippets funktion att samla in produktens användningsinformation.

#### Så här inaktiverar du funktionen för att samla in användningsinformation

1. Tryck på Installation.

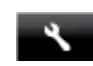

- 2. Tryck på Inställningar.
- 3. Tryck på Info på patronchip och sedan på På eller Av.
  - Anmärkning Du kan aktivera funktionen att samla in användningsinformation igen genom att återställa fabriksinställningarna.
- Anmärkning Du kan fortsätta att använda bläckpatronen i HP-produkten om du inaktiverar minneschippets funktion för att samla in användningsinformation om produkten.

# **Specifikationer**

Detta avsnitt innehåller tekniska specifikationer för HP Photosmart. Se produktdatabladet på <u>www.hp.com/</u> <u>support</u> för fullständiga produktspecifikationer.

#### Systemkrav

Programvaru- och systemkrav anges i Readme-filen.

För information om framtida operativsystemsversioner och support, besök HP:s webbplats för onlinesupport på <u>www.hp.com/support</u>.

#### Miljöspecifikationer

- Tillåten temperatur vid drift: Huvudskrivaren: 5 till 40 grader C (41 till 104 grader F) Avtagbar display: -10 till 40 grader C (14 till 104 grader F)
- Tillåten temperatur vid drift: 5 °C till 40 °C (41 °F till 104 °F)
- Luftfuktighet: 15 % till 80 % relativ luftfuktighet, icke-kondenserande; 28 °C maximal daggpunkt
- Temperatur vid förvaring (enheten ej i drift): -20 till 60 grader C (-4 till 140 grader F)
- Om HP Photosmart omges av starka elektromagnetiska fält kan utskrifterna bli något förvrängda.
- HP rekommenderar att du använder en USB-kabel på högst 3 m för att minimera brus i närheten av elektromagnetiska fält.

#### Utskriftsupplösning

Om du vill ha information om skrivarupplösningen kan du gå till skrivarprogramvaran.

| Тур                                  | Pappersvikt                   | Inmatningsfack                    | Utmatningsfack <sup>†</sup>      | Fotofack       |
|--------------------------------------|-------------------------------|-----------------------------------|----------------------------------|----------------|
| Vanligt papper                       | 60 till 90 g/m²               | Upp till 125 (75 g/m²-<br>papper) | 50 (75 g/m²-papper)              | Ej tillämpligt |
| Legal-papper                         | 60 till 90 g/m²               | Upp till 125 (75 g/m²-<br>papper) | 10 (75 g/m <sup>2</sup> -papper) | Ej tillämpligt |
| Kort                                 | Upp till 281 g/m <sup>2</sup> | Upp till 60                       | 25                               | Upp till 20    |
| Kuvert                               | 75 till 90 g/m²               | Upp till 15                       | 15                               | Ej tillämpligt |
| OH-film                              | Ej tillämpligt                | Upp till 40                       | 25                               | Ej tillämpligt |
| Etiketter                            | Ej tillämpligt                | Upp till 40                       | 25                               | Ej tillämpligt |
| 13 x 18 cm (5 x 7 tum)<br>fotopapper | Upp till 281 g/m²<br>(75 lb.) | Upp till 40                       | 25                               | Upp till 20    |
| 10 x 15 cm (4 x 6 tum)<br>fotopapper | Upp till 281 g/m²<br>(75 lb.) | Upp till 40                       | 25                               | Upp till 20    |

### Pappersspecifikationer

#### (fortsättning)

| Тур                                       | Pappersvikt                   | Inmatningsfack | Utmatningsfack <sup>†</sup> | Fotofack <sup>*</sup> |
|-------------------------------------------|-------------------------------|----------------|-----------------------------|-----------------------|
| 216 x 279 mm (8,5 x 11 tum)<br>fotopapper | Upp till 281 g/m <sup>2</sup> | Upp till 40    | 25                          | Ej tillämpligt        |

Maximal kapacitet.

† Utmatningsfackets kapacitet beror på papperstypen och hur mycket bläck du använder. HP rekommenderar att du tömmer utmatningsfacket ofta. I utskriftskvalitetsläget SNABBT UTKAST måste utmatningsfackets stöd vara utdraget och ändfacket vänt uppåt. Om inte ändfacket är vänt uppåt faller papper i letter- och legal-storlek på det första arket.

Anmärkning Mer information om vilka materialtyper och -format som kan användas finns i skrivardrivrutinen.

#### Tillbehör för dubbelsidig utskrift - papperspecifikationer (alla regioner utom)

| Тур            | Storlek                                                                                                    | Vikt                                 |
|----------------|----------------------------------------------------------------------------------------------------|--------------------------------------|
| Papper         | Letter: 8,5 x 11 tum<br>Executive: 7,25 x 10,5 tum<br>A4: 210 x 297 mm<br>B5 (ISO): 176 x 250 mm B5 (JIS): 182 x<br>257 mm | 60 till 90 g/m² (16 till 24 lb.)     |
| Broschyrpapper | Letter: 8,5 x 11 tum<br>A4: 210 x 297 mm                                                                                   | Upp till 180 g/m² (48 lb brevpapper) |

#### Utskriftsspecifikationer

- Utskriftshastigheten varierar beroende på hur sammansatt dokumentet är.
- Utskrift i panoramastorlek
- Metod: drop-on-demand termisk inkjet
- Språk: PCL3 GUI

#### Kopieringsspecifikationer

- Digital bildhantering
- Det maximala antalet kopior varierar beroende på modell
- · Kopieringshastigheten varierar beroende på modell och dokumentets komplexitet
- Maximal förstoring vid kopiering 200 till 400 % (beroende på modell)
- Maximal förminskning vid kopiering 25 till 50 % (beroende på modell)

#### Bläckpatronskapacitet

Gå till www.hp.com/go/learnaboutsupplies för mer information om beräknad bläckpatronskapacitet.

#### Specifikationer för skanning

- Bildredigerare inkluderad
- Upplösning: upp till 1200 x 2400 ppi optiskt (varierar beroende på modell); 19 200 ppi utökat (program) Mer information om dpi-upplösning finns i skannerprogramvaran.
- Färg: 48-bitars färg, 8-bitars gråskala (256 nyanser av grått)
- Maximal skannerstorlek från glas: 21,6 x 29,7 cm

## Miljövänlig produkthantering

Hewlett-Packard strävar efter att producera sina produkter på ett miljövänligt sätt. Den här produkten har konstruerats för att underlätta vid återvinning. Antalet material har minimerats utan att funktionen eller tillförlitligheten försämrats. Olika material har utformats så att de kan separeras på ett enkelt sätt. Fästen och andra anslutningar är lätta att hitta, komma åt och ta bort med hjälp av vanliga verktyg. Delar med hög prioritet har konstruerats så att du snabbt kan komma åt dem när de ska tas bort eller repareras.

Mer information finns på HPs webbplats för miljöfrågor:

www.hp.com/hpinfo/globalcitizenship/environment/index.html

#### Kapitel 11

I den här sektionen ingår följande avsnitt:

- <u>Miljötips</u>
- Pappersanvändning
- <u>Plaster</u>
- Informationsblad om materialsäkerhet
- <u>Återvinningsprogram</u>
- HP:s återvinningsprogram för bläckpatroner
- Autoströmavstängning
- Ställa in strömsparläge
- Strömförbrukning
- Disposal of waste equipment by users in private households in the European Union
- Kemiska substanser
- Begränsningar angående skadliga substanser (Ukraina)
- Battery disposal in the Netherlands
- Battery disposal in Taiwan
- Materialmeddelande för perklorat i Kalifornien
- EU battery directive

### Miljötips

HP åtar sig att hjälpa kunderna att minska sin miljöpåverkan. HP har tagit fram miljötipsen nedan för att hjälpa dig fokusera på hur du utvärderar och minskar din utskriftsrelaterade miljöpåverkan. Förutom enhetens specifika funktioner, besök webbsidan för HP Eco Solutions för att få mer information om HPs miljöinitiativ.

www.hp.com/hpinfo/globalcitizenship/environment/

#### Miljöfunktioner på din enhet

- Strömsparinformation: Om du vill se vilken ENERGY STAR®-kvalificeringsstatus enheten har kan du gå till <u>Strömförbrukning</u>.
- Återvunna material: Mer information om återvinning av HP-produkter finns på: <u>www.hp.com/hpinfo/globalcitizenship/environment/recycle/</u>

### Pappersanvändning

Denna produkt är anpassad för användning av returpapper enligt DIN 19309 och EN 12281:2002.

### **Plaster**

Plastdelar som väger mer än 25 gram är märkta enligt internationell standard, vilket gör det lättare att se vilka plastdelar som kan återvinnas vid slutet av produktens användningstid.

### Informationsblad om materialsäkerhet

Informationsblad om materialsäkerhet (MSDS) kan erhållas från HP:s webbplats på:

www.hp.com/go/msds

### Återvinningsprogram

I allt fler länder har HP program för utbyte och återvinning. Vi samarbetar med några av världens största återvinningscentraler för elektroniska produkter. HP sparar på naturtillgångarna genom att återvinna några av de mest populära produkterna. Information om återvinning av HP:s produkter finns på:

www.hp.com/hpinfo/globalcitizenship/environment/recycle/

### HP:s återvinningsprogram för bläckpatroner

HP värnar om miljön. Med HP:s återvinningsprogram för bläckpatroner som finns i flera länder/regioner kan du återvinna använda bläckpatroner gratis. Mer information finns på:

www.hp.com/hpinfo/globalcitizenship/environment/recycle/

### Autoströmavstängning

Som standard aktiveras autoströmavstängning automatiskt när du slår på skrivaren. När funktionen för autoströmavstängning är aktiverad stängs skrivaren automatiskt av efter två timmars inaktivitet i syfte att minska energiförbrukningen. Autoströmavstängning inaktiveras automatiskt när skrivaren upprättar en trådlös anslutning till en nätverksrouter eller en mobil enhet för trådlös direktutskrift eller när du aktiverar larm eller kalenderpåminnelser. Du kan ändra inställningen för autoströmavstängning från kontrollpanelen. När du ändrar inställningen behåller skrivaren den valda inställningen. Vid autoströmavstängning stängs skrivaren av helt och hållet så du måste använda strömbrytaren för att slå på den igen.

#### Så här aktiverar eller inaktiverar du automströmavstängning

1. Tryck på **Installation** på startskärmen.

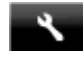

- 2. Tryck på Inställningar.
- 3. Bläddra igenom alternativen och tryck sedan på Autoavstängn.inställning.
- 4. Tryck på På eller Av.
- 5. Tryck på Ja för att bekräfta ditt val eller Nej om du vill behålla den nuvarande inställningen.
- Tips Om du skriver ut via en trådlös anslutning i ett nätverk bör du inaktivera funktionen för autoströmavstängning så att inga utskriftsjobb går förlorade. Även när autoströmavstängning är inaktiverat kan energiförbrukningen sänkas med strömsparläget, som kan justeras av användaren.

### Ställa in strömsparläge

Strömsparläget HP Photosmart sänker energiförbrukningen genom att skrivaren ställs in i viloläge efter 5 minuters inaktivitet. Tiden innan viloläget ställs in kan förlängas till 10 eller 15 minuter.

X Anmärkning Denna funktion är aktiverad som standard och kan inte stängas av.

#### Så här ställer du in strömsparläge

1. Tryck på installationsikonen.

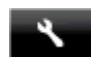

- 2. Tryck på Inställningar.
- 3. Bläddra igenom alternativen och tryck på Strömsparläge.
- 4. Tryck på önskat tidsintervall (5, 10 eller 15 minuter).

### Strömförbrukning

Hewlett-Packards utskrifts- och bildbehandlingsutrustning som är märkt med ENERGY STAR®-logotypen är godkänd enligt amerikanska Environmental Protection Agencys ENERGY STAR-specifikationer för bildbehandlingsutrustning. Följande märkning finns på ENERGY STAR-godkända bildbehandlingsprodukter:

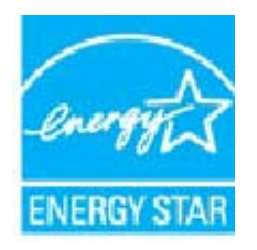

Ytterligare information om ENERGY STAR-godkända modeller av bildbehandlingsprodukter finns på www.hp.com/go/energystar

# Disposal of waste equipment by users in private households in the European Union

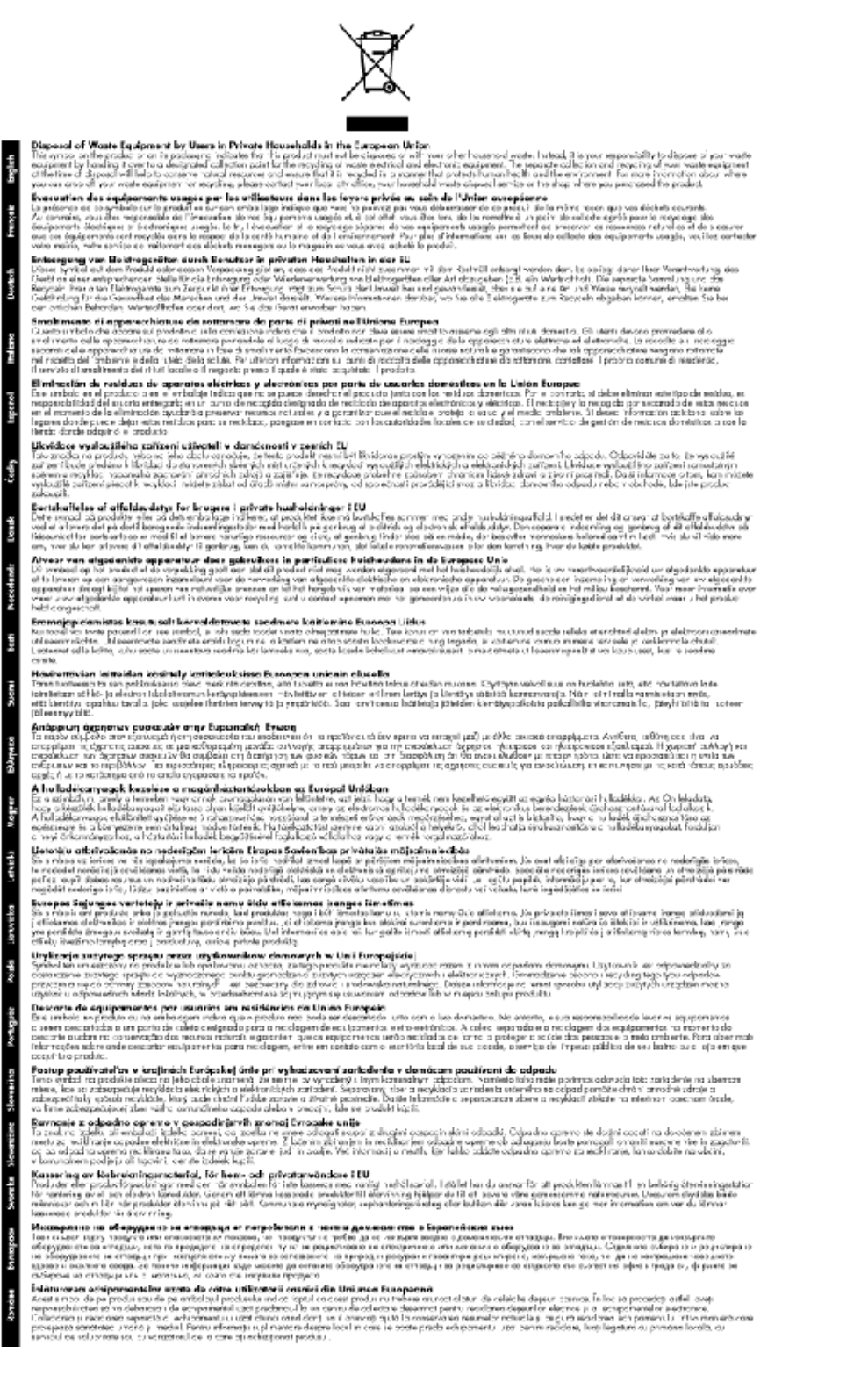

### Kemiska substanser

HP förbinder sig att efter behov informera kunderna om de kemiska substanser som ingår i våra produkter i syfte att uppfylla lagkrav som REACH (*Europaparlamentets och rådets förordning (EG) nr 1907/2006*). En rapport om kemikalierna i denna produkt finns på <u>www.hp.com/go/reach</u>.

### Begränsningar angående skadliga substanser (Ukraina)

### Технічний регламент щодо обмеження використання небезпечних речовин (Україна)

Обладнання відповідає вимогам Технічного регламенту щодо обмеження використання деяких небезпечних речовин в електричному та електронному обладнанні, затвердженого постановою Кабінету Міністрів України від 3 грудня 2008 № 1057

### **Battery disposal in the Netherlands**

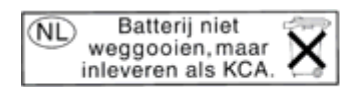

Dit HP Product bevat een lithium-manganese-dioxide batterij. Deze bevindt zich op de hoofdprintplaat. Wanneer deze batterij leeg is, moet deze volgens de geldende regels worden afgevoerd.

### Battery disposal in Taiwan

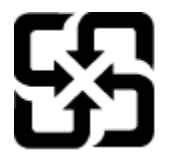

廢電池請回收

Please recycle waste batteries.

### Materialmeddelande för perklorat i Kalifornien

### **California Perchlorate Material Notice**

Perchlorate material - special handling may apply. See: http://www.dtsc.ca.gov/hazardouswaste/perchlorate/

This product's real-time clock battery or coin cell battery may contain perchlorate and may require special handling when recycled or disposed of in California.

### **EU battery directive**

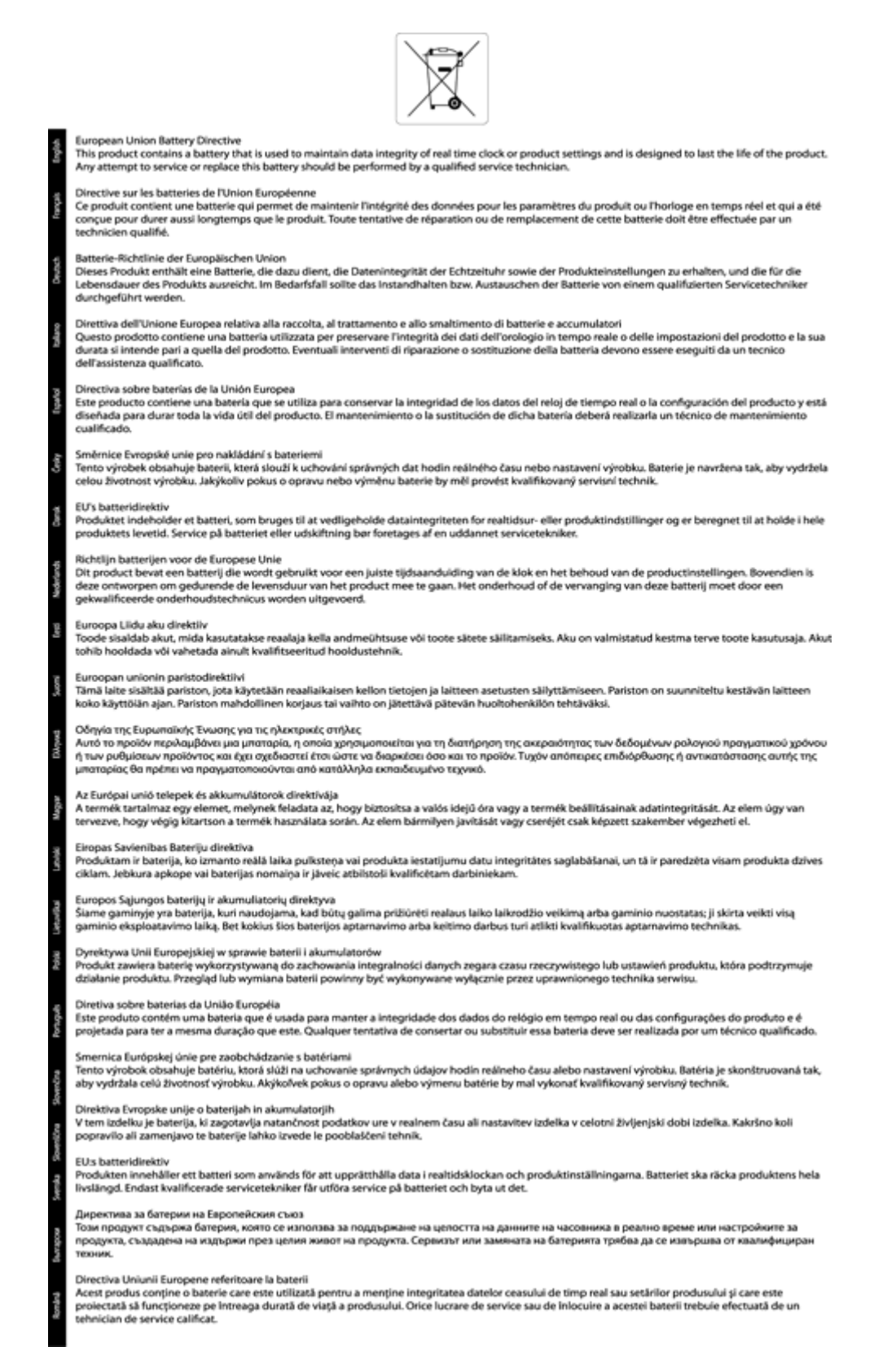

### Information om gällande lagar och förordningar

HP Photosmart uppfyller produktkrav från tillsynsmyndigheter i ditt land/din region.

I den här sektionen ingår följande avsnitt:

- Identifieringsnummer
- <u>FCC statement</u>
- VCCI (Class B) compliance statement for users in Japan
- Notice to users in Japan about the power cord
- Notice to users in Korea
- Notice to users in Germany
- Noise emission statement for Germany
- Meddelande om bestämmelser för Europeiska unionen
- Telekommunikationsmeddelanden från myndigheter
- Bestämmelser för trådlösa enheter

### Identifieringsnummer

Produkten har försetts med ett särskilt modellnummer för att kunna identifieras i juridiska sammanhang. Identifieringsnumret för din produkt är SDGOB-1221. Detta nummer ska inte förväxlas med produktnamnet (HP Photosmart 7520 Series) eller produktnumret (CZ045A).

### FCC statement

#### **FCC** statement

The United States Federal Communications Commission (in 47 CFR 15.105) has specified that the following notice be brought to the attention of users of this product.

This equipment has been tested and found to comply with the limits for a Class B digital device, pursuant to Part 15 of the FCC Rules. These limits are designed to provide reasonable protection against harmful interference in a residential installation. This equipment generates, uses and can radiate radio frequency energy and, if not installed and used in accordance with the instructions, may cause harmful interference to radio communications. However, there is no guarantee that interference will not occur in a particular installation. If this equipment does cause harmful interference to radio or television reception, which can be determined by turning the equipment off and on, the user is encouraged to try to correct the interference by one or more of the following measures:

- Reorient the receiving antenna.
- · Increase the separation between the equipment and the receiver.
- Connect the equipment into an outlet on a circuit different from that to which the receiver is connected.
- Consult the dealer or an experienced radio/TV technician for help.

For further information, contact:

Manager of Corporate Product Regulations Hewlett-Packard Company 3000 Hanover Street Palo Alto, Ca 94304 (650) 857-1501

Modifications (part 15.21)

The FCC requires the user to be notified that any changes or modifications made to this device that are not expressly approved by HP may void the user's authority to operate the equipment.

This device complies with Part 15 of the FCC Rules. Operation is subject to the following two conditions: (1) this device may not cause harmful interference, and (2) this device must accept any interference received, including interference that may cause undesired operation.

### VCCI (Class B) compliance statement for users in Japan

この装置は、クラスB情報技術装置です。この装置は、家庭環境で使用することを目的として いますが、この装置がラジオやテレビジョン受信機に近接して使用されると、受信障害を引き 起こすことがあります。取扱説明書に従って正しい取り扱いをして下さい。

VCCI-B

### Notice to users in Japan about the power cord

製品には、同梱された電源コードをお使い下さい。 同梱された電源コードは、他の製品では使用出来ません。

### Notice to users in Korea

| B 급 기기<br>(가정용 방송통신기기) 모 | 기기는 가정용(B급)으로 전자파적합등록을 한<br> 기로서 주 로 가정에서 사용하는 것을 목적으로 하며,<br> 든 지역에서 사 용할 수 있습니다. |
|--------------------------|------------------------------------------------------------------------------------|
|--------------------------|------------------------------------------------------------------------------------|

### Notice to users in Germany

### **GS-Erklärung (Deutschland)**

Das Gerät ist nicht für die Benutzung im unmittelbaren Gesichtsfeld am Bildschirmarbeitsplatz vorgesehen. Um störende Reflexionen am Bildschirmarbeitsplatz zu vermeiden, darf dieses Produkt nicht im unmittelbaren Gesichtsfeld platziert werden.

### Noise emission statement for Germany

Geräuschemission

LpA < 70 dB am Arbeitsplatz im Normalbetrieb nach DIN 45635 T. 19

### Meddelande om bestämmelser för Europeiska unionen

Produkter med CE-märkning uppfyller kraven i följande EU-direktiv:

- Direktivet om lågspänning 2006/95/EG
- EMC-direktivet 2004/108/EG
- Ecodesign-direktivet 2009/125/EG, där det är tillämpligt

Denna produkt är endast CE-anpassad under förutsättning att den drivs med rätt CE-märkt nätadapter från HP.

Om produkten har funktioner för telekommunikation överensstämmer den även med de grundläggande kraven i följande EU-direktiv:

• R&TTE-direktivet 1999/5/EG

Efterlevnad av dessa direktiv innebär överensstämmelse med tillämpliga harmoniserade europeiska standarder (europeiska normer) som listas i den överensstämmelsedeklaration, EU Declaration of Conformity, som utfärdats av HP för denna produkt eller produktfamilj och finns tillgänglig (endast på engelska) antingen i
produktdokumentationen eller på följande webbplats: <u>www.hp.com/go/certificates</u> (skriv produktnumret i sökfältet).

Överensstämmelse anges genom att en av följande märkningar placeras på produkten:

| CE | För icke telekommunikationsprodukter och för<br>EU-harmoniserade telekommunikationsprodukter<br>som t.ex. Bluetooth® inom energiklassen under<br>10 mW. |
|----|----------------------------------------------------------------------------------------------------|
| €€ | För icke EU-harmoniserade<br>telekommunikationsprodukter (om tillämpligt<br>infogas ett 4-siffrigt nummer för anmält organ<br>mellan CE och !).         |

Gå till den etikett med regulatorisk information som sitter på produkten.

Telekommunikationsfunktionerna på denna produkt kan användas i följande EU- och EFTA-länder: Belgien, Bulgarien, Cypern, Danmark, Estland, Finland, Frankrike, Grekland, Irland, Island, Italien, Lettland, Liechtenstein, Litauen, Luxemburg, Malta, Nederländerna, Norge, Polen, Portugal, Rumänien, Schweiz, Slovakien, Slovenien, Spanien, Storbritannien, Sverige, Tjeckien, Tyskland, Ungern och Österrike.

Telefonkontakten (ej tillgänglig för alla produkter) är avsedd att anslutas till analoga telenät.

#### Produkter med trådlösa LAN-enheter

 I vissa länder kan det finnas specifika åligganden eller speciella krav när det gäller drift av trådlösa LAN, som t.ex. enbart inomhusanvändning eller restriktioner vad gäller tillgängliga kanaler. Kontrollera att landsinställningarna för det trådlösa nätverket är korrekt angivna.

#### Frankrike

 För drift av den här produkten med 2,4 GHz trådlöst LAN gäller vissa restriktioner: Utrustningen kan användas inomhus över hela frekvensbandet 2400-2483,5 MHz (kanal 1-13). Vid utomhusanvändning kan enfast frekvensbandet 2454-2483,5 MHz (channels 1-7) användas. För de senaste kraven, gå till www.arcep.fr.

Kontaktpunkt för regulatoriska frågor:

Hewlett-Packard GmbH, Dept./MS: HQ-TRE, Herrenberger Strasse 140, 71034 Böblingen, TYSKLAND

# Telekommunikationsmeddelanden från myndigheter

HP Photosmart uppfyller telekommunikationskrav från olika myndigheter i ditt land/region.

I den här sektionen ingår följande avsnitt:

- Notice to users of the U.S. telephone network: FCC requirements
- Notice to users of the Canadian telephone network
- Notice to users of the German telephone network
- Australia wired fax statement

#### Notice to users of the U.S. telephone network: FCC requirements

#### Notice to users of the U.S. telephone network: FCC requirements

This equipment complies with FCC rules, Part 68. On this equipment is a label that contains, among other information, the FCC Registration Number and Ringer Equivalent Number (REN) for this equipment. If requested, provide this information to your telephone company.

An FCC compliant telephone cord and modular plug is provided with this equipment. This equipment is designed to be connected to the telephone network or premises wiring using a compatible modular jack which is Part 68 compliant. This equipment connects to the telephone network through the following standard network interface jack: USOC RJ-11C.

The REN is useful to determine the quantity of devices you may connect to your telephone line and still have all of those devices ring when your number is called. Too many devices on one line might result in failure to ring in response to an incoming call. In most, but not all, areas the sum of the RENs of all devices should not exceed five (5). To be certain of the number of devices you may connect to your line, as determined by the REN, you should call your local telephone company to determine the maximum REN for your calling area.

If this equipment causes harm to the telephone network, your telephone company might discontinue your service temporarily. If possible, they will notify you in advance. If advance notice is not practical, you will be notified as soon as possible. You will also be advised of your right to file a complaint with the FCC. Your telephone company might make changes in its facilities, equipment, operations, or procedures that could affect the proper operation of your equipment. If they do, you will be given advance notice so you will have the opportunity to maintain uninterrupted service. If you experience trouble with this equipment, please contact the manufacturer, or look elsewhere in this manual, for warranty or repair information. Your telephone company might ask you to disconnect this equipment from the network until the problem has been corrected or until you are sure that the equipment is not malfunctioning.

This equipment may not be used on coin service provided by the telephone company.

Connection to party lines is subject to state tariffs. Contact your state public utility commission, public service commission, or corporation commission for more information.

This equipment includes automatic dialing capability. When programming and/or making test calls to emergency numbers:

- Remain on the line and explain to the dispatcher the reason for the call.
- Perform such activities in the off-peak hours, such as early morning or late evening.

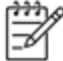

Note The FCC hearing aid compatibility rules for telephones are not applicable to this equipment.

The Telephone Consumer Protection Act of 1991 makes it unlawful for any person to use a computer or other electronic device, including fax machines, to send any message unless such message clearly contains in a margin at the top or bottom of each transmitted page or on the first page of transmission, the date and time it is sent and an identification of the business, other entity, or other individual sending the message and the telephone number of the send-ing machine or such business, other entity, or individual. (The telephone number provided might not be a 900 number or any other number for which charges exceed local or long-distance transmission charges.) In order to program this information into your fax machine, you should complete the steps described in the software.

#### Notice to users of the Canadian telephone network

Note à l'attention des utilisateurs du réseau téléphonique canadien/Notice to users of the Canadian telephone network

Cet appareil est conforme aux spécifications techniques des équipements terminaux d'Industrie Canada. Le numéro d'enregistrement atteste de la conformité de l'appareil. L'abréviation IC qui précède le numéro d'enregistrement indique que l'enregistrement a été effectué dans le cadre d'une Déclaration de conformité stipulant que les spécifications techniques d'Industrie Canada ont été respectées. Néanmoins, cette abréviation ne signifie en aucun cas que l'appareil a été validé par Industrie Canada.

Pour leur propre sécurité, les utilisateurs doivent s'assurer que les prises électriques reliées à la terre de la source d'alimentation, des lignes téléphoniques et du circuit métallique d'alimentation en eau sont, le cas échéant, branchées les unes aux autres. Cette précaution est particulièrement importante dans les zones rurales.

Remarque \*\*\* 7

Le numéro REN (Ringer Equivalence Number) attribué à chaque appareil terminal fournit une indication sur le nombre maximal de terminaux qui peuvent être connectés à une interface téléphonique. La terminaison d'une interface peut se composer de n'importe quelle combinaison d'appareils, à condition que le total des numéros REN ne dépasse pas 5.

Basé sur les résultats de tests FCC Partie 68, le numéro REN de ce produit est 0.0B.

This equipment meets the applicable Industry Canada Terminal Equipment Technical Specifications. This is confirmed by the registration number. The abbreviation IC before the registration number signifies that registration was performed based on a Declaration of Conformity indicating that Industry Canada technical specifications were met. It does not imply that Industry Canada approved the equipment.

Users should ensure for their own protection that the electrical ground connections of the power utility, telephone lines and internal metallic water pipe system, if present, are connected together. This precaution might be particularly important in rural areas.

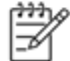

Note The REN (Ringer Equivalence Number) assigned to each terminal device provides an indication of the maximum number of terminals allowed to be connected to a telephone interface. The termination on an interface might consist of any combination of devices subject only to the requirement that the sum of the Ringer Equivalence Numbers of all the devices does not exceed 5.

The REN for this product is 0.0B, based on FCC Part 68 test results.

#### Notice to users of the German telephone network

#### Hinweis für Benutzer des deutschen Telefonnetzwerks

Dieses HP-Fax ist nur für den Anschluss eines analogen Public Switched Telephone Network (PSTN) aedacht. Schließen Sie den TAE N-Telefonstecker, der im Lieferumfana des HP All-in-One enthalten ist, an die Wandsteckdose (TAE 6) Code N an. Dieses HP-Fax kann als einzelnes Gerät und/oder in Verbindung (mit seriellem Anschluss) mit anderen zugelassenen Endgeräten verwendet werden.

#### Australia wired fax statement

In Australia, the HP device must be connected to Telecommunication Network through a line cord which meets the requirements of the Technical Standard AS/ACIF S008.

# Bestämmelser för trådlösa enheter

Det här avsnittet innehåller följande information om gällande lagar och förordningar för trådlösa produkter:

- Exposure to radio frequency radiation
- Notice to users in Brazil

- Notice to users in Canada
- Notice to users in Mexico
- Notice to users in Taiwan

#### Exposure to radio frequency radiation

#### Exposure to radio frequency radiation

**Caution** The radiated output power of this device is far below the FCC radio frequency exposure limits. Nevertheless, the device shall be used in such a manner that the potential for human contact during normal operation is minimized. This product and any attached external antenna, if supported, shall be placed in such a manner to minimize the potential for human contact during normal operation. In order to avoid the possibility of exceeding the FCC radio frequency exposure limits, human proximity to the antenna shall not be less than 20 cm (8 inches) during normal operation.

#### Notice to users in Brazil

#### Aviso aos usuários no Brasil

Este equipamento opera em caráter secundário, isto é, não tem direito à proteção contra interferência prejudicial, mesmo de estações do mesmo tipo, e não pode causar interferência a sistemas operando em caráter primário. (Res.ANATEL 282/2001).

#### Notice to users in Canada

#### Notice to users in Canada/Note à l'attention des utilisateurs canadiens

Under Industry Canada regulations, this radio transmitter may only operate using an antenna of a type and maximum (or lesser) gain approved for the transmitter by Industry Canada. To reduce potential radio interference to other users, the antenna type and its gain should be so chosen that the equivalent isotropically radiated power (e.i.r.p.) is not more than that necessary for successful communication.

This device complies with Industry Canada licence-exempt RSS standard(s). Operation is subject to the following two conditions: (1) this device may not cause interference, and (2) this device must accept any interference, including interference that may cause undesired operation of the device.

WARNING! Exposure to Radio Frequency Radiation The radiated output power of this device is below the Industry Canada radio frequency exposure limits. Nevertheless, the device should be used in such a manner that the potential for human contact is minimized during normal operation.

To avoid the possibility of exceeding the Industry Canada radio frequency exposure limits, human proximity to the antennas should not be less than 20 cm (8 inches).

Conformément au Règlement d'Industrie Canada, cet émetteur radioélectrique ne peut fonctionner qu'avec une antenne d'un type et d'un gain maximum (ou moindre) approuvé par Industrie Canada. Afin de réduire le brouillage radioélectrique potentiel pour d'autres utilisateurs, le type d'antenne et son gain doivent être choisis de manière à ce que la puissance isotrope rayonnée équivalente (p.i.r.e.) ne dépasse pas celle nécessaire à une communication réussie.

Cet appareil est conforme aux normes RSS exemptes de licence d'Industrie Canada. Son fonctionnement dépend des deux conditions suivantes : (1) cet appareil ne doit pas provoquer d'interférences nuisibles et (2) doit accepter toutes interférences reçues, y compris des interférences pouvant provoquer un fonctionnement non souhaité de l'appareil.

AVERTISSEMENT relatif à l'exposition aux radiofréquences. La puissance de rayonnement de cet appareil se trouve sous les limites d'exposition de radiofréquences d'Industrie Canada. Néanmoins, cet appareil doit être utilisé de telle sorte qu'il soit mis en contact le moins possible avec le corps humain.

Afin d'éviter le dépassement éventuel des limites d'exposition aux radiofréquences d'Industrie Canada, il est recommandé de maintenir une distance de plus de 20 cm entre les antennes et l'utilisateur.

#### Notice to users in Mexico

## Aviso para los usuarios de México

La operación de este equipo está sujeta a las siguientes dos condiciones: (1) es posible que este equipo o dispositivo no cause interferencia perjudicial y (2) este equipo o dispositivo debe aceptar cualquier interferencia, incluyendo la que pueda causar su operación no deseada.

Para saber el modelo de la tarjeta inalámbrica utilizada, revise la etiqueta regulatoria de la impresora.

#### Notice to users in Taiwan

# 低功率電波輻射性電機管理辦法

# 第十二條

經型式認證合格之低功率射頻電機,非經許可,公司、商號或使用者均不得擅自變更頻 率、加大功率或變更設計之特性及功能。

# 第十四條

低功率射頻電機之使用不得影響飛航安全及干擾合法通信;經發現有干擾現象時,應立 即停用,並改善至無干擾時方得繼續使用。

前項合法通信,指依電信法規定作業之無線電通信。低功率射頻電機須忍受合法通信或 工業、科學及醫藥用電波輻射性電機設備之干擾。 Kapitel 11

# **12 Ytterligare faxinställningar**

När du är klar med alla steg i installationshandboken följer du instruktionerna i det här avsnittet och konfigurerar faxinställningarna. Spara installationshandboken, den kan behövas vid ett senare tillfälle.

I det här avsnittet lär du dig konfigurera skrivaren så att faxfunktionerna fungerar tillsammans med utrustning och tjänster som du kanske redan har på samma telefonlinje som enheten.

. Tips Du kan även använda Faxinställningsguiden (Windows) eller HP Inställningsassistent (Mac OS X) för att få hjälp med att snabbt göra några viktiga faxinställningar, till exempel svarsläge och faxrubrik. Du når dessa verktyg via den HP-programvara som du installerade tillsammans med skrivaren. När du har använt dessa verktyg följer du anvisningarna i det här avsnittet för att slutföra faxinställningarna.

Det här avsnittet innehåller följande ämnen:

- Konfigurera faxfunktioner (parallella telefonsystem)
- Konfigurering av fax av seriell typ
- Testa faxinställningar

# Konfigurera faxfunktioner (parallella telefonsystem)

Innan du börjar ställa in skrivaren för fax ska du ta reda på vilken typ av telefonsystem som används där du bor. Anvisningarna för faxinställning skiljer sig åt beroende på om du har ett telefonsystem av seriell eller parallell typ.

- Om ditt land/din region inte finns med i tabellen nedan kan du ha ett telefonsystem av seriell typ. I ett seriellt telefonsystem kan kontakttypen på den delade telefonutrustningen (modem, telefoner och telefonsvarare) inte anslutas fysiskt till "2-EXT"-porten på skrivaren. Istället måste all utrustning anslutas till ett telefonjack i väggen.
  - Anmärkning I vissa länder/regioner som använder seriella telefonsystem kan den telefonsladd som medföljde skrivaren vara försedd med en extra väggkontakt. Med hjälp av denna kan du ansluta annan telefonutrustning till det väggjack där du ansluter skrivaren.

Du kanske måste ansluta den medföljande telefonsladden till adaptern för ditt land/din region.

- Om ditt land/din region finns med i tabellen nedan kan du ha ett telefonsystem av parallell typ. I ett telefonsystem av parallell typ kan du ansluta delad telefonutrustning till telefonlinjen genom att använda "2-EXT"-porten på skrivarens baksida.
  - Anmärkning Om du har ett telefonsystem av parallell typ rekommenderar HP att du använder den telefonsladd med 2 ledare som medföljde skrivaren för att ansluta den till telefonjacket.

| Argentina  | Australien   | Brasilien    |
|------------|--------------|--------------|
| Kanada     | Chile        | Kina         |
| Colombia   | Grekland     | Indien       |
| Indonesien | Irland       | Japan        |
| Korea      | Latinamerika | Malaysia     |
| Mexiko     | Filippinerna | Polen        |
| Portugal   | Ryssland     | Saudiarabien |
| Singapore  | Spanien      | Taiwan       |
| Thailand   | USA          | Venezuela    |
| Vietnam    |              |              |

#### Länder/regioner med telefonsystem av parallell typ

Om du osäker på vilken typ av telefonsystem du har (seriellt eller parallellt) kontaktar du teleoperatören.

Det här avsnittet innehåller följande ämnen:

- Välja rätt faxinställningar för hemmet eller kontoret
- Fall A: Separat faxlinje (inga ingående röstsamtal)
- Fall C: Konfigurera skrivaren för ett PBX-telefonsystem eller en ISDN-linje
- Fall D: Faxa med distinkt ringsignal på samma linje
- Fall E: Delad röst- och faxlinje
- Fall F: Delad röst- och faxlinje med röstpost
- Fall G: Faxlinje som delas med datormodem (inga röstsamtal tas emot)
- Fall H: Delad röst- och faxlinje med datormodem
- Fall I: Delad röst- och faxlinje med telefonsvarare
- Fall J: Delad röst- och faxlinje med datormodem och telefonsvarare
- Fall K: Delad röst- och faxlinje med datormodem och telefonsvarare

# Välja rätt faxinställningar för hemmet eller kontoret

För att kunna faxa behöver du veta vilka typer av utrustning och tjänster (i förekommande fall) som delar telefonlinje med skrivaren. Detta är viktigt eftersom du kan behöva ansluta en del av din befintliga kontorsutrustning direkt till skrivaren, och du kan också behöva ändra vissa faxinställningar innan du kan faxa.

- 1. Ta reda på om telefonsystemet är seriellt eller parallellt. Se <u>Konfigurera faxfunktioner (parallella</u> <u>telefonsystem)</u>.
  - **a**. Telefonsystem av seriell typ se Konfigurering av fax av seriell typ.
  - b. Telefonsystem av parallell typ gå till steg 2.
- 2. Välj den kombination av utrustning och tjänster som delas med faxlinjen.
  - DSL: En DSL-tjänst genom ditt telefonbolag. (DSL kallas även ADSL.)
  - PBX: Ett PBX-telefonsystem eller ett ISDN-system.
  - Distinkta ringsignaler: En tjänst för distinkta ringsignaler via ditt telefonbolag ger flera telefonnummer med olika ringsignalmönster.
  - Röstsamtal: Röstsamtal tas emot på samma telefonnummer som faxsamtal på skrivaren.
  - Datormodem för uppringd anslutning: Ett datormodem för uppringd anslutning på samma telefonlinje som skrivaren. Om du svarar Ja på någon av följande frågor använder du ett datormodem för uppringd anslutning:
    - Skickar du och tar emot fax direkt till och från datorprogram via en uppringd anslutning?
    - Skickar du och tar emot e-post på datorn via en uppringd anslutning?
    - Använder du internet på datorn via en uppringd anslutning?
  - Telefonsvarare: En telefonsvarare som besvarar röstsamtal på samma telefonnummer som du använder för att ta emot fax på skrivaren.
  - Röstbrevlådetjänst: Ett röstbrevlådeabonnemang via telefonbolaget på samma nummer som du använder för faxsamtal på skrivaren.
- I tabellen nedan kan du välja den kombination av utrustning och tjänster som finns på ditt kontor eller hemma hos dig. Ta sedan reda på rekommenderad faxinställning. I de avsnitt som följer finns stegvisa instruktioner för varje situation.
- Anmärkning Om den konfiguration du har hemma eller på kontoret inte beskrivs i det här avsnittet installerar du skrivaren som en vanlig analog telefon. Se till att du använder den medföljande telefonsladden. Anslut den ena änden till telefonjacket och den andra till 1-LINE-porten på baksidan av skrivaren. Om du använder en annan telefonsladd kan du få problem med att skicka och ta emot fax.

Du kanske måste ansluta den medföljande telefonsladden till adaptern för ditt land/din region.

| Annan utrustning eller andra tjänster som delar på faxlinjen |     |                         | Rekommenderad   |                                            |                     |                      |                                                                                       |
|--------------------------------------------------------------|-----|-------------------------|-----------------|--------------------------------------------|---------------------|----------------------|---------------------------------------------------------------------------------------|
| DSL                                                          | РВХ | Distinkt<br>ring-signal | Röst-<br>samtal | Dator-modem<br>för uppringd<br>anslut-ning | Telefon-<br>svarare | Röst-post-<br>tjänst | faxinstalining                                                                        |
|                                                              |     |                         |                 |                                            |                     |                      | Fall A: Separat faxlinje (inga<br>ingående röstsamtal)                                |
| $\checkmark$                                                 |     |                         |                 |                                            |                     |                      | Fall B: Konfigurera<br>skrivaren för DSL                                              |
|                                                              | ~   |                         |                 |                                            |                     |                      | Fall C: Konfigurera<br>skrivaren för ett PBX-<br>telefonsystem eller en<br>ISDN-linje |
|                                                              |     | ~                       |                 |                                            |                     |                      | <u>Fall D: Faxa med distinkt</u><br>ringsignal på samma linje                         |
|                                                              |     |                         | $\checkmark$    |                                            |                     |                      | <u>Fall E: Delad röst- och</u><br><u>faxlinje</u>                                     |
|                                                              |     |                         | $\checkmark$    |                                            |                     | ~                    | <u>Fall F: Delad röst- och</u><br>faxlinje med röstpost                               |
|                                                              |     |                         |                 | ~                                          |                     |                      | Fall G: Faxlinje som delas<br>med datormodem (inga<br>röstsamtal tas emot)            |
|                                                              |     |                         | $\checkmark$    | ~                                          |                     |                      | Fall H: Delad röst- och<br>faxlinje med datormodem                                    |
|                                                              |     |                         | $\checkmark$    |                                            | ~                   |                      | <u>Fall I: Delad röst- och</u><br><u>faxlinje med telefonsvarare</u>                  |
|                                                              |     |                         | ~               | ~                                          | ~                   |                      | Fall J: Delad röst- och<br>faxlinje med datormodem<br>och telefonsvarare              |
|                                                              |     |                         | ~               | ~                                          |                     | ~                    | Fall K: Delad röst- och<br>faxlinje med datormodem<br>och telefonsvarare              |

# Fall A: Separat faxlinje (inga ingående röstsamtal)

Om du har en separat telefonlinje som inte tar emot några röstsamtal och du inte har någon annan utrustning ansluten till telefonlinjen, konfigurerar du skrivaren enligt beskrivningen i det här avsnittet.

#### Skrivaren sedd bakifrån

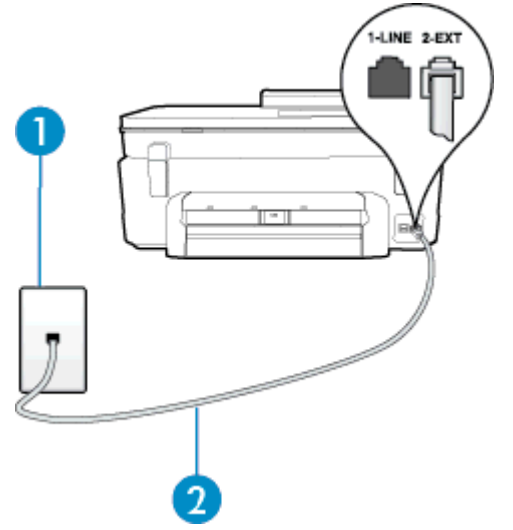

| 1 | Telefonjack                                                                                    |
|---|------------------------------------------------------------------------------------------------|
| 2 | Använd den telefonsladd som medföljde i skrivarkartongen för att ansluta till 1-LINE-porten.   |
|   | Du kanske måste ansluta den medföljande telefonsladden till adaptern för ditt land/din region. |

#### Så här konfigurerar du skrivaren för en separat faxlinje

- 1. Anslut den ena änden av den telefonsladd som medföljde skrivaren till telefonjacket och anslut sedan den andra änden till 1-LINE-porten på baksidan av skrivaren.
  - Anmärkning Du kanske måste ansluta den medföljande telefonsladden till adaptern för ditt land/din region.

Om du inte använder den medföljande telefonsladden för att ansluta från väggtelefonjacket till skrivaren kanske det inte går att faxa. Denna specialsladd är annorlunda mot de andra telefonsladdar som du kanske redan har på kontoret eller hemma.

- 2. Aktivera inställningen Autosvar.
- 3. (Valfritt) Ändra inställningen Ringsign. f. svar till den lägsta inställningen (två signaler).
- 4. Gör ett faxtest.

När telefonen ringer svarar skrivaren automatiskt efter det antal signaler som du anger i inställningen **Ringsign. f. svar**. Skrivaren börjar avge faxmottagningssignaler till den sändande faxapparaten och tar emot faxet.

# Fall B: Konfigurera skrivaren för DSL

Om du abonnerar på en DSL-tjänst hos din teleoperatör och inte ansluter någon utrustning till skrivaren ska du följa anvisningarna i det här avsnittet för att ansluta ett DSL-filter mellan väggtelefonjacket och skrivaren. DSL-filtret tar bort den digitala signalen som kan störa skrivaren, så att skrivaren kan kommunicera på korrekt sätt med telefonlinjen. (DSL kallas även ADSL.)

Anmärkning Om du har en DSL-linje och inte ansluter ett DSL-filter, kommer du inte att kunna skicka eller ta emot fax på skrivaren.

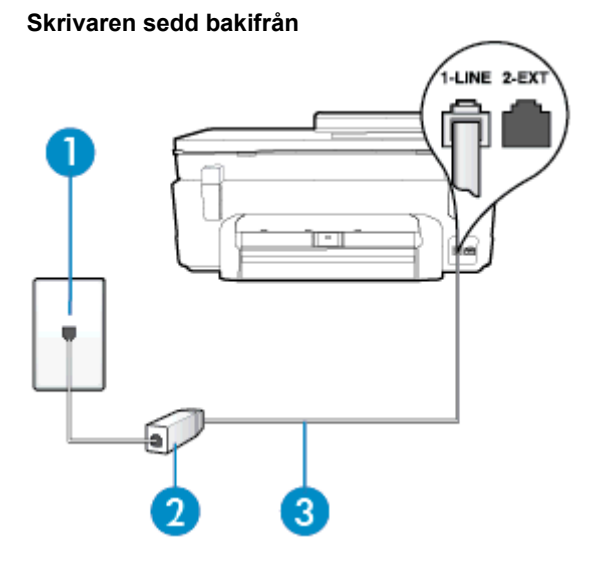

| 1 | Telefonjack                                                                                                    |
|---|----------------------------------------------------------------------------------------------------|
| 2 | DSL-filter (eller ADSL) och sladd från DSL-leverantören                                                                                                    |
| 3 | Använd den telefonsladd som medföljde i skrivarkartongen för att ansluta till 1-LINE-porten.<br>Du kanske måste ansluta den medföljande telefonsladden till adaptern för ditt land/din region. |

#### Så här konfigurerar du skrivaren för DSL

- 1. Skaffa ett DSL-filter från DSL-leverantören.
- Anslut den ena änden av telefonsladden som medföljde skrivaren till DSL-filtrets öppna port, och den andra änden till 1-LINE-porten på baksidan av skrivaren.
  - Anmärkning Du kanske måste ansluta den medföljande telefonsladden till adaptern för ditt land/din region.

Om du inte använder den medföljande telefonsladden för att ansluta från DSL-filtret till skrivaren kanske det inte går att faxa. Denna specialsladd är annorlunda mot de andra telefonsladdar som du kanske redan har på kontoret eller hemma.

Om det bara följde med en telefonsladd kan du behöva skaffa fler telefonsladdar för den här installationen.

- 3. Anslut en extra telefonsladd från DSL-filtret till telefonjacket.
- 4. Gör ett faxtest.

Om du får problem med att installera skrivaren tillsammans med tillvalsutrustning, kontakta din lokala tjänsteleverantör eller återförsäljare för att få hjälp.

# Fall C: Konfigurera skrivaren för ett PBX-telefonsystem eller en ISDN-linje

Om du använder en privat telefonväxel eller en ISDN-omvandlare/terminaladapter gör du följande:

- Om du använder ett PBX-system eller en ISDN-omvandlare/-terminaladapter ansluter du skrivaren till porten som är avsedd för fax och telefon. Se även till att terminaladaptern är inställd på rätt typ av växel för ditt land/region, om det är möjligt.
  - Anmärkning På vissa ISDN-system kan du konfigurera portarna för specifik telefonutrustning. Du kan till exempel tilldela en port för telefon och grupp 3-fax och en annan för andra ändamål. Om du har problem med att ansluta till fax/telefonporten kan du pröva att använda den port som är avsedd för flera olika ändamål. Den kan vara märkt "multi-combi" eller liknande.
- Om du använder ett PBX-system ställer du in samtal väntar-tonen på "av".
  - Anmärkning Många digitala PBX-system har en vänteton som är påslagen som standard. Denna vänteton stör alla faxöverföringar och du kan inte skicka eller ta emot fax med skrivaren. Gå till den dokumentation som medföljde PBX-telefonsystemet för anvisningar om hur du inaktiverar väntetonen.
- Om du använder ett PBX-system måste du slå siffran för extern linje innan du slår faxnumret.
- Försäkra dig om att du använder den medföljande telefonsladden för anslutningen mellan väggtelefonjacket och skrivaren. Om du inte gör det kanske du inte kan faxa. Denna specialsladd är annorlunda mot de andra telefonsladdar som du kanske redan har på kontoret eller hemma. Om den medföljande telefonsladden är för kort kan du köpa ett skarvdon i en elektronikaffär för att förlänga sladden. Du kanske måste ansluta den medföljande telefonsladden till adaptern för ditt land/din region.

Om du får problem med att installera skrivaren tillsammans med tillvalsutrustning, kontakta din lokala tjänsteleverantör eller återförsäljare för att få hjälp.

# Fall D: Faxa med distinkt ringsignal på samma linje

Om du abonnerar på en tjänst för distinkta ringsignaler (från teleoperatören) som gör att du kan ha flera telefonnummer på en telefonlinje, vart och ett med ett eget svarssignalmönster, konfigurerar du skrivaren enligt beskrivningen i det här avsnittet.

#### Skrivaren sedd bakifrån

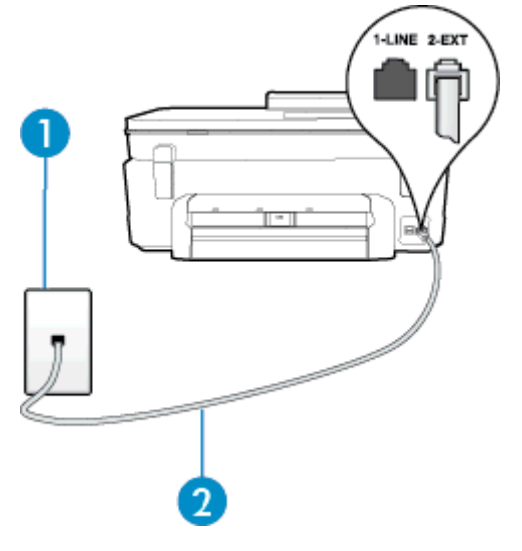

| 1 | Telefonjack                                                                                    |
|---|------------------------------------------------------------------------------------------------|
| 2 | Använd den telefonsladd som medföljde i skrivarkartongen för att ansluta till 1-LINE-porten.   |
|   | Du kanske måste ansluta den medföljande telefonsladden till adaptern för ditt land/din region. |

#### Så här konfigurerar du skrivaren för en tjänst för distinkta ringsignaler

- Anslut den ena änden av den telefonsladd som medföljde skrivaren till telefonjacket och anslut sedan den andra änden till 1-LINE-porten på baksidan av skrivaren.
  - Anmärkning Du kanske måste ansluta den medföljande telefonsladden till adaptern för ditt land/din region.

Om du inte använder den medföljande telefonsladden för att ansluta från väggtelefonjacket till skrivaren kanske det inte går att faxa. Denna specialsladd är annorlunda mot de andra telefonsladdar som du kanske redan har på kontoret eller hemma.

- 2. Aktivera inställningen Autosvar.
- 3. Ändra inställningen av **Svarssignaler** så att den motsvarar det mönster som teleoperatören tilldelat ditt faxnummer.
  - Anmärkning Som standard är skrivaren inställd för att ta emot alla samtal oavsett ringsignalmönster. Om du inte ställer in Svarssignaler så att det matchar det ringsignalmönster som tilldelats ditt faxnummer kan skrivaren ta emot både röstsamtal och faxsamtal eller tar kanske inte emot några samtal alls.
  - Tips Du kan också använda funktionen Detekt. signalmönster på skrivarens kontrollpanel för att ställa in distinkta ringsignaler. Med den här funktionen känner skrivaren igen och registrerar ringsignalmönstret på ett inkommande samtal och fastställer automatiskt det distinkta ringsignalmönstret som din teleoperatör tilldelat faxsamtal. Mer information finns i <u>Ändra svarssignalmönstret för distinkta</u> ringsignaler.
- (Valfritt) Ändra inställningen Ringsign. f. svar till den lägsta inställningen (två signaler).
- 5. Gör ett faxtest.

Skrivaren tar automatiskt emot de inkommande samtal som har det valda ringsignalmönstret (**Svarssignaler**inställningen) efter det valda antalet signaler (**Ringsign. f. svar**-inställningen). Skrivaren börjar avge faxmottagningssignaler till den sändande faxapparaten och tar emot faxet.

Om du får problem med att installera skrivaren tillsammans med tillvalsutrustning, kontakta din lokala tjänsteleverantör eller återförsäljare för att få hjälp.

# Fall E: Delad röst- och faxlinje

Om du får röst- och faxsamtal på samma telefonnummer och du inte har någon annan kontorsutrustning (eller röstpost) på den här telefonlinjen, konfigurerar du skrivaren enligt beskrivningen i det här avsnittet.

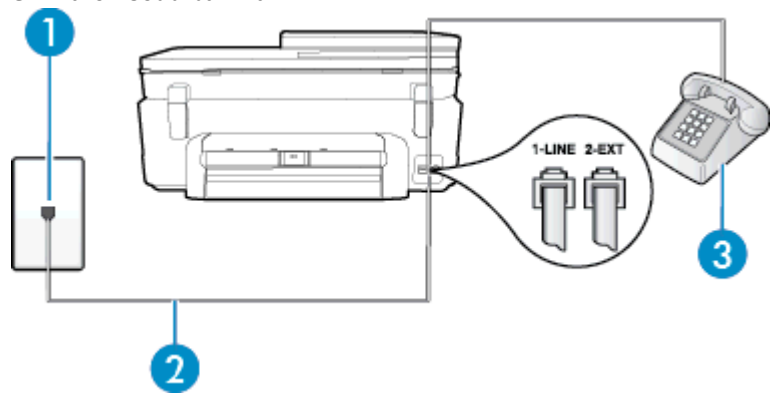

| Skrivaren | sedd | bakifran |
|-----------|------|----------|
| _         |      |          |

| 1 | Telefonjack                                                                                                    |
|---|----------------------------------------------------------------------------------------------------|
| 2 | Använd den telefonsladd som medföljde i skrivarkartongen för att ansluta till 1-LINE-porten.<br>Du kanske måste ansluta den medföljande telefonsladden till adaptern för ditt land/din region. |
| 3 | Telefon (valfritt)                                                                                                    |

#### Så här konfigurerar du skrivaren för en delad röst- och faxlinje

- 1. Anslut den ena änden av den telefonsladd som medföljde skrivaren till telefonjacket och anslut sedan den andra änden till 1-LINE-porten på baksidan av skrivaren.
  - Anmärkning Du kanske måste ansluta den medföljande telefonsladden till adaptern för ditt land/din region.

Om du inte använder den medföljande telefonsladden för att ansluta från väggtelefonjacket till skrivaren kanske det inte går att faxa. Denna specialsladd är annorlunda mot de andra telefonsladdar som du kanske redan har på kontoret eller hemma.

- 2. Gör något av följande:
  - Om du har ett telefonsystem av parallell typ tar du bort den vita kontakten från 2-EXT-porten på baksidan av skrivaren och ansluter sedan en telefon till denna port.
  - Om du använder ett telefonsystem av seriell typ, kan du ansluta telefonen direkt till skrivarkabelns väggkontakt.
- 3. Nu måste du bestämma hur du vill att skrivaren ska ta emot faxsamtal automatiskt eller manuellt:
  - Om du konfigurerar skrivaren för att ta emot samtal automatiskt, kommer alla inkommande samtal och fax att tas emot. Skrivaren kan inte skilja mellan fax- och röstsamtal i detta fall. Om du misstänker att ett samtal är ett röstsamtal måste du svara före skrivaren. Du ställer in skrivaren på att ta emot samtal automatiskt genom att aktivera Autosvar.
  - Om du ställer in skrivaren så att fax tas emot **manuellt**, måste du vara där och ta emot faxet, annars kan inte faxet tas emot på skrivaren. Om du vill ställa in skrivaren för att ta emot samtal manuellt stänger du av **Autosvar**.
- Gör ett faxtest.

Om du svarar före skrivaren och hör faxtoner från en sändande faxapparat, måste du ta emot faxsamtalet manuellt.

Om du får problem med att installera skrivaren tillsammans med tillvalsutrustning, kontakta din lokala tjänsteleverantör eller återförsäljare för att få hjälp.

# Fall F: Delad röst- och faxlinje med röstpost

Om du får röst- och faxsamtal till samma telefonnummer och dessutom abonnerar på en röstbrevlådetjänst hos teleoperatören, konfigurerar du skrivaren enligt beskrivningen i det här avsnittet.

Anmärkning Du kan inte ta emot fax automatiskt om du har en röstposttjänst på samma telefonnummer som du använder för fax. Det medför att du måste vara där och ta emot faxet personligen. Om du i stället vill ta emot fax automatiskt kontaktar du teleoperatören om ett abonnemang med distinkta ringsignaler eller skaffar en separat telefonlinje för faxning.

#### Skrivaren sedd bakifrån

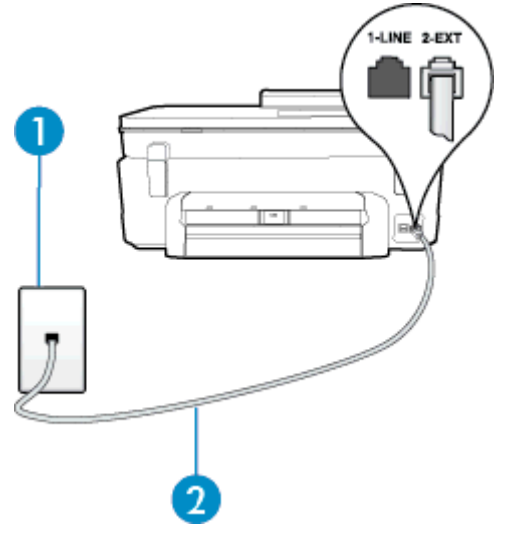

| 1 | Telefonjack                                                                                    |
|---|------------------------------------------------------------------------------------------------|
| 2 | Använd den telefonsladd som medföljde skrivaren för att ansluta till 1-LINE-porten.            |
|   | Du kanske måste ansluta den medföljande telefonsladden till adaptern för ditt land/din region. |

#### Så här konfigurerar du skrivaren för röstpost

1. Anslut den ena änden av den telefonsladd som medföljde skrivaren till telefonjacket och anslut sedan den andra änden till 1-LINE-porten på baksidan av skrivaren.

Du kanske måste ansluta den medföljande telefonsladden till adaptern för ditt land/din region.

Anmärkning Du kanske måste ansluta den medföljande telefonsladden till adaptern för ditt land/din region.

Om du inte använder den medföljande telefonsladden för att ansluta från väggtelefonjacket till skrivaren kanske det inte går att faxa. Denna specialsladd är annorlunda mot de andra telefonsladdar som du kanske redan har på kontoret eller hemma.

#### 2. Stäng av Autosvar.

3. Gör ett faxtest.

Du måste vara på plats och ta emot inkommande faxsamtal. Annars kan inte fax tas emot på skrivaren. Du måste initiera den manuella faxfunktionen innan röstbrevlådan fångar upp samtalet.

Om du får problem med att installera skrivaren tillsammans med tillvalsutrustning, kontakta din lokala tjänsteleverantör eller återförsäljare för att få hjälp.

# Fall G: Faxlinje som delas med datormodem (inga röstsamtal tas emot)

Om du har en faxlinje som inte tar emot några ingående röstsamtal och du samtidigt har ett datormodem anslutet till linjen, konfigurerar du skrivaren enligt beskrivningen i det här avsnittet.

- Anmärkning Om du har ett datormodem för uppringd anslutning delar detta modem telefonlinjen med skrivaren. Du kan inte använda både modemet och skrivaren samtidigt. Du kan till exempel inte använda skrivaren för att faxa samtidigt som du använder datormodemet för att skicka e-post eller koppla upp dig mot internet.
- Konfigurera skrivaren för ett DSL/ADSL-modem

#### Konfigurera skrivaren för ett datormodem för uppringd anslutning

Om du använder samma telefonlinje för att skicka fax som för uppringningsmodemet, följer du anvisningarna nedan när du konfigurerar skrivaren.

#### Skrivaren sedd bakifrån

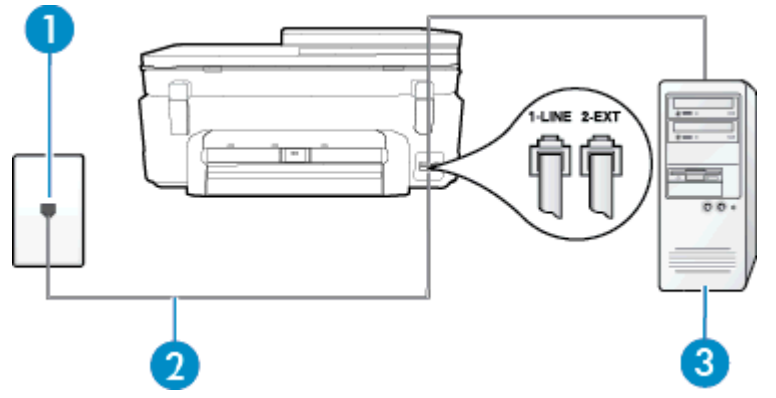

| 1 | Telefonjack                                                                                    |
|---|------------------------------------------------------------------------------------------------|
| 2 | Använd den telefonsladd som medföljde skrivaren för att ansluta till 1-LINE-porten.            |
|   | Du kanske måste ansluta den medföljande telefonsladden till adaptern för ditt land/din region. |
| 3 | Dator med modem                                                                                |

#### Så här konfigurerar du skrivaren för ett datormodem för uppringd anslutning

- 1. Ta bort den vita proppen från porten märkt 2-EXT på baksidan av skrivaren.
- 2. Leta upp den telefonsladd som är ansluten till datorns baksida (datormodemet) och till ett telefonjack. Koppla ur sladden från väggtelefonjacket och anslut den till 2-EXT-porten på baksidan av skrivaren.
- 3. Anslut den ena änden av den telefonsladd som medföljde skrivaren till telefonjacket och anslut sedan den andra änden till 1-LINE-porten på baksidan av skrivaren.
  - Anmärkning Du kanske måste ansluta den medföljande telefonsladden till adaptern för ditt land/din region.

Om du inte använder den medföljande telefonsladden för att ansluta från väggtelefonjacket till skrivaren kanske det inte går att faxa. Denna specialsladd är annorlunda mot de andra telefonsladdar som du kanske redan har på kontoret eller hemma.

- Om modemets programvara är inställd för att ta emot fax automatiskt på datorn, ska du inaktivera den inställningen.
  - Anmärkning Om du inte inaktiverar den automatiska faxmottagningsinställningen i modemets programvara kan inga fax tas emot på skrivaren.
- 5. Aktivera inställningen Autosvar.

- 6. (Valfritt) Ändra inställningen Ringsign. f. svar till den lägsta inställningen (två signaler).
- 7. Gör ett faxtest.

När telefonen ringer svarar skrivaren automatiskt efter det antal signaler som du anger i inställningen **Ringsign. f. svar**. Skrivaren börjar avge faxmottagningssignaler till den sändande faxapparaten och tar emot faxet.

Om du får problem med att installera skrivaren tillsammans med tillvalsutrustning, kontakta din lokala tjänsteleverantör eller återförsäljare för att få hjälp.

#### Konfigurera skrivaren för ett DSL/ADSL-modem

Om du har en DSL-linje och använder telefonlinjen till att skicka fax, följer du anvisningarna nedan när du konfigurerar faxfunktionen.

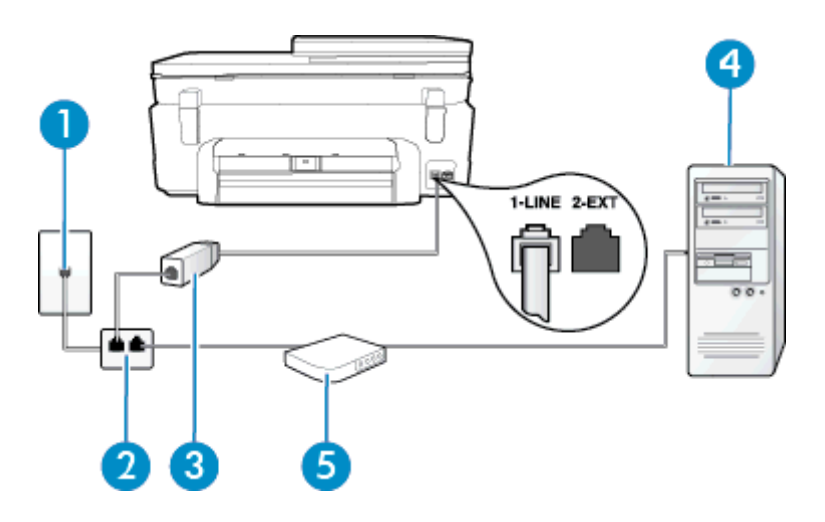

| 1 | Telefonjack                                                                                                    |
|---|----------------------------------------------------------------------------------------------------|
| 2 | Parallell linjedelare                                                                                                    |
| 3 | DSL/ADSL-filter                                                                                                    |
|   | Anslut ena änden av kabeln på det telefonjack som medföljde skrivaren till 1-LINE-porten på baksidan av skrivaren. Anslut andra änden av sladden till DSL/ADSL-filtret. |
|   | Du kanske måste ansluta den medföljande telefonsladden till adaptern för ditt land/din region.                                                                          |
| 4 | Dator                                                                                                    |
| 5 | DSL/ADSL-modem                                                                                                    |

Anmärkning Du måste köpa en parallell linjedelare. En parallell linjedelare har en RJ-11-port på framsidan och två RJ-11-portar på baksidan. Använd inte en linjedelare med två ledningar, en seriell linjedelare eller en parallell linjedelare som har två RJ-11-portar på framsidan och en kontakt på baksidan.

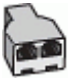

#### Så här konfigurerar du skrivaren för ett DSL/ADSL-datormodem

- 1. Skaffa ett DSL-filter från DSL-leverantören.
- 2. Anslut den ena änden av telefonsladden som medföljde enheten till DSL-filtret, och anslut sedan den andra änden till 1-LINE-porten på baksidan av skrivaren.
  - Anmärkning Du kanske måste ansluta den medföljande telefonsladden till adaptern för ditt land/din region.

Om du inte använder den medföljande telefonsladden för att ansluta från DSL-filtret till baksidan av skrivaren kanske det inte går att faxa. Denna specialsladd är annorlunda mot de andra telefonsladdar som du kanske redan har på kontoret eller hemma.

- 3. Anslut DSL-filtret till den parallella linjedelaren.
- 4. Anslut DSL-modemet till den parallella linjedelaren.
- 5. Anslut den parallella linjedelaren till telefonjacket.
- 6. Gör ett faxtest.

När telefonen ringer svarar skrivaren automatiskt efter det antal signaler som du anger i inställningen **Ringsign. f. svar**. Skrivaren börjar avge faxmottagningssignaler till den sändande faxapparaten och tar emot faxet.

Om du får problem med att installera skrivaren tillsammans med tillvalsutrustning, kontakta din lokala tjänsteleverantör eller återförsäljare för att få hjälp.

# Fall H: Delad röst- och faxlinje med datormodem

Det finns två olika sätt att konfigurera skrivaren för din dator, beroende på hur många telefonportar datorn har. Kontrollera om det finns en eller två telefonportar på datorn innan du börjar.

- Anmärkning Om datorn endast har en telefonport måste du köpa en parallell linjedelare, enligt illustrationen. (En parallell linjedelare har en RJ-11-port på framsidan och två RJ-11-portar på baksidan. Använd inte en linjedelare med två ledningar, en seriell linjedelare eller en parallell linjedelare som har två RJ-11-portar på framsidan och en kontakt på baksidan.)
- Delad röst- och faxlinje med datormodem för uppringd anslutning
- Delad röst/fax med DSL/ADSL-modem

#### Delad röst- och faxlinje med datormodem för uppringd anslutning

Om du använder en telefonlinje för både fax- och telefonsamtal, följer du anvisningarna nedan när du konfigurerar faxfunktionen.

Det finns två olika sätt att konfigurera skrivaren för din dator, beroende på hur många telefonportar datorn har. Kontrollera om det finns en eller två telefonportar på datorn innan du börjar.

Anmärkning Om datorn endast har en telefonport måste du köpa en parallell linjedelare, enligt illustrationen. (En parallell linjedelare har en RJ-11-port på framsidan och två RJ-11-portar på baksidan. Använd inte en linjedelare med två ledningar, en seriell linjedelare eller en parallell linjedelare som har två RJ-11-portar på framsidan och en kontakt på baksidan.)

#### Exempel på en parallell linjedelare

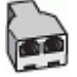

Så här installerar du skrivaren på samma telefonlinje som en dator med två telefonportar

#### Skrivaren sedd bakifrån

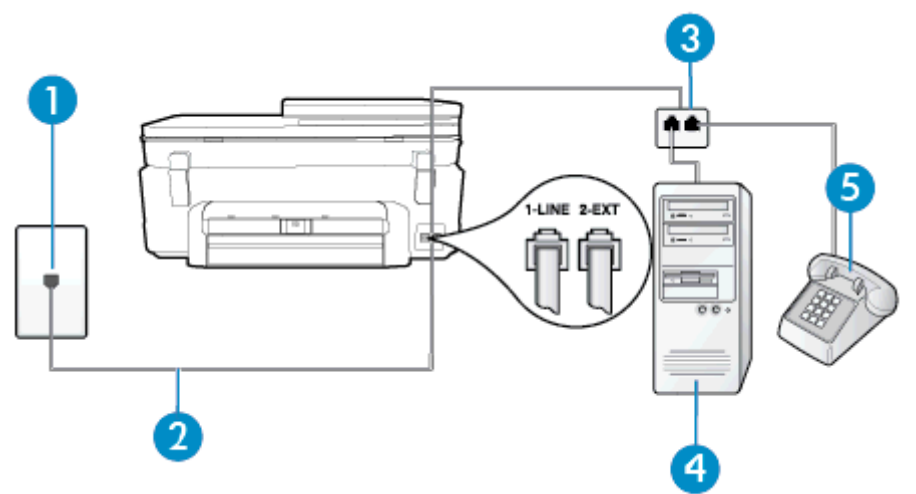

| 1 | Telefonjack                                                                                  |
|---|----------------------------------------------------------------------------------------------|
| 2 | Använd den telefonsladd som medföljde i skrivarkartongen för att ansluta till 1-LINE-porten. |
| 3 | Parallell linjedelare                                                                        |
| 4 | Dator med modem                                                                              |
| 5 | Telefon                                                                                      |

- 1. Ta bort den vita proppen från porten märkt 2-EXT på baksidan av skrivaren.
- Leta upp den telefonsladd som är ansluten till datorns baksida (datormodemet) och till ett telefonjack. Koppla ur sladden från väggtelefonjacket och anslut den till 2-EXT-porten på baksidan av skrivaren.
- 3. Anslut en telefon till "OUT"-porten på baksidan av datormodemet.
- Anslut den ena änden av den telefonsladd som medföljde skrivaren till telefonjacket och anslut sedan den andra änden till 1-LINE-porten på baksidan av skrivaren.
  - Anmärkning Du kanske måste ansluta den medföljande telefonsladden till adaptern för ditt land/din region.

Om du inte använder den medföljande telefonsladden för att ansluta från väggtelefonjacket till skrivaren kanske det inte går att faxa. Denna specialsladd är annorlunda mot de andra telefonsladdar som du kanske redan har på kontoret eller hemma.

- 5. Om modemets programvara är inställd för att ta emot fax automatiskt på datorn, ska du inaktivera den inställningen.
  - Anmärkning Om du inte inaktiverar den automatiska faxmottagningsinställningen i modemets programvara kan inga fax tas emot på skrivaren.
- 6. Nu måste du bestämma hur du vill att skrivaren ska ta emot faxsamtal automatiskt eller manuellt:
  - Om du konfigurerar skrivaren för att ta emot samtal automatiskt, kommer alla inkommande samtal och fax att tas emot. Skrivaren kan inte skilja mellan fax- och röstsamtal i detta fall. Om du misstänker att ett samtal är ett röstsamtal måste du svara före skrivaren. Du ställer in skrivaren så att ta emot samtal automatiskt genom att aktivera Autosvar.
  - Om du ställer in skrivaren så att fax tas emot manuellt, måste du vara där och ta emot faxet, annars kan inte faxet tas emot på skrivaren. Om du vill ställa in skrivaren för att besvara samtal manuellt stänger du av Autosvar.
- 7. Gör ett faxtest.

Om du svarar före skrivaren och hör faxtoner från en sändande faxapparat, måste du ta emot faxsamtalet manuellt.

Om du använder telefonlinjen för röst- och faxsamtal samt datormodemet för uppringd anslutning, följer du anvisningarna nedan när du konfigurerar faxfunktionen.

Om du får problem med att installera skrivaren tillsammans med tillvalsutrustning, kontakta din lokala tjänsteleverantör eller återförsäljare för att få hjälp.

#### Delad röst/fax med DSL/ADSL-modem

Följ anvisningarna nedan om datorn har ett DSL/ADSL-modem

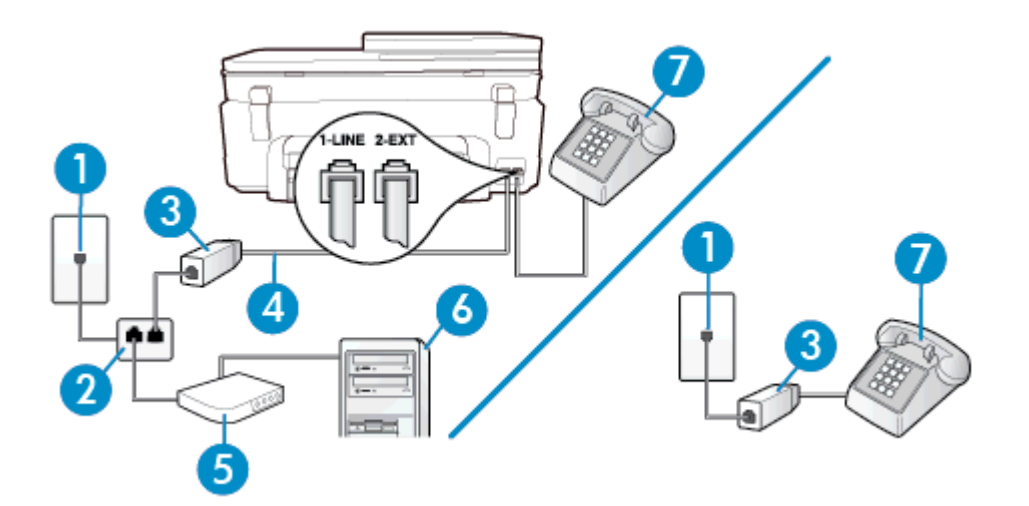

| 1 | Telefonjack                                                                                    |
|---|------------------------------------------------------------------------------------------------|
| 2 | Parallell linjedelare                                                                          |
| 3 | DSL/ADSL-filter                                                                                |
| 4 | Anslut den medföljande telefonsladden till 1 LINE-porten på skrivarens baksida.                |
|   | Du kanske måste ansluta den medföljande telefonsladden till adaptern för ditt land/din region. |
| 5 | DSL/ADSL-modem                                                                                 |
| 6 | Dator                                                                                          |
| 7 | Telefon                                                                                        |

Anmärkning Du måste köpa en parallell linjedelare. En parallell linjedelare har en RJ-11-port på framsidan och två RJ-11-portar på baksidan. Använd inte en linjedelare med två ledningar, en seriell linjedelare eller en parallell linjedelare som har två RJ-11-portar på framsidan och en kontakt på baksidan.

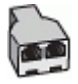

#### Så här konfigurerar du skrivaren för ett DSL/ADSL-datormodem

- 1. Skaffa ett DSL-filter från DSL-leverantören.
  - Anmärkning Telefoner placerade på andra ställen som har samma telefonnummer med DSL-tjänst måste kopplas till ett extra DSL-filter för att undvika störande ljud under röstsamtal.
- 2. Anslut den ena änden av den medföljande telefonsladden till DSL-filtret och anslut sedan den andra änden till porten märkt 1-LINE på skrivarens baksida.
  - Anmärkning Du kanske måste ansluta den medföljande telefonsladden till adaptern för ditt land/din region.

Om du inte använder den medföljande telefonsladden för att ansluta från DSL-filtret till skrivaren kanske det inte går att faxa. Denna specialsladd är annorlunda mot de andra telefonsladdar som du kanske redan har på kontoret eller hemma.

- 3. Om du har ett telefonsystem av parallell typ tar du bort den vita kontakten från 2-EXT-porten på baksidan av skrivaren och ansluter sedan en telefon till denna port.
- 4. Anslut DSL-filtret till den parallella linjedelaren.
- 5. Anslut DSL-modemet till den parallella linjedelaren.
- 6. Anslut den parallella linjedelaren till telefonjacket.
- 7. Gör ett faxtest.

När telefonen ringer svarar skrivaren automatiskt efter det antal signaler som du anger i inställningen **Ringsign. f. svar**. Skrivaren börjar avge faxmottagningssignaler till den sändande faxapparaten och tar emot faxet.

Om du får problem med att installera skrivaren tillsammans med tillvalsutrustning, kontakta din lokala tjänsteleverantör eller återförsäljare för att få hjälp.

# Fall I: Delad röst- och faxlinje med telefonsvarare

Om du får röst- och faxsamtal på samma telefonnummer och samtidigt har en telefonsvarare som svarar på inkommande röstsamtal på det här telefonnumret, konfigurerar du skrivaren enligt beskrivningen i det här avsnittet.

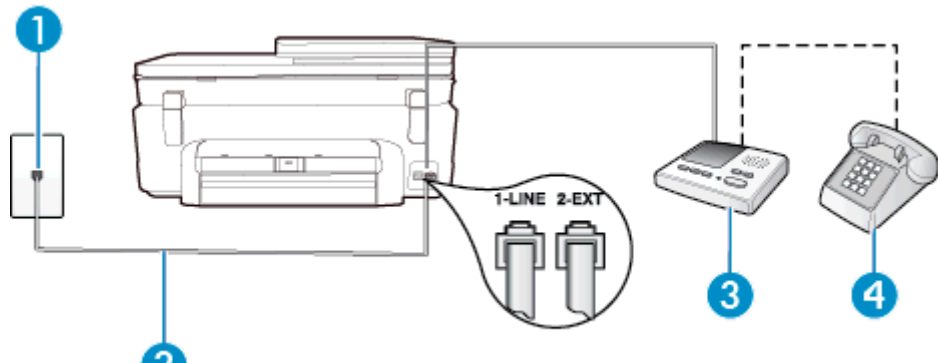

#### Skrivaren sedd bakifrån

| 1 | Telefonjack                                                                                    |  |
|---|------------------------------------------------------------------------------------------------|--|
| 2 | Anslut den medföljande telefonsladden till 1-LINE-porten på skrivarens baksida                 |  |
|   | Du kanske måste ansluta den medföljande telefonsladden till adaptern för ditt land/din region. |  |
| 3 | Telefonsvarare                                                                                 |  |
| 4 | Telefon (valfritt)                                                                             |  |

#### Så här konfigurerar du skrivaren för en delad röst- och faxlinje med telefonsvarare

- 1. Ta bort den vita proppen från porten märkt 2-EXT på baksidan av skrivaren.
- 2. Koppla bort telefonsvararen från telefonjacket och anslut den till 2-EXT-porten på baksidan av skrivaren.
  - Anmärkning Om du inte ansluter telefonsvararen direkt till skrivaren kan faxsignaler från en sändande faxapparat registreras på telefonsvararen, och det kanske inte går att ta emot fax på skrivaren.
- 3. Anslut den ena änden av den telefonsladd som medföljde skrivaren till telefonjacket och anslut sedan den andra änden till 1-LINE-porten på baksidan av skrivaren.
  - Anmärkning Du kanske måste ansluta den medföljande telefonsladden till adaptern för ditt land/din region.

Om du inte använder den medföljande telefonsladden för att ansluta från väggtelefonjacket till skrivaren kanske det inte går att faxa. Denna specialsladd är annorlunda mot de andra telefonsladdar som du kanske redan har på kontoret eller hemma.

- (Valfritt) Om telefonsvararen inte har en inbyggd telefon kan du ansluta en telefon till "OUT"-porten på baksidan av telefonsvararen.
  - Anmärkning Om du inte kan ansluta en extern telefon till telefonsvararen, kan du köpa och använda en parallell linjedelare för att ansluta både telefonsvarare och telefon till skrivaren. Du kan använda vanliga telefonsladdar för dessa anslutningar.
- 5. Aktivera inställningen Autosvar.
- 6. Ställ in telefonsvararen så att den svarar efter få signaler.
- 7. Ändra inställningen av **Ringsign. f. svar** på skrivaren till det maximala antal signaler som stöds av skrivaren. (Det högsta antalet ringsignaler varierar i olika länder/regioner.)
- 8. Gör ett faxtest.

När telefonen ringer kommer telefonsvararen att besvara samtalet efter det antal ringsignaler som du har angett och spela upp ditt inspelade meddelande. Under tiden övervakar skrivaren samtalet ("lyssnar" efter faxsignaler). Om signaler för inkommande fax detekteras avger skrivaren faxmottagningssignaler och tar emot faxet. Om inga faxsignaler detekteras slutar skrivaren att övervaka linjen och telefonsvararen kan spela in ett röstmeddelande.

Om du får problem med att installera skrivaren tillsammans med tillvalsutrustning, kontakta din lokala tjänsteleverantör eller återförsäljare för att få hjälp.

# Fall J: Delad röst- och faxlinje med datormodem och telefonsvarare

Om du får både röst- och faxsamtal på samma telefonnummer och samtidigt har ett datormodem och en telefonsvarare anslutna på den här telefonlinjen, konfigurerar du skrivaren enligt beskrivningen i det här avsnittet.

- Anmärkning Eftersom datormodemet delar telefonlinjen med skrivaren, kan du inte använda modemet och skrivaren samtidigt. Du kan till exempel inte använda skrivaren för att faxa samtidigt som du använder datormodemet för att skicka e-post eller koppla upp dig mot internet.
- Delad röst- och faxlinje med uppringt datormodem och telefonsvarare
- Delad röst- och faxlinje med DSL/ADSL-modem och telefonsvarare

#### Delad röst- och faxlinje med uppringt datormodem och telefonsvarare

Det finns två olika sätt att konfigurera skrivaren för din dator, beroende på hur många telefonportar datorn har. Kontrollera om det finns en eller två telefonportar på datorn innan du börjar.

Anmärkning Om datorn endast har en telefonport måste du köpa en parallell linjedelare, enligt illustrationen. (En parallell linjedelare har en RJ-11-port på framsidan och två RJ-11-portar på baksidan. Använd inte en linjedelare med två ledningar, en seriell linjedelare eller en parallell linjedelare som har två RJ-11-portar på framsidan och en kontakt på baksidan.)

#### Exempel på en parallell linjedelare

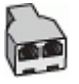

Så här installerar du skrivaren på samma telefonlinje som en dator med två telefonportar

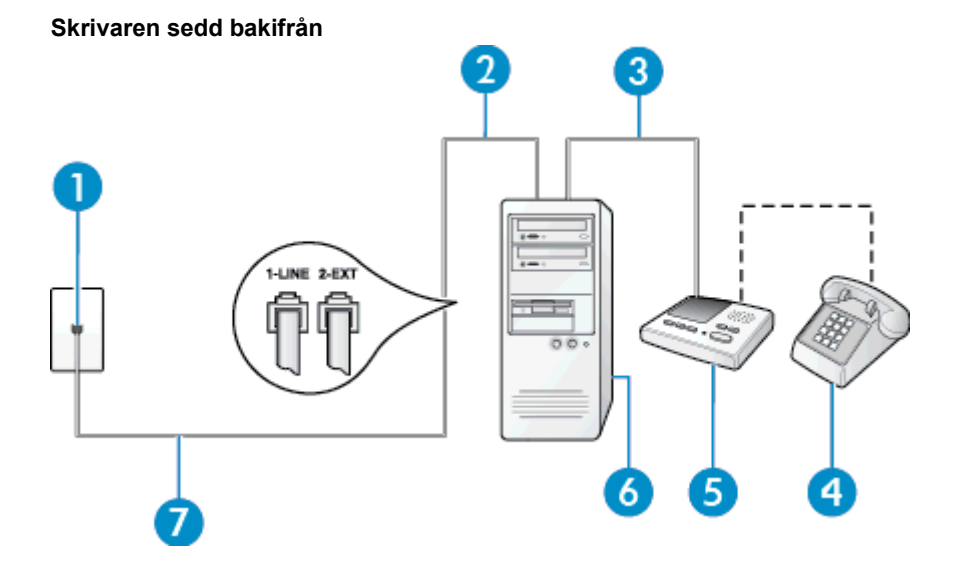

| 1 | Telefonjack                                                                                                    |
|---|----------------------------------------------------------------------------------------------------|
| 2 | "IN"-telefonport på datorn                                                                                                    |
| 3 | "OUT"-telefonport på datorn                                                                                                    |
| 4 | Telefon (valfritt)                                                                                                    |
| 5 | Telefonsvarare                                                                                                    |
| 6 | Dator med modem                                                                                                    |
| 7 | Använd den telefonsladd som medföljde i skrivarkartongen för att ansluta till 1-LINE-porten.<br>Du kanske måste ansluta den medföljande telefonsladden till adaptern för ditt land/din region. |

- 1. Ta bort den vita proppen från porten märkt 2-EXT på baksidan av skrivaren.
- 2. Leta upp den telefonsladd som är ansluten till datorns baksida (datormodemet) och till ett telefonjack. Koppla ur sladden från väggtelefonjacket och anslut den till 2-EXT-porten på baksidan av skrivaren.
- 3. Koppla bort telefonsvararen från telefonjacket och anslut den till "OUT"-porten på baksidan av datorn (datorns modem).
- Anslut den ena änden av den telefonsladd som medföljde skrivaren till telefonjacket och anslut sedan den andra änden till 1-LINE-porten på baksidan av skrivaren.
  - Anmärkning Du kanske måste ansluta den medföljande telefonsladden till adaptern för ditt land/din region.

Om du inte använder den medföljande telefonsladden för att ansluta från väggtelefonjacket till skrivaren kanske det inte går att faxa. Denna specialsladd är annorlunda mot de andra telefonsladdar som du kanske redan har på kontoret eller hemma.

- 5. (Valfritt) Om telefonsvararen inte har en inbyggd telefon kan du ansluta en telefon till "OUT"-porten på baksidan av telefonsvararen.
  - Anmärkning Om du inte kan ansluta en extern telefon till telefonsvararen, kan du köpa och använda en parallell linjedelare för att ansluta både telefonsvarare och telefon till skrivaren. Du kan använda vanliga telefonsladdar för dessa anslutningar.

- 6. Om modemets programvara är inställd för att ta emot fax automatiskt på datorn, ska du inaktivera den inställningen.
  - Anmärkning Om du inte inaktiverar den automatiska faxmottagningsinställningen i modemets programvara kan inga fax tas emot på skrivaren.
- 7. Aktivera inställningen Autosvar.
- 8. Ställ in telefonsvararen så att den svarar efter få signaler.
- 9. Ändra inställningen av **Ringsign. f. svar** på enheten till det maximala antal signaler som stöds av din produkt. (Det högsta antalet ringsignaler varierar i olika länder/regioner.)
- **10.** Gör ett faxtest.

När telefonen ringer kommer telefonsvararen att besvara samtalet efter det antal ringsignaler som du har angett och spela upp ditt inspelade meddelande. Under tiden övervakar skrivaren samtalet ("lyssnar" efter faxsignaler). Om signaler för inkommande fax detekteras avger skrivaren faxmottagningssignaler och tar emot faxet. Om inga faxsignaler detekteras slutar skrivaren att övervaka linjen och telefonsvararen kan spela in ett röstmeddelande.

Om du får problem med att installera skrivaren tillsammans med tillvalsutrustning, kontakta din lokala tjänsteleverantör eller återförsäljare för att få hjälp.

# Delad röst- och faxlinje med DSL/ADSL-modem och telefonsvarare

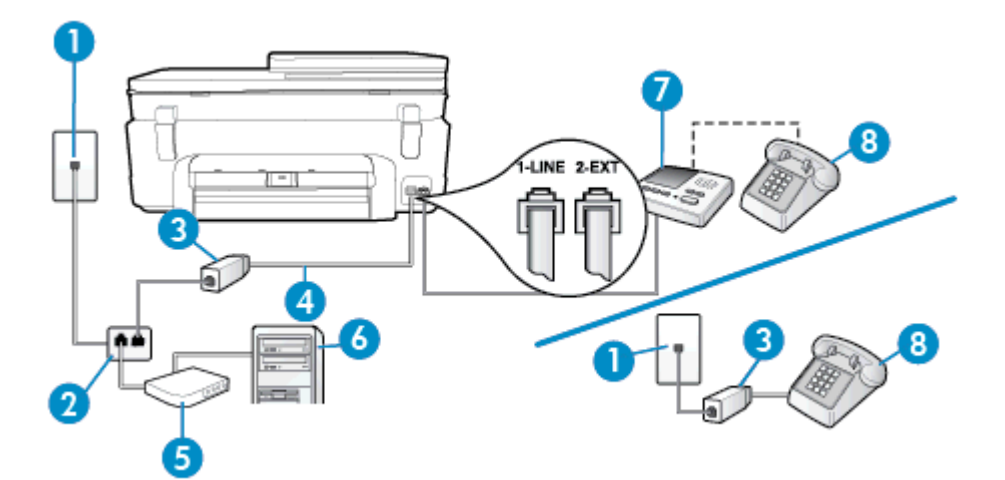

| 1 | Telefonjack                                                                                                    |
|---|----------------------------------------------------------------------------------------------------|
| 2 | Parallell linjedelare                                                                                                    |
| 3 | DSL/ADSL-filter                                                                                                    |
| 4 | Den medföljande telefonsladden ansluten till 1-LINE-porten på skrivarens baksida<br>Du kanske måste ansluta den medföljande telefonsladden till adaptern för ditt land/din region. |
| 5 | DSL/ADSL-modem                                                                                                    |
| 6 | Dator                                                                                                    |
| 7 | Telefonsvarare                                                                                                    |
| 8 | Telefon (valfritt)                                                                                                    |

Anmärkning Du måste köpa en parallell linjedelare. En parallell linjedelare har en RJ-11-port på framsidan och två RJ-11-portar på baksidan. Använd inte en linjedelare med två ledningar, en seriell linjedelare eller en parallell linjedelare som har två RJ-11-portar på framsidan och en kontakt på baksidan.

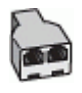

#### Så här konfigurerar du skrivaren för ett DSL/ADSL-datormodem

- 1. Skaffa ett DSL/ADSL-filter från DSL/ADSL-leverantören.
  - Sentencies Anmärkning Telefoner på andra ställen som har samma telefonnummer och delar DSL/ADSL-tjänst, måste kopplas till ett extra DSL/ADSL-filter för att undvika ett störande ljud under röstsamtal.
- 2. Anslut den ena änden av den medföljande telefonsladden till DSL/ADSL-filtret och sedan den andra änden till porten märkt 1-LINE på skrivarens baksida.
  - Anmärkning Du kanske måste ansluta den medföljande telefonsladden till adaptern för ditt land/din region.

Om du inte använder den medföljande telefonsladden för att ansluta från DSL/ADSL-filtret till skrivaren kanske det inte går att faxa. Denna specialsladd är annorlunda mot de andra telefonsladdar som du kanske redan har på kontoret eller hemma.

- 3. Anslut DSL/ADSL-filtret till linjedelaren.
- 4. Koppla bort telefonsvararen från telefonjacket och anslut den till 2-EXT-porten på baksidan av skrivaren.
  - Anmärkning Om du inte ansluter telefonsvararen direkt till skrivaren kan faxsignaler från en sändande faxapparat registreras på telefonsvararen, och det kanske inte går att ta emot fax på skrivaren.
- 5. Anslut DSL-modemet till den parallella linjedelaren.
- 6. Anslut den parallella linjedelaren till telefonjacket.
- 7. Ställ in telefonsvararen så att den svarar efter få signaler.
- Ändra inställningen av Ringsign. f. svar på skrivaren till det maximala antal signaler som stöds av skrivaren.

Anmärkning Det högsta antalet ringsignaler varierar mellan olika länder/regioner.

9. Gör ett faxtest.

När telefonen ringer kommer telefonsvararen att besvara samtalet efter det antal ringsignaler som du har angett och spela upp ditt inspelade meddelande. Under tiden övervakar skrivaren samtalet ("lyssnar" efter faxsignaler). Om signaler för inkommande fax detekteras avger skrivaren faxmottagningssignaler och tar emot faxet. Om inga faxsignaler detekteras slutar skrivaren att övervaka linjen och telefonsvararen kan spela in ett röstmeddelande.

Om du använder samma telefonlinje för telefon och fax och har ett DSL-modem följer du anvisningarna nedan när du konfigurerar faxfunktionen.

Om du får problem med att installera skrivaren tillsammans med tillvalsutrustning, kontakta din lokala tjänsteleverantör eller återförsäljare för att få hjälp.

# Fall K: Delad röst- och faxlinje med datormodem och telefonsvarare

Om du tar emot röst- och faxsamtal på samma telefonnummer, använder ett datormodem på samma telefonlinje och dessutom abonnerar på en röstposttjänst från teleoperatören konfigurerar du skrivaren enligt beskrivningen i det här avsnittet.

Anmärkning Du kan inte ta emot fax automatiskt om du har en röstposttjänst på samma telefonnummer som du använder för fax. Det medför att du måste vara där och ta emot faxet personligen. Om du i stället vill ta emot fax automatiskt kontaktar du teleoperatören om ett abonnemang med distinkta ringsignaler eller skaffar en separat telefonlinje för faxning.

Eftersom datormodemet delar telefonlinjen med skrivaren, kan du inte använda modemet och skrivaren samtidigt. Du kan till exempel inte använda skrivaren för att faxa samtidigt som du använder datormodemet för att skicka epost eller koppla upp dig mot internet.

Det finns två olika sätt att konfigurera skrivaren för din dator, beroende på hur många telefonportar datorn har. Kontrollera om det finns en eller två telefonportar på datorn innan du börjar.

• Om datorn endast har en telefonport måste du köpa en parallell linjedelare, enligt illustrationen. (En parallell linjedelare har en RJ-11-port på framsidan och två RJ-11-portar på baksidan. Använd inte en linjedelare

med två ledningar, en seriell linjedelare eller en parallell linjedelare som har två RJ-11-portar på framsidan och en kontakt på baksidan.)

Exempel på en parallell linjedelare

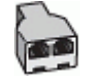

Om datorn har två telefonportar konfigurerar du skrivaren enligt följande:

# Skrivaren sedd bakifrån

| 1 | Telefonjack                                                                                                    |
|---|----------------------------------------------------------------------------------------------------|
| 2 | Använd den telefonsladd som medföljde i skrivarkartongen för att ansluta till 1-LINE-porten<br>Du kanske måste ansluta den medföljande telefonsladden till adaptern för ditt land/din<br>region. |
| 3 | Dator med modem                                                                                                    |
| 4 | Telefon                                                                                                    |

#### Så här installerar du skrivaren på samma telefonlinje som en dator med två telefonportar

- 1. Ta bort den vita proppen från porten märkt 2-EXT på baksidan av skrivaren.
- 2. Leta upp den telefonsladd som är ansluten till datorns baksida (datormodemet) och till ett telefonjack. Koppla ur sladden från väggtelefonjacket och anslut den till 2-EXT-porten på baksidan av skrivaren.
- 3. Anslut en telefon till "OUT"-porten på baksidan av datormodemet.
- 4. Anslut den ena änden av den telefonsladd som medföljde skrivaren till telefonjacket och anslut sedan den andra änden till 1-LINE-porten på baksidan av skrivaren.
  - Anmärkning Du kanske måste ansluta den medföljande telefonsladden till adaptern för ditt land/din region.

Om du inte använder den medföljande telefonsladden för att ansluta från väggtelefonjacket till skrivaren kanske det inte går att faxa. Denna specialsladd är annorlunda mot de andra telefonsladdar som du kanske redan har på kontoret eller hemma.

- 5. Om modemets programvara är inställd för att ta emot fax automatiskt på datorn, ska du inaktivera den inställningen.
  - Anmärkning Om du inte inaktiverar den automatiska faxmottagningsinställningen i modemets programvara kan inga fax tas emot på skrivaren.
- 6. Stäng av Autosvar.
- 7. Gör ett faxtest.

Du måste vara på plats och ta emot inkommande faxsamtal. Annars kan inte fax tas emot på skrivaren.

Om du får problem med att installera skrivaren tillsammans med tillvalsutrustning, kontakta din lokala tjänsteleverantör eller återförsäljare för att få hjälp.

# Konfigurering av fax av seriell typ

Mer information om hur du konfiguerar skrivarens faxfunktion med ett seriellt telefonsystem finns på webbplatsen för faxkonfiguration för ditt land/din region.

| Österrike            | www.hp.com/at/faxconfig    |
|----------------------|----------------------------|
| Tyskland             | www.hp.com/de/faxconfig    |
| Schweiz (franska)    | www.hp.com/ch/fr/faxconfig |
| Schweiz (tyska)      | www.hp.com/ch/de/faxconfig |
| Storbritannien       | www.hp.com/uk/faxconfig    |
| Finland              | www.hp.fi/faxconfig        |
| Danmark              | www.hp.dk/faxconfig        |
| Sverige              | www.hp.se/faxconfig        |
| Norge                | www.hp.no/faxconfig        |
| Nederländerna        | www.hp.nl/faxconfig        |
| Belgien (holländska) | www.hp.be/nl/faxconfig     |
| Belgien (franska)    | www.hp.be/fr/faxconfig     |
| Portugal             | www.hp.pt/faxconfig        |
| Spanien              | www.hp.es/faxconfig        |
| Frankrike            | www.hp.com/fr/faxconfig    |
| Irland               | www.hp.com/ie/faxconfig    |
| Italien              | www.hp.com/it/faxconfig    |

# Testa faxinställningar

Du kan testa faxinställningarna för att kontrollera skrivarens status och försäkra dig om att den är korrekt inställd för fax. Utför det här testet när du är klar med att ställa in skrivaren för fax. Testet gör följande:

- Testar faxens maskinvara
- Kontrollerar att rätt telefonsladd är ansluten till skrivaren
- Kontrollerar att telefonsladden är ansluten till rätt port
- Kontrollerar att det finns en kopplingston
- · Kontrollerar att det finns en aktiv telefonlinje
- Testar statusen för telefonlinjeanslutningen

Skrivaren skriver ut en rapport med testresultaten. Om testet misslyckas bör du läsa igenom rapporten för att ta reda på hur du ska rätta till problemet och därefter köra testet igen.

#### Så här testar du faxinställningarna via skrivarens kontrollpanel

- 1. Ställ in skrivaren för fax så att den fungerar hemma hos dig eller på din arbetsplats.
- Kontrollera att bläckpatroner är installerade och att det finns papper av full storlek i inmatningsfacket innan du startar testet.
- 3. På startskärmen trycker du på Faxa och därefter på Inställningar.

4. Tryck på Verktyg och sedan på Kör faxtest.

Skrivaren visar teststatusen på displayen och skriver ut en rapport.

- 5. Läs igenom rapporten.
  - Om testet lyckas men du fortfarande har problem med att faxa ska du kontrollera att faxinställningarna i rapporten är riktiga. En tom eller felaktig faxinställning kan skapa problem vid faxning.
  - Om testet misslyckas bör du läsa igenom rapporten för att veta hur du ska rätta till eventuella problem.

Kapitel 12

# Index

#### Symboler/nummer

10 x 15 tums fotopapper specifikationer 62

#### Α

abonnemangskod 34 ADSL, faxinställningar för parallella telefonsystem 80 alternativ för återuppringning, ställa in 36 automatisk faxförminskning 31 avbryta schemalagt fax 28

#### В

baud-hastighet 36 bekräftelserapporter, fax 38

#### D

datormodem delad med fax- och röstlinje (parallella telefonsystem) 87 delad med fax och röstpost (parallella telefonsystem) 94 delas med fax (parallella telefonsystem) 85 delat med fax och telefonsvarare (parallella telefonsystem) 91 distinkta ringsignaler ändra 35 distinkt ringsignal parallella telefonsystem 82 DSL, faxinställningar för parallella telefonsystem 80

# E

ECM. se felkorrigeringsläge efter supportperioden 56 etiketter specifikationer 62

# F

fax alternativ för återuppringning 36 autosvar 34 bekräftelserapporter, 38 distinkta ringsignaler, ändra mönstret 35 felkorrigeringsläge 28 felrapporter 38 förminskning 31 hastighet 36 inställningar, ändra 34 Internet Protocol, over 37 ljudvolym 36 logg, rensa 39 logg, skriv ut 39

manuell mottagning 29 modem och röstpost, delad med (parallella telefonsystem) 94 parallella telefonsystem 77 rapporter 37 ringsignaler före svar 34 skriva ut igen 30 skriv ut uppgifter om den senaste transaktionen 39 spärra nummer 31 svarsläge 34 säkerhetskopiera fax 30 ta emot 29 telefonsvarare och modem, delat med (parallella telefonsystem) 91 testa konfigurationen 96 uppringningstyp, ställa in 35 uppringt datormodem och telefonsvarare, delat med (parallella telefonsystem) 91 vidarebefordra 30 övervakad uppringning 27 faxa distinkt ringsignal (parallella telefonsystem) 82 DSL, konfigurera (parallella telefonsystem) 80 installationstyper 78 ISDN-linje, konfigurera (parallella telefonsystem) 81 konfiguration med delad telefonlinje (parallella telefonsystem) 83 konfiguration med separat linje (parallella telefonsystem) 79 modem, delas med (parallella telefonsystem) 85 modem- och röstlinje, delad med (parallella telefonsystem) 87 pappersstorlek 31 PBX-system, konfigurera (parallella telefonsystem) 81 rubrik 34 röstpost, konfigurera (parallella telefonsystem) 84 schemalägga 28 skicka 25 telefonsvarare, konfigurera (parallella telefonsystem) 90 faxa manuellt skicka 26, 27 ta emot 29 Faxskärmen 7 felkorrigeringsläge 28 felrapporter, fax 38 FoIP 37 fotopapper specifikationer 62 förminska fax 31

#### G

garanti 57 giltighetstid för telefonsupport supportperiod 56 gränssnittskort 47, 48

information om gällande lagar och förordningar 69 inställning delad telefonlinje (parallella telefonsvstem) 83 distinkt ringsignal (parallella telefonsystem) 82 inställningar datormodem (parallella telefonsystem) 85 datormodem och röstlinje (parallella telefonsystem) 87 datormodem och röstpost (parallella telefonsystem) 94 distinkta ringsignaler 35 DSL (parallella telefonsystem) 80 faxa, med parallella telefonsystem 77 faxscenarion 78 hastighet, fax 36 ISDN-linje (parallella telefonsystem) 81 PBX-system (parallella telefonsystem) 81 röstpost (parallella telefonsystem) 84 röstpost och datormodem (parallella telefonsystem) 94 separat faxlinje (parallella telefonsystem) 79 telefonsvarare (parallella telefonsystem) 90 testa fax 96 volym, fax 36 Internet Protocol fax, använda 37 ISDN-linje, konfigurera för fax parallella telefonsystem 81

# κ

knappar, kontrollpanel 6 konfigurera datormodem och telefonsvarare (parallella telefonsystem) 91 telefonsvarare och modem (parallella telefonsystem) 91 kontrollpanel funktioner 6 knappar 6 kopiera specifikationer 63 kortnummer skicka fax 25 kundsupport garanti 57 kuvert specifikationer 62

#### L

lagar och förordningar identifieringsnummer 69 Legal-papper specifikationer 62 Letter-papper specifikationer 62 logg, fax skriv ut 39

## Μ

miljö miljö 62 Miljövänlig produkthantering 63 minne skriva ut fax igen 30 spara fax 30 modem delad med fax- och röstlinje (parallella telefonsystem) 87 delad med fax och röstpost (parallella telefonsystem) 94 delas med fax (parallella telefonsystem) 85 delat med fax och telefonsvarare (parallella telefonsystem) 91 modem för uppringd anslutning delad med fax- och röstlinje (parallella telefonsystem) 87 delad med fax och röstpost (parallella telefonsystem) 94 delas med fax (parallella telefonsystem) 85 delat med fax och telefonsvarare (parallella telefonsystem) 91

## Ν

nätverk gränssnittskort 47, 48

#### 0

OH-film specifikationer 62

#### Ρ

```
papper
specifikationer 62
storlek, ange för fax 31
parallella telefonsystem
DSL, inställningar 80
installationstyper 78
inställning för modem och
telefonsvarare 91
ISDN-inställningar 81
konfiguration med delad
telefonlinje 83
konfiguration med separat linje 79
```

konfigurera telefonsvarare 90 länder/regioner med 77 modem, inställningar 85 modem delat med röstlinje, inställningar 87 modem och röstpost, inställningar 94 PBX-inställningar 81 ställa in distinkt ringsignal 82 PBX-system, konfigurera för fax parallella telefonsystem 81 pulsval 35

## R

rapporter bekräftelse, fax 38 fel, fax 38 regler och bestämmelser bestämmelser för trådlösa enheter 73 rensa faxloggar 39 ringsignaler före svar 34 rubrik, fax 34 röstpost konfigurera med fax (parallella telefonsystem) 84 konfigurera med fax och datormodem (parallella telefonsystem) 94

#### S

schemalägga fax 28 seriella telefonsvstem installationstyper 78 länder/regioner med 77 skanna specifikationer för skanning 63 skicka fax från minnet 27 manuellt 26 schemalägga 28 vanligt fax 25 övervakad uppringning 27 skrivarens kontrollpanel skicka fax 25 skriva ut fax 30 faxrapporter 37 specifikationer 63 uppgifter om det senaste faxet 39 skriva ut igen fax från minnet 30 skriv ut faxloggar 39 skräpfaxläge 31 spara fax i minnet 30 spärrade faxnummer ställa in 31 svarssignalmönster parallella telefonsystem 82 ändra 35 svartvita sidor fax 25 systemkrav 62

säkerhetskopiera fax 30

# Т

ta emot fax automatiskt 29 automatiskt svarsläge 34 manuellt 29 ringsignaler före svar 34 spärra nummer 31 vidarebefordra 30 teknisk information kopieringsspecifikationer 63 miljö 62 pappersspecifikationer 62 specifikationer för skanning 63 systemkrav 62 utskriftsspecifikationer 63 telefon, faxa från skicka 26 telefon, fax från skicka, 26 ta emot 29 telefonlinje, svarssignalmönster 35 telefonsupport 56 telefonsvarare inställning med fax och modem 91 konfigurera med fax (parallella telefonsystem) 90 telekommunikationsmeddelanden från myndigheter 71 test, fax inställningar 96 tonval 35

# U

uppringningstyp, ställa in 35

# V

vidarebefordra fax 30 volym faxljud 36

# Å

återvinning bläckpatroner 64

# Ö

övervakad uppringning 27